# **ENERLINE<sup>®</sup> IDEAL SYSTEM**

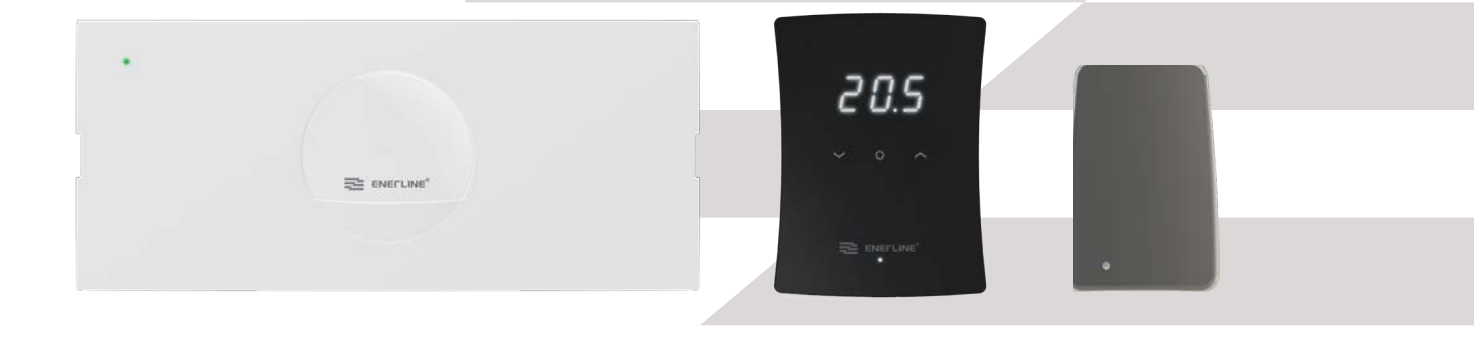

### Enerline<sup>®</sup> vesikiertoinen lattialämmitys referenssiohje

Enerline<sup>®</sup> Ideal-järjestelmä on suunniteltu ohjaamaan vesikiertoista lattialämmitystä. Järjestelmä koostuu RF-linkkiyksiköllä varustetuista ohjausyksiköistä, huoneyksiköistä ja valinnaisista signaalitoistimista. Puhelinsovelluksella ohjauksen tuki voidaan lisätä yhdistämällä Wi-Fi-sovitin (myydään erikseen). Ohjausyksikkö tarjoaa Modbus-liitännän RS485-väylän kautta rakennusautomaatiota varten. Järjestelmä tukee sekä lämmitys- että jäähdytystiloja. Lue lisätietoja s. 2-15.

## SE Enerline<sup>®</sup> golvvärme referensmanual

Enerline<sup>®</sup> Ideal-systemet är utformat för att styra vattenburen golvvärme. Systemet består av styrenheter, rumsenheter och valfria signalförstärkare. Stöd för styrning via telefonapplikation kan läggas till genom att ansluta Wi-Fi-dongel (säljs separat) Styrenheten har Modbus-gränssnitt via RS485-bus för byggnadsautomation. Systemet stöder både värme- och kyllägen.

Mera information sidor 16-29.

## **NO** Referansehåndbok for Enerline<sup>®</sup> vannbåren gulvvarme

Enerline<sup>®</sup> Ideal-systemet er utviklet for å styre vannbåren gulvvarme. Systemet består av styreenheter, romenheter og valgfrie signalrepeatere. Støtte for styring via telefonapplikasjon kan legges til ved å koble til Wi-Fi-dongle (selges separat). Styreenheten har Modbus grensesnitt via RS485-bus for bygningsautomasjon. Systemet støtter både varme- og kjølemodus.

Temperaturens børverdi for et rom angis i romenhet. Romenheten måler romtemperaturen og sender informasjon til styreenheten via en trådløs kobling.

Aktuatorer for ventiler er koblet til styreenheter.

Mera informasjon sidor 30 -43.

## **EN** Enerline<sup>®</sup> floor heating reference manual

Enerline Ideal system is designed to control hydronic floor heating. The system consists of Control units with RF Link unit, Room units and optional signal Repeaters. Support for control from phone application can be added by connecting Wi-Fi dongle (sold separately). Control unit offers Modbus interface over RS485 bus for building automation. System supports both

heating and cooling modes.

More information pages 44-60.

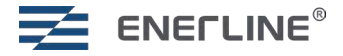

FI

## **FI** ENERLINE<sup>®</sup> VESIKIERTOINEN LATTIALÄMMITYS

Enerline<sup>®</sup> Ideal-järjestelmä koostuu RF-linkkiyksiköllä varustetuista ohjausyksiköistä, huoneyksiköistä ja valinnaisista signaalitoistimista. Puhelinsovelluksella ohjauksen tuki voidaan lisätä yhdistämällä Wi-Fi-sovitin (myydään erikseen). Ohjausyksikkö tarjoaa Modbus-liitännän RS485-väylän kautta rakennusautomaatiota varten. Järjestelmä tukee sekä lämmitys- että jäähdytystiloja.

Huoneen lämpötilan asetusarvo asetetaan huoneyksikössä. Huoneyksikkö mittaa huonelämpötilan ja lähettää tietoja ohjausyksikköön langattoman yhteyden kautta.

Venttiilien toimilaitteet on kytketty ohjausyksiköihin. Ohjausyksiköt säätelevät lämmityspiirin veden virtausta asetusarvon ja huoneyksiköistä mitatun lämpötilan perusteella.

|                                       | TEKNISET TIEDOT                                                                                   |                                                   |                                                  |
|---------------------------------------|---------------------------------------------------------------------------------------------------|---------------------------------------------------|--------------------------------------------------|
|                                       | Ohjausyksikkö                                                                                     | Huoneyksikkö                                      | Toistin                                          |
|                                       |                                                                                                   | 205<br>205<br>                                    |                                                  |
| Mitat:                                | 300 x 130 x 45 mm                                                                                 | 115 x 86 x 17 mm                                  | 83 x 56 x 25 mm                                  |
| Paino:                                | 860 g<br>(mukaan lukien RF-linkkiyksikkö)                                                         | 110 g                                             | 40 g                                             |
| Jännite:                              | 230V 50/60 Hz                                                                                     | Kaksi AAA-paristoa                                | 5 VDC mukana<br>toimitetulla virta-<br>lähteellä |
| IP-luokka:                            | IP20, sisäkäyttö kuivissa olosuhteissa                                                            |                                                   |                                                  |
| Varastointilämpötila:                 | -30 °C +70 °C                                                                                     |                                                   |                                                  |
| Käyttölämpötila:                      | 0 °C+40 °C                                                                                        |                                                   |                                                  |
| Suhteellinen kosteus<br>käytön aikana | 1095% ei kondensoiva                                                                              |                                                   |                                                  |
|                                       | 230 VAC toimilaitteet hiljaisella Triac-oh-<br>jauksella. NO- tai NC-<br>toimilaitteiden valinta. | Lämpötilan ja valinnainen kosteu-<br>den mittaus. |                                                  |
|                                       | Lämmitys- ja jäähdytystilat                                                                       | Valinnainen lattia-anturin liitäntä.              |                                                  |
|                                       | Ulkoinen ohjaus (pudotustulo) ohjausyksi-<br>kön asettamiseksi<br>poissa-tilaan                   |                                                   |                                                  |
|                                       | Tulevan ja lähtevän lämpötilan mittaus<br>jakotukin veden lämpötilasta                            |                                                   |                                                  |
|                                       | 8 lähtöä ohjausyksikköä kohti                                                                     |                                                   |                                                  |
|                                       | Enintään 4 toimilaitetta lähtöä kohden säh-<br>köisesti (sama ohjaus toimilaitteille).            |                                                   |                                                  |
|                                       | Pumppu- ja lämmönlähdereleet 5A                                                                   |                                                   |                                                  |
|                                       | Modbus RTU -liitäntä RS485 väylän kaut-<br>ta. Valittavissa oleva Modbus osoite ja<br>Baudrate.   |                                                   |                                                  |
| 868 MHz:n tiedonsiirto h              | uoneyksiköiden ja ohjausyksiköiden välillä                                                        |                                                   |                                                  |
| RF-toistimet käyttävät "M             | esh" teknologiaa ja reitittävät signaalia                                                         |                                                   |                                                  |
| Puhelinsovellus (Android              | ja iOS) Wi-Fi-sovitin-lisävarusteella Amazon N                                                    | Web Services pilvipalvelun avulla.                |                                                  |
| CE-merkintä                           |                                                                                                   |                                                   |                                                  |
| lakuu                                 | 2 vuotta                                                                                          |                                                   |                                                  |
| Standardeja:                          | EN 60730.<br>EN 300 220 (868MHz radio).<br>EN 300 328 V2.2.2 (Wi-Fi).                             |                                                   |                                                  |

Tuotteet eivät sisällä REACH-asetuksessa määriteltyjä haitallisia aineita, poislukien tuotteet mitkä on listattu oheisen QR-koodin takaa löytyvällä sivustolla.

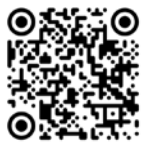

## **ASENNUS**

## Asenna ohjausyksiköt

- Asenna ohjausyksiköt lämmityspiirien jakotukkien viereen.
- Liitä toimilaitteet (230 VAC) ohjausyksikön lähtöihin. Käytä vedonpoistoja mekaniikassa. Sähköisesti enintään 2 toimilaitetta yhtä lähtöä kohti, yhteensä enintään 16 ohjausyksikköä kohti. Jos kytket kaksi toimilaitetta yhteen lähtöön, voit käyttää ulkoista riviliitintä ja vedonpoistoa.
- Liitä toimilaitteet venttiileihin.
- Liitä RF-linkkiyksikkö ohjausyksikköön mukana toimitetulla modulaarisella kaapelilla.
- Aseta NC (normaalisti kiinni) / NO (normaalisti auki) -kytkin käytettyjen toimilaitteiden mukaisesti.
- Liitä ohjausyksikkö 230 VAC pistorasiaan.
- Pumpun releellä voidaan ohjata vesikiertopumppua. Kun jokin huoneista vaatii lämpöä, pumppurele sulkeutuu ~6 minuutin kuluttua.
- Lämmönlähderelettä voidaan käyttää lämmönlähteen ohjaamiseen. Rele toimii samalla tavalla kuin pumpun rele.
   Molemmat releet ovat potentiaalivapapaita. Releen virrankesto on 5A.
- Jos järjestelmässä on useampi kuin yksi ohjausyksikkö, releiden toiminta on yhteistä, eli kaikkien ohjausyksiköiden releet suljetaan tai avataan samanaikaisesti. Releet suljetaan, kun jokin järjestelmän huoneista vaatii lämpöä.

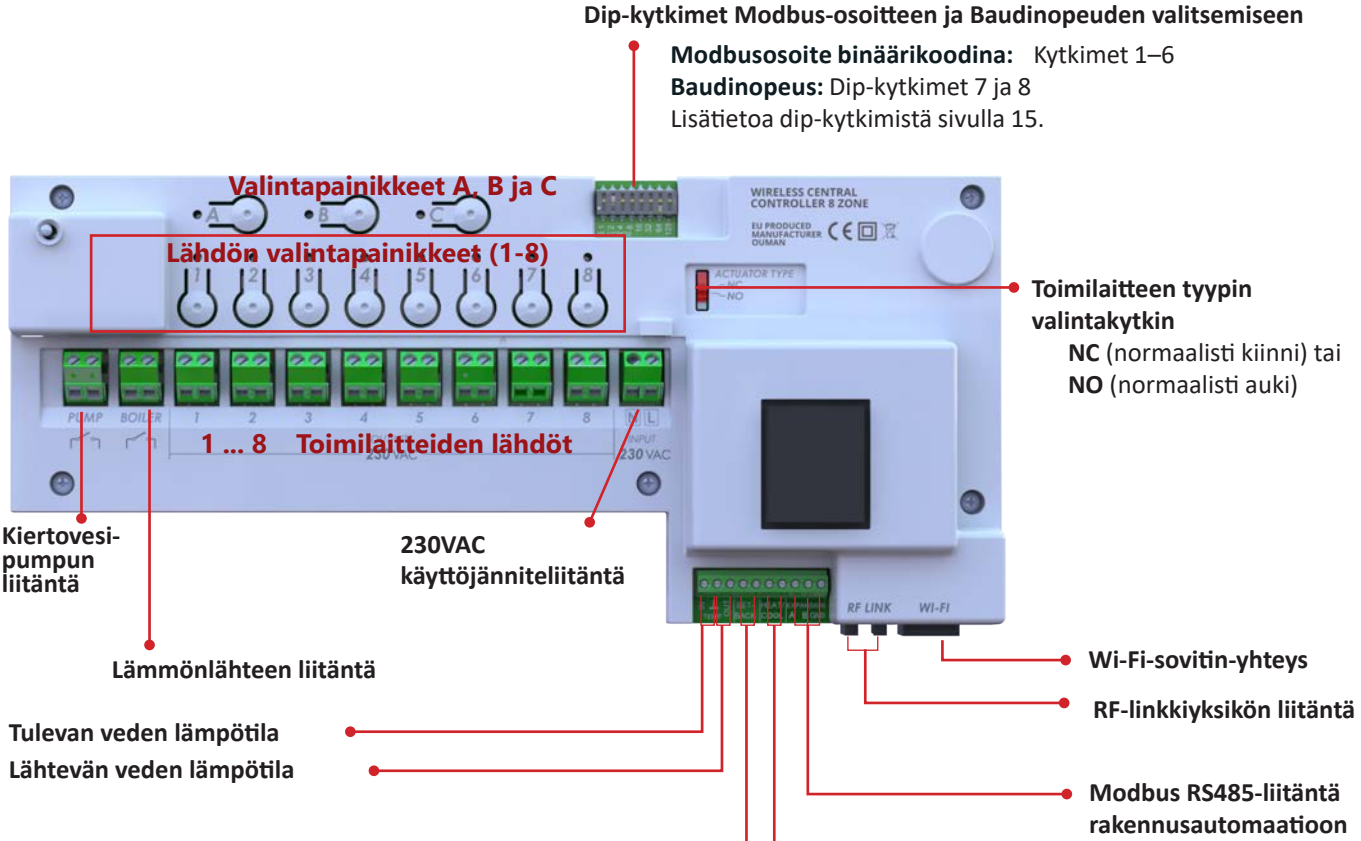

## Ulkoinen ohjaustulo (pudotus)

Käytetään järjestelmän asettamiseen poissa-tilaan, kun liitinnavat ovat oikosulussa. Käytä tuloa vain Master yksikössä. Kaikki huoneet siirtyvät poissa-tilaan, kun tulo aktivoidaan. Poissa-tilan lämpötilan asetusarvot voivat olla erilaiset eri huoneissa.

#### Jäähdytystulo

Käytetään järjestelmän asettamiseen jäähdytystilaan, kun liitinnavat ovat oikosulussa. Käytä tuloa vain Master yksikössä.

 Kun jäähdytystulo on oikosuljettu, järjestelmä pakotetaan jäähdytystilaan. Kun tulo on auki, järjestelmä on oletusarvoisesti lämmitystilassa, mutta se voidaan muuttaa jäähdytystilaan Modbus väylän tai puhelinsovelluksen kautta.

Asennuksen saa suorittaa pätevä sähköasentaja rakennus- ja johdotusmääräysten mukaisesti.

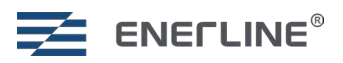

### Ohjausyksikön asentaminen Din-kiskoon

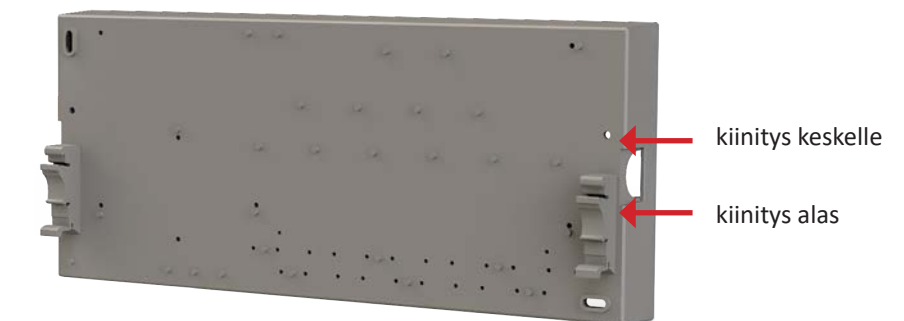

Kiinnitä myyntipaketin mukana toimitettavat Din kiskokiinnikkeet ohjausyksikön takaosaan. Käytä mukana tulleita ruuveja, 3x10mm plastofast. Din kiskokiinnike voidaan kiinnittää kahteen eri korkeuteen, keskelle tai alas, riippuen asennuksen vaatimuksista.

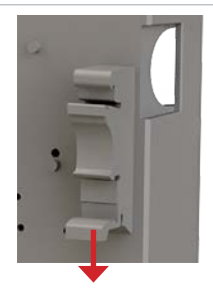

Jos haluat irrottaa ohjausyksikön Din-kiskosta, paina sormilla Din-kiinnikkeen irrotuspainikkeesta kummaltakin puolelta.

## Ohjausyksikön suojasulake

Ohjausyksikössä on sisäinen suojasulake (230VAC 1.25A nopea), joka suojaa elektroniikkaa toimilaitteen oikosululta.

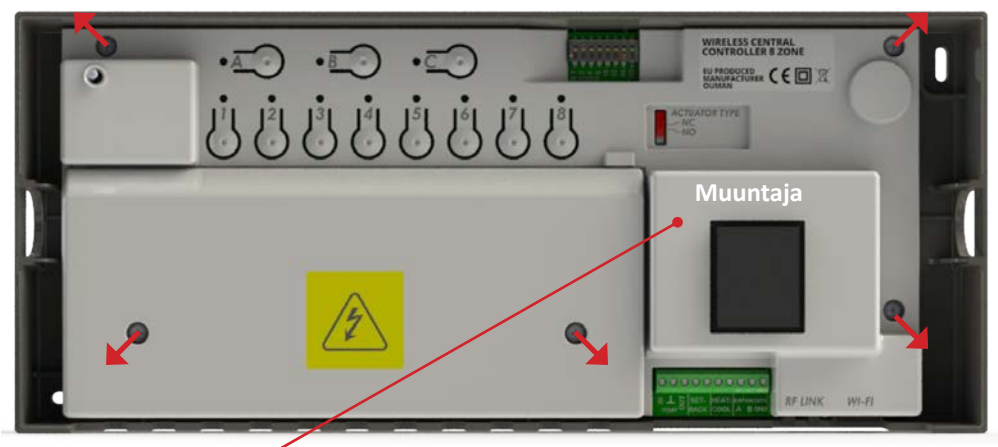

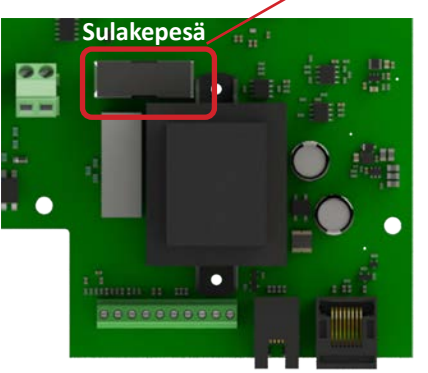

Sulake sijaitsee näppäinkannen alla muuntajan vieressä. Irrota turvakansi ja näppäinkansi vaihtaaksesi sulakkeen.

Ohjelmisto sisältää virheilmoituksen palaneesta sulakkeesta. Vain pätevä sähköasentaja voi vaihtaa sulakkeen.

## Asenna 7seg huoneyksiköt

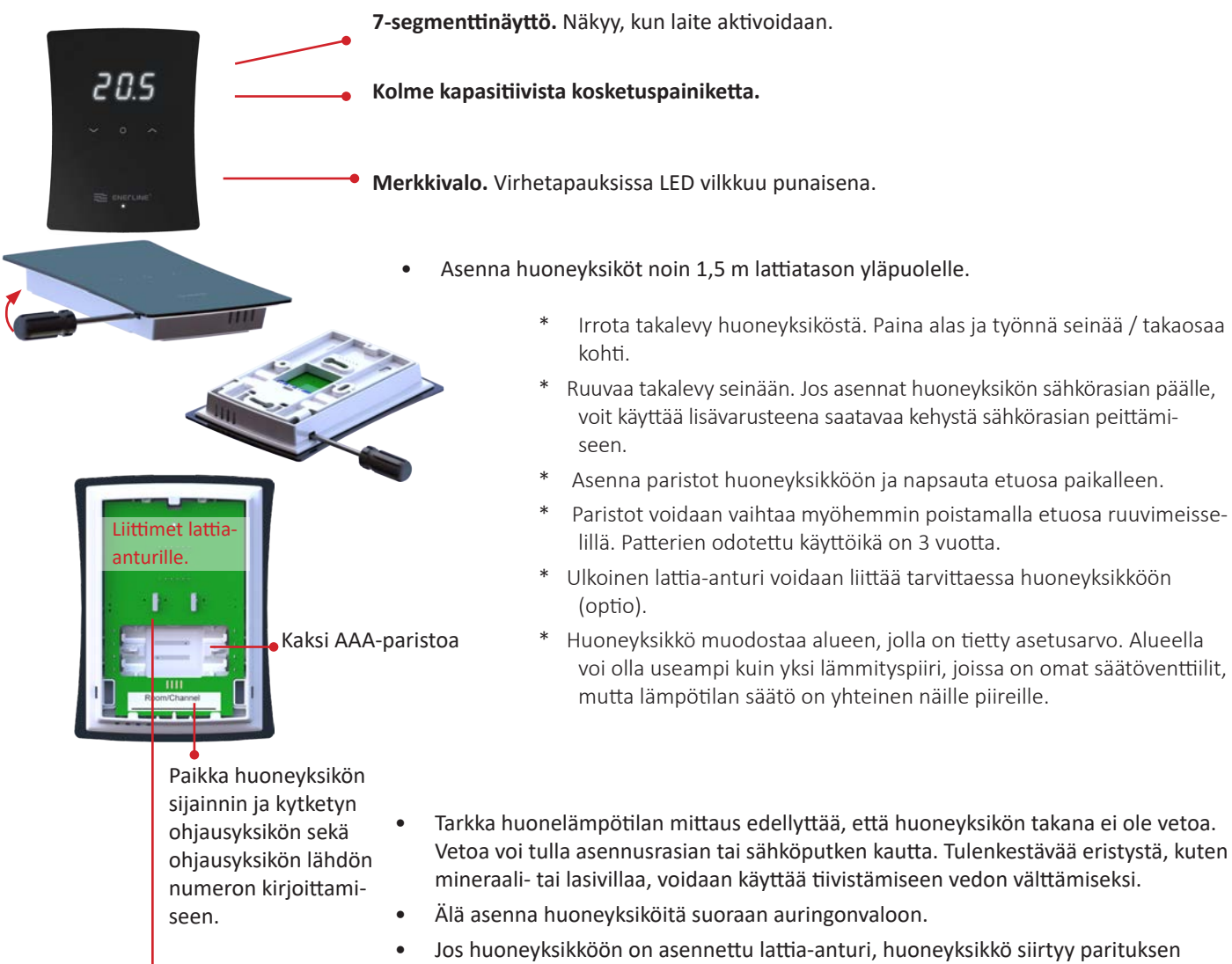

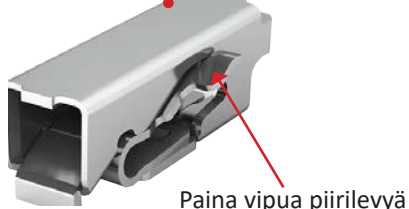

kohti avataksesi lattia-anturiliittimen, jos käytät monisäikeistä johtoa. Vedä johdosta varmistaaksesi, että se on kunnolla kiinnitetty. Jos huoneyksikköön on asennettu lattia-anturi, huoneyksikkö siirtyy parituksen aikana lämpötilan säätöön lattia-anturin mittaaman lämpötilan perusteella. Lämpötilan säädöstä mitatun lattialämpötilan perusteella on hyötyä esimerkiksi kylpyhuoneissa. Säätötilaa voidaan muuttaa Modbus-väylän tai puhelinsovelluksen kautta. Käytä 10k NTC-lattia-anturia. Lattia-anturi on sijoitettava suojaputkeen betonissa. Varmista, että putkessa ei ole vettä.

Kun huoneyksiköt ovat valmiustilassa (näyttö pois päältä), ne muodostavat radioyhteyden ohjausyksiköihin kymmenen minuutin välein paristojen säästämiseksi. Siksi esimerkiksi huonelämpötila raportoidaan kymmenen minuutin välein. Jos huoneyksikkö herätetään painamalla keskipainiketta, lämpötilalukema ja muut asetukset raportoidaan välittömästi.

## Toistin

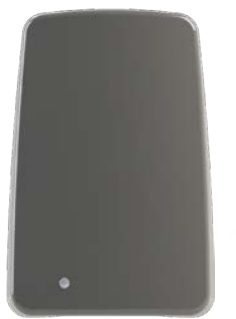

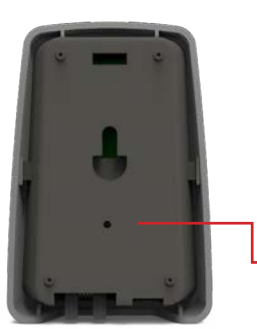

Toistinta voidaan käyttää radiotaajuussignaalin vahvistamiseen, jos ohjausyksikön ja huoneyksikön tai kahden ohjausyksikön välinen yhteys on liian heikko. Toistin saa virtansa 5V virtalähteestä. Muut kuin paristokäyttöiset laitteet (toistimet ja ohjausyksiköihin kytketyt RF-linkkiyksiköt) muodostavat Mesh-verkon radiotaajuussignaalin reitittämiseksi. Patterikäyttöiset laitteet, eli huoneyksiköt, eivät reititä muiden laitteiden signaaleja.

• Toistimessa on laitteen takana "paperiliitinpainike" tehdasasetusten palauttamista varten. Laitteen on saatava virta, jotta tehdasasetukset voidaan palauttaa.

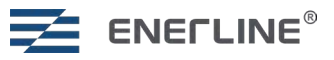

## KÄYTTÖÖNOTTO

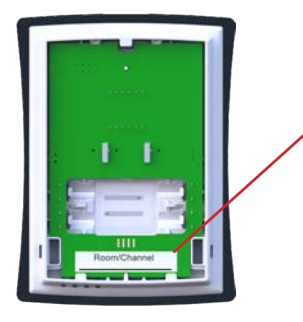

Lataa puhelinsovellus:

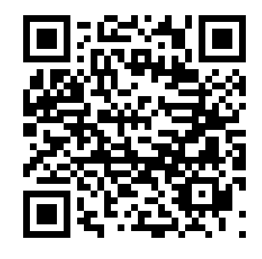

Tee taulukko järjestelmän asennusta varten (esimerkkitaulukko ks. s. 57). Kirjoita muistiin, mihin ohjausyksikköön (1–8) ja mihin lähtöihin (1–8) tietty huoneyksikkö on kytketty.

Kirjoita tiedot huoneyksikön takaosaan käyttöönottoprosessin aikana. Huoneyksiköt voidaan tunnistaa myöhemmin myös huoneyksikön valikosta.

**Ide**-valikossa näkyy **Cx.y**, jossa x on ohjausyksikön numero (1-8) ja y on vyöhyke/huone kyseisessä ohjausyksikössä (1-8).

Järjestelmä koostuu yhdestä Master-ohjausyksiköstä ja enintään seitsemästä Slaveohjausyksiköstä. Master ja Slave yksiköt kommunikoivat langattomasti. Aseta Masterohjausyksikkö keskeiselle paikalle. Yhteen ohjausyksikköön voidaan liittää enintään kahdeksan huoneyksikköä.

On myös mahdollista asentaa itsenäisiä järjestelmiä, joissa jokaisella järjestelmällä on yksi Master ja 0–7 Slave-ohjausyksikköä.

Wi-Fi-sovitin on yhdistetty Master-yksikköön, mikä tarkoittaa, että itsenäisissä järjestelmissä on käytettävä useampaa Wi-Fi-sovitinta. Puhelinsovellus näyttää myös itsenäiset järjestelmät erikseen.

## Ohjausyksikön painikkeet

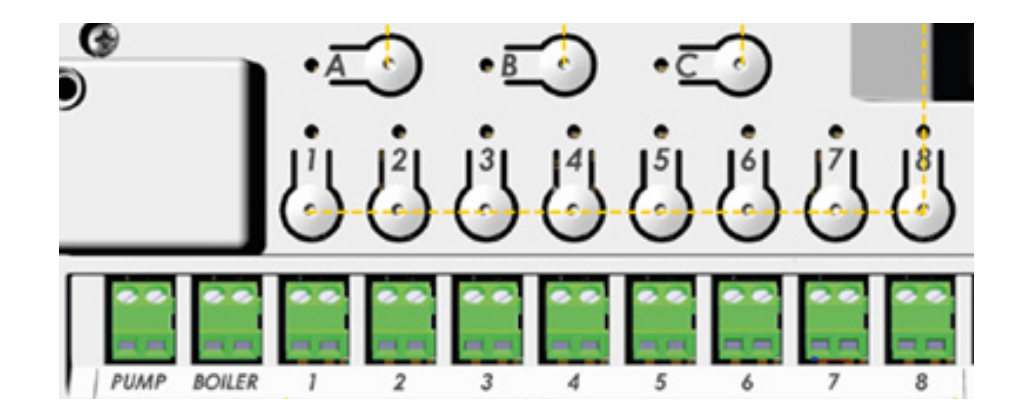

| Painike          | Paina | Toiminon kuvaus                               |
|------------------|-------|-----------------------------------------------|
| <u>B</u> • + (0) | >3s   | Tehdasasetusten palautus.                     |
| <u>A</u> o       | >3s   | siirtyy paritustilaan ohjausyksikössä.        |
| <u>A</u> o       | х     | vahvista ohjausyksikössä.                     |
| 1   8 <br>••     | х     | 1 8 lähdön valinta /<br>valinnan poistaminen. |

### Aseta Master-ohjausyksikkö

| ina     | Toiminon kuvaus                                                     |
|---------|---------------------------------------------------------------------|
| s       | Tee tehdasasetusten palautus ohjausyksikköön tarvittaessa.          |
|         | Ohjausyksikön vasemman yläkulman merkkivalo on keltainen $igodot$ . |
| S .     | Aseta ensimmäinen ohjausyksikkö Master-yksiköksi.                   |
|         | Jos A ja 1–8 ovat vihreitä asetus onnistui 🔍.                       |
| ,       | Vahvista painamalla A-painiketta.                                   |
|         | Ohjausyksikön vasemman yläkulman merkkivalo palaa vihreänä 🔘.       |
| ir<br>s | าล                                                                  |

## Aseta Slave-ohjausyksiköt

| Laite  | Painike      | Paina | Toiminon kuvaus                                                                                                    |
|--------|--------------|-------|----------------------------------------------------------------------------------------------------|
| Master | <u>A</u> o   | >3s   | Aseta <b>Master</b> -ohjausyksikkö paritustilaan. <b>A</b> muuttuu vihreäksi 🔍                                                                                                    |
| Slave  | <u>B</u> + 0 | >3s   | Palauta Slave-ohjausyksikkö tehdasasetuksiin tarvittaessa.                                                                                                    |
| Slave  | <u>A</u> o   | >3s   | Paina A >3s <b>Slave</b> -ohjausyksikössä <b>, A</b> muuttuu keltaiseksi O.                                                                                                    |
|        |              |       | Vihreä 1–8 valo näyttää Slave-ohjausyksikön järjestysnumeron. Ensim-<br>mäinen Slave-yksikkö on 2, Master-yksikön ollessa numero 1.                                                                                                    |
| Slave  | Ā            |       | Vahvista <b>Slave</b> -yksikössä painamalla <b>A</b> -painiketta.<br>Toista prosessi lopuille Slave-yksiköille.                                                                                                    |
| Master | Ā            |       | Vahvista <b>Master</b> -yksikössä painamalla <b>A</b> -painiketta.<br>On mahdollista jatkaa seuraavan Slave-yksikön yhdistämiseen poistumatta<br>Master-yksikön paritustilasta. Tässä tapauksessa ohita tämä vaihe ja kun<br>kaikki Slave-yksiköt on yhdistetty, paina Master-yksikön <b>A</b> -näppäintä. |

Jos järjestelmän Master-ohjausyksikön tehdasasetukset palautetaan, Slave-ohjausyksiköt jatkavat toimintaansa erillisinä. Jotta Slave-ohjausyksiköt voidaan yhdistää uudelleen uuteen Master-yksikköön, ne on myös palautettava erikseen tehdasasetuksiin.

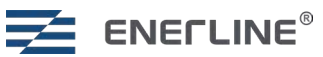

## **HUONEYKSIKÖIDEN PARITUS**

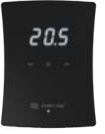

### Parita 7seg-huoneyksiköt

| Laite         | Painike    | Paina | Toiminon kuvaus                                                                                                    |
|---------------|------------|-------|----------------------------------------------------------------------------------------------------|
| Ohjausyksikkö | A O        | >3s   | Aseta haluttu ohjausyksikkö paritustilaan A >3s. <b>A</b> vilkkuu 5 kertaa vihreänä.                                                                                                    |
| Huoneyksikkö  |            |       | Aseta huoneyksikkö paritustilaan.<br>• Käynnistä huoneyksikkö asettamalla paristot paikalleen.                                                                                                    |
|               |            |       | <ul> <li>Palauta huoneyksikön tehdasasetukset, jos huoneyksikköä on käytetty aiem-<br/>min.</li> </ul>                                                                                                    |
|               |            |       | * Paina keskipainiketta siirtyäksesi valikoihin, vasenta ja oikeaa painiketta<br>siirtyäksesi valikoiden välillä. Paina keskipainiketta<br>vahvistaaksesi.                                                                                                    |
|               |            |       | * Valitse <b>Set</b> -valikko.                                                                                                    |
|               |            |       | * Valitse AdU-valikko.                                                                                                    |
|               |            |       | * Valitse <b>rES</b> .                                                                                                    |
|               |            |       | * Valitse <b>On</b> .                                                                                                    |
|               |            | > 5 s | <ul> <li>Con-tilassa huoneyksikkö voidaan palauttaa tehdasasetuksiin<br/>pitämällä vasen, oikea ja keskimmäinen painike painettuna &gt;5s.</li> </ul>                                                                                                    |
|               |            |       | <ul> <li>Huoneyksikkö vilkuttaa Con tekstiä, kun laite herätetään painamalla keskipai-<br/>niketta.</li> </ul>                                                                                                    |
|               |            |       | • Vahvista siirtyminen paritustilaan painamalla keskipainiketta uudestaan.                                                                                                    |
|               |            |       | <ul> <li>Huoneyksikkö näyttää ohjausyksikön ja vyöhykkeen/huoneen numeron Cx.y (x<br/>on ohjausyksikön ja y on huoneen/vyöhykkeen numero).</li> </ul>                                                                                                    |
| Ohjausyksikkö | J1[ J8[    | х     | Valitse tällä huoneyksiköllä ohjattavat lähdöt. Valitse painamalla yhtä painiketta                                                                                                    |
|               | 00         |       | väliltä 1–8. Valittu lähtö vilkkuu vihreänä 🔍. Voit poistaa valinnan painamalla<br>uudelleen.                                                                                                    |
|               |            |       | $^*$ Jo käytössä olevat lähdöt näkyvät keltaisella värillä. $igodot$ .                                                                                                    |
| Huoneyksikkö  | Oikea      | Х     | Paina oikeaa painiketta huoneyksikössä viimeistelläksesi parituksen huoneyksikön<br>puolella. Huoneyksikkö näyttää kolme viivaa viimeistelyn aikana.<br>Toista prosessi muille huoneyksiköille.                                                                                                    |
| Ohjausyksikkö | <u>A</u> o | X     | <ul> <li>Paina A ohjausyksikössä viimeistelläksesi parituksen ohjausyksikön puolella.</li> <li>* On mahdollista jatkaa seuraavan huoneyksikön liittämiseen poistumatta<br/>ohjausyksikön paritustilasta. Tässä tapauksessa ohita tämä vaihe ja, kun<br/>kaikki huoneyksiköt on liitetty, paina <b>A</b> ohjausyksikössä.</li> </ul> |

### Parituksen vianetsintä

Muista asettaa yksi ohjausyksikkö systeemissä Master-yksiköksi ja tarvittava määrä muita ohjausyksiköitä Slave-yksiköiksi.

Välttääksesi huoneyksikön joutumisen **Err**-tilaan isossa systeemissä (useita Slave ohjausyksikköjä), odota muutama sekunti, kun olet valinnut lähdöt ohjausyksikössä ennen kuin viimeistelet parituksen huoneyksikön puolella (7seg-huoneyksikön oikea painike).

Jos asetat huoneyksikön paritustilaan ennen kuin ohjausyksikkö on paritustilassa, huoneyksikkö menee **Err**-tilaan. Tässä tapauksessa aseta ohjausyksikkö uudestaan paritustilaan ja yritä uudelleen.

Jos huoneyksikkö menee **Err**-tilaan kolmen viivan näyttämisen jälkeen parituksen ollessa vielä kesken, poistu paritustilasta ohjausyksikössä (pitkä painallus **A**) ja käytä ohjausyksikön sähköt alhaalla. Sen jälkeen yritä parittaa huoneyksikkö uudelleen.

Jos joku lähtö on varattuna kesken jääneen parituksen takia, voit vapauttaa sen ohjausyksiköstä. Paina **A** pitkään (>3s) **ja lähdön numeronäppäintä** pitkään (>3s). Sen jälkeen palaa alkutilanteeseen lyhyellä painalluksella **A** napista. Parita huoneyksikkö uudelleen normaalisti.

Kun kaikki huoneyksiköt on otettu käyttöön, vesikiertoinen lattialämmitysjärjestelmä on käyttövalmis.

## TOISTIMEN PARITUS (jos käytetään toistinta)

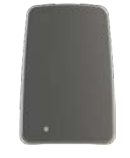

| Laite         | Painike    | Paina | Toiminon kuvaus                                                                                                    |
|---------------|------------|-------|----------------------------------------------------------------------------------------------------|
| Ohjausyksikkö | A.         | >3s   | Aseta yksi ohjausyksiköistä paritustilaan. <b>Paina A</b> >3s. <b>A</b> muuttuu<br>vihreäksi. Ohjausyksikköön kytketyn <b>RF-linkkiyksikön</b> merkkivalo vilkkuu<br>vihreänä. |
| Toistin       | Toistin    | х     | Kytke virtalähde toistimeen. Vaihtoehtoisesti paina lyhyesti toisti-<br>men painiketta.<br>Odota, kunnes toistimen merkkivalo vilkkuu vihreänä (muutama<br>sekunti)            |
| Ohjausyksikkö | <u>A</u> o |       | Viimeistele painamalla <b>A</b> -painiketta ohjausyksikössä.                                                                                                    |
|               |            |       | Toistimen LED muuttuu kiinteäksi vihreäksi 🔍                                                                                                    |
| Toistin       |            |       | Jos toistimen paritus epäonnistuu, toistimen merkkivalo vilkkuu                                                                                                    |
|               |            |       | punaisena. Voit yrittää uudelleen toistimen paritusta, joko pain-<br>amalla toistimen painiketta lyhyesti tai irrottamalla ja kytkemällä<br>toistimen virtalähteen uudelleen.  |

## Toistimen tehdasasetusten palautus

| Laite   | Painike | Paina | Toiminon kuvaus                                                                                                    |
|---------|---------|-------|----------------------------------------------------------------------------------------------------|
| Toistin | Toistin | >3s   | Pidä toistinpainiketta painettuna >3s.                                                                                                   |
|         |         |       | Merkkivalo vilkkuu keltaisena/vihreänä.<br>Vapauta painike.<br>Toistin poistetaan järjestelmästä ja palautetaan alkuperäiseen<br>tilaan. |

## Toistimen merkkivalot

| Led color | Led status                                   | Function                                        |
|-----------|----------------------------------------------|-------------------------------------------------|
| 0         | Led pois päältä:                             | Toistinta ei ole otettu käyttöön.               |
|           | Vilkkuva keltainen:                          | Toistimen paritusta viimeistellään.             |
|           | Vilkkuva punainen:                           | Toistimen käyttöönotto epäonnistui.             |
|           | Jatkuva punainen:                            | Toistimen yhteysongelma.                        |
|           | Jatkuva vihreä:                              | Toistinyhteys kunnossa.                         |
|           | Vilkkuva vihreä:                             | Toistin on valmis lisäämään laitteita verkkoon. |
|           | Vuorotellen vilkkuva<br>keltainen ja vihreä: | Toistimen tehdasasetusten palautus.             |

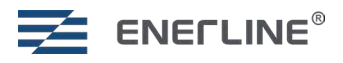

## ASENNUSKOKOONPANON MUUTTAMINEN

## Huoneyksikön poistaminen huoneyksikön valikoista käsin

| Laite                                              | Painikkeet  | Toiminon kuvaus                                                                                                    |
|----------------------------------------------------|-------------|----------------------------------------------------------------------------------------------------|
| 7seg-huoneyksikkö                                  | 0, ∨ ja ∧   | Palauta huoneyksikön tehdasasetukset, kun huoneyksikkö on<br>kytkettynä ohjausyksikköön.                                                                   |
|                                                    |             | Tehdasasetusten palautus huoneyksikköön.                                                                                                    |
| Keskimmäinen<br>painike: hyväksy/<br>mene valikkon | 20.5        | * Paina keskipainiketta siirtyäksesi valikoihin, vasenta ja<br>oikeaa painiketta siirtyäksesi valikoiden välillä. Paina<br>keskipainiketta vahvistaaksesi. |
| sisälle<br>Vasen ja oikea                          |             | * Valitse <b>Set</b> -valikko.                                                                                                    |
| painike: liikkumi-                                 | 🕾 evenusie' | * Valitse <b>AdU</b> -valikko.                                                                                                    |
| nen valikossa                                      |             | * Valitse <b>rES</b> .                                                                                                    |
|                                                    |             | * Valitse <b>On</b> .                                                                                                    |
| Ohjausyksikkö                                      |             | Ohjausyksikkö vapauttaa tähän huoneyksikköön kytketyt lähdöt.                                                                                              |

## Lähtöjen poistaminen ohjausyksiköstä käsin

| Laite         | Painikkeet   | Paina | Toiminon kuvaus                                                                                                    |
|---------------|--------------|-------|----------------------------------------------------------------------------------------------------|
| _             |              |       | Selvitä, mihin lähtöihin huoneyksikkö on kytketty, esimerkiksi muutta-<br>malla lämpötilan asetusarvoa ja tarkkailemalla toimilaitteen indikaatto-<br>rivaloa.                                                       |
| Ohjausyksikkö | <u>A</u> o   | >3s   | Paina <b>A</b> > 3s siirtyäksesi paritustilaan ohjausyksikössä.                                                                                                    |
| Ohjausyksikkö | 1   8 <br>() | >3s   | Paina pitkään (>3s) lähdön numeronäppäintä <b>1–8</b> poistaaksesi<br>huoneyksikön kytkennän kyseiselle lähdölle.<br>Kun huoneyksikköä ei ole kytketty mihinkään lähtöön, se poistetaan<br>ohjausyksiköstä kokonaan. |
| Ohjausyksikkö | <u>A</u> o   | х     | Poistu ohjausyksikössä painamalla <b>A</b> .                                                                                                    |

## Slave-ohjausyksikköjen poistaminen Slave-ohjausyksiköstä käsin

Jos Slave-ohjausyksikkö palautetaan tehdasasetuksiin, se poistetaan myös Master-ohjausyksikön yhteydestä.

## Slave-ohjausyksikköjen poistaminen Master-ohjausyksiköstä käsin

| Laite         | Painikkeet | Paina | Toiminon kuvaus                                                                                                    |
|---------------|------------|-------|----------------------------------------------------------------------------------------------------|
| Ohjausyksikkö | <u>A</u> o | >3s   | Paina <b>A</b> > 3s siirtyäksesi paritustilaan Master-ohjausyksikössä.<br>Odota kunnes <b>A</b> lakkaa vilkkumasta.                                                                                                    |
| Ohjausyksikkö | Bo         | х     | Paina lyhyesti <b>B</b> Master-ohjausyksikössä. <b>B</b> alkaa vilkkumaan.                                                                                                    |
| Ohjausyksikkö |            | >3s   | Lähtöjen numeroiden merkkivalot <b>2-8</b> näyttävät kytketyt Slave-<br>ohjausyksiköt.<br>Vihreä valo : Slave-ohjausyksikkö <b>ei ole</b> kytketty.<br>Keltainen valo : Slave ohjausyksikkö <b>on</b> kytketty.<br>Paina pitkään (>3s) lähdön numeronäppäintä <b>2–8</b> poistaaksesi kytketyn<br>slave-ohjausyksikön. |
| Ohjausyksikkö | <u>A</u> o | х     | Poistu ohjausyksikössä painamalla <b>A</b> .                                                                                                    |

## JÄRJESTELMÄN KÄYTTÖ

Järjestelmää voidaan käyttää huoneyksiköillä, puhelinsovelluksella tai Modbus RS485 -liitännän kautta.

### 7seg huoneyksikön toiminta

Huoneyksikköä ohjataan kolmella kapasitiivisella kosketuspainikkeella, jotka ovat:
Vasen (alas, vähennä)
Keskellä (vahvista, valitse)
Oikea (ylös, lisää)
Huoneyksikön alaosassa on merkkivalo. Jos huoneyksikössä on ongelma, LED-valo vilkkuu punaisena .

#### Valmiustilassa 7-segmenttinäyttö on pois päältä.

Huoneyksikkö voidaan herättää painamalla >0,5 sekuntia keskipainiketta. Huoneyksikkö näyttää mitatun huonelämpötilan, jos huonesäätö on käytössä. Jos käytetään lattia-anturisäätöä, näytetään lattian mitattu lämpötila.

#### Kun keskipainiketta painetaan toisen kerran, huoneyksikön päävalikko avautuu.

#### Asetusvalikkoon pääsee valitsemalla päävalikosta SEt.

Valitsemalla **ESC** palataan aina takaisin valikosta. **ESC** on aina valikon alin (vasen) kohta. Vasenta ja oikeaa painiketta voidaan käyttää valikoissa liikkumiseen. Keskipainiketta käytetään valikkoon siirtymiseen tai valinnan vahvistamiseen. Valikon parametreja voidaan muuttaa vasemmalla ja oikealla painikkeella.

#### Huoneyksikössä on kolme tilaa paikallisesti: kotona-tila (-H-), poissa-tila (-A-) ja viikko-ohjelma (SCH).

Viikko-ohjelman valinta tulee saataville huoneyksikölle, kun se määritetään puhelinsovelluksella tai Modbus väylän kautta. Valitun toimintatilan (-H- tai -A-) lämpötilan asetusarvoa voidaan muuttaa vasemmalla tai oikealla painikkeella. Lämpötilaarvo vilkkuu, kun asetusarvoa muutetaan. Jos vasenta tai oikeaa painiketta painetaan aikataulutilassa, termostaatti näyttää nykyisen aikataulun asetusarvon. Viikko-ohjelman asetuspisteen muuttaminen on tehtävä puhelinsovelluksella tai Modbus väylän kautta. Viikko-ohjelma ohjelmoidaan puhelinsovelluksella. Puhelinsovelluksella jäähdytys voidaan myös ottaa käyttöön, jolloin lähtö aktivoituu, jos mitattu lämpötila on suurempi kuin asetusarvo.

Kotona-tilan oletusasetusarvo on 21 °C, sitä voidaan muuttaa vasemmalla tai oikealla painikkeella tai puhelinsovelluksesta.

Poissa-tilan oletus on 19 °C.

Viikko-ohjelma auttaa säästämään energiaa muuttamalla asetusarvoa ohjelmoidun aikataulun mukaisesti, esimerkiksi käyttämällä alempaa asetusarvoa öisin. Ohjelmointi tapahtuu puhelinsovelluksella.

#### Asetusvalikko tarjoaa seuraavat toiminnot:

| Asetus | Selitys                                                                                                    |
|--------|----------------------------------------------------------------------------------------------------|
| ESC    | Palaa edelliseen valikkoon.                                                                                                    |
| IdE    | Tunnista huoneyksikkö. Huoneyksikkö näyttää numeron <b>Cx.y. X</b> on kytketyn ohjausyksikön numero ja <b>y</b> on<br>kyseisen ohjausyksikön huoneen numero, esimerkiksi C2.3 on 2. ohjausyksikön 3. huone.                                                                  |
| bR2    | Näytön aktiivisen tilan kirkkaus 1–4. Valmiustilassa näyttö on aina pois päältä patterien säästämiseksi.                                                                                                    |
| LOC    | Lapsilukko. Aktivoi valitsemalla <b>On</b> , peruuta <b>ESC</b> -toiminnolla. Valmiustilassa lapsilukko kytketään pois päältä<br>painamalla keskipainiketta kolme kertaa. Näytössä näkyy <b>LOC</b> , kun huoneyksikkö aktivoidaan valmiustilasta<br>yhdellä painalluksella. |
| AdU    | Lisäasetukset.                                                                                                    |

#### Lisäasetukset tarjoaa seuraavat toiminnot:

| Asetus | Selitys                                                                                                    |
|--------|----------------------------------------------------------------------------------------------------|
| ESC    | Escape, palaa edelliseen valikkoon.                                                                                                    |
| SSt    | Signaalin voimakkuus. 0–100 % signaalin voimakkuus huoneyksiköstä kytkettyyn RF-linkkiyksikköön tai toisti-<br>meen.                                                                                                    |
| rr     | Reititä uudelleen. Huoneyksikkö etsii parhaan signaalireitin ohjausyksikköä kohti. Tätä tilaa voidaan käyttää,<br>jos järjestelmään lisätään ylimääräinen toistin ja huoneyksikkö hyötyy eri reitistä.                                                                        |
| byP    | Ohitus. Huone / alue voidaan asettaa ohitustilaan valitsemalla <b>On</b> .                                                                                                    |
| rES    | Palauta tehdasasetukset. Peruuta <b>ESC</b> :llä, vahvista painamalla <b>On</b> . Tehdasasetuksien palautus tyhjentää<br>parituksen huoneyksiköstä ja jos huoneyksikkö on kytketty ohjausyksikköön, kun tehdasasetusten palautus<br>suoritetaan, myös ohjausyksikön puolelta. |

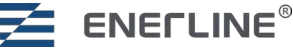

## Huoneyksikön virhekoodit

| Koodi | Selitys                                                                                                    |  |  |  |  |  |  |
|-------|----------------------------------------------------------------------------------------------------|--|--|--|--|--|--|
|       | Jos huoneyksikkö on virhetilassa, alamerkkivalo vilkkuu punaisena neljän sekunnin välein.<br>Kun näyttö aktivoidaan painamalla keskipainiketta, näyttöön tulee virhekoodi. |  |  |  |  |  |  |
| E1    | hteys poikki ohjausyksikköön. Lämmityspiirit suojatilassa (22 % lämpöä).                                                                                                   |  |  |  |  |  |  |
| E2    | Huoneanturin virhe. Lämmityspiirit siirtyvät suojatilaan.                                                                                                    |  |  |  |  |  |  |
| E3    | Lattia-anturin virhe. Lämmityspiirit siirtyvät suojatilaan.                                                                                                    |  |  |  |  |  |  |
| E4    | Suojasulake palanut. Toimilaitteiden oikosulun suojasulake palanut.                                                                                                    |  |  |  |  |  |  |
| E9    | Ei sarjanumeroa (vain kehitystyön aikana).                                                                                                    |  |  |  |  |  |  |
| bAt   | Huoneyksikön patterit lähes tyhjät.                                                                                                    |  |  |  |  |  |  |

## **OHJAUSYKSIKÖN LED-MERKKIVALOT**

| Led        | Ledin tila        | Vasemman yläkulman ohjausyksikön merkkivalo:                                                                              |  |  |  |
|------------|-------------------|----------------------------------------------------------------------------------------------------|--|--|--|
|            | Vihreä:           | Ohjausyksikkö otettu käyttöön (asetettu joko Master tai paritettuun Slave tilaan) ja toiminnassa.                         |  |  |  |
| $\bigcirc$ | Keltainen:        | Ohjausyksikköä ei ole otettu käyttöön.                                                                                    |  |  |  |
|            | Punainen:         | Hälytys.                                                                                                    |  |  |  |
|            |                   | RF-linkkiyksikkö:                                                                                                    |  |  |  |
|            | Vihreä:           | Yhteys kunnossa.                                                                                                    |  |  |  |
|            | Vilkkuu vihreänä: | Paritustila käytössä.                                                                                                    |  |  |  |
|            | Punainen:         | Yhteysongelma.                                                                                                    |  |  |  |
|            |                   | Toimilaitteiden lähtöjen indikaattorivalot (1–8):                                                                         |  |  |  |
|            | Vihreä:           | Lähtö aktiivinen.                                                                                                    |  |  |  |
| 0          | Pois päältä:      | Lähtö ei ole aktiivinen.                                                                                                  |  |  |  |
|            | Punainen:         | Virhetila huoneessa / vyöhykkeessä. Katso vyöhykkeeseen liitetyn huoneyksikön virhekoodi (luku Huoneyksikön virhekoodit). |  |  |  |

## PUHELINSOVELLUKSEN TAI MODBUS-YHTEYDEN KAUTTA KÄYTETTÄVISSÄ OLEVAT TOIMINNOT

## Viikko-ohjelma

Viikoittainen lämmitysaikataulu voidaan muodostaa enintään viidellä aloitusaika- ja lämpötila-asetusarvoparilla yhden päivän aikana.

Viikoittaisen aikataulun käyttämiseksi järjestelmän kello on asetettava. Tämä tapahtuu automaattisesti puhelinsovelluksen kautta. Kello voidaan asettaa myös Modbus väylän kautta.

### Adaptiivisuus

Adaptiivisuutta voidaan käyttää yhdessä viikko-ohjelmatilan kanssa.

Jos **adaptiivisuus on pois päältä**, järjestelmä vaihtaa uuteen lämpötilaan asetettuna aikana. Esimerkiksi jos viikkokello on asetettu klo 17.00 19 °C, lämpötilan asetuspiste muuttuu klo 17.00.

Kun **adaptiivisuus on päällä**, järjestelmä oppii etukäteen, kuinka kauan kestää saavuttaa tietty asetettu lämpötila ja aloittaa lämmityksen aikaisemmin. Edellä mainitulla viikko-ohjelmalla huone saavuttaa 19 °C lämpötilan kello 17:00 mennessä. Järjestelmä aloittaa lämmityksen enintään 4 tuntia etukäteen.

### Takkatila

Takkatilaa voidaan käyttää pitämään mukavuuslämpö lattiassa silloinkin, kun huonelämpötilan perusteella huone on jo tarpeeksi lämmin. Oletuksena 50 % lämmitystä käytetään 16 tunnin ajan. Lämmitysmäärä on säädettävissä 5–100 % ja aika on säädettävissä 1–99 h tai jatkuvasti päällä.

### Ohitustoiminto

Ohitustoimintoa voidaan käyttää joidenkin lämmityspiirien pakottamiseen auki. Tästä voi olla hyötyä lämpöpumppuasennuksissa, joissa on oma kiertovesipumppu. Ohitus takaa, että vähintään yksi piireistä on aina auki, ja suojaa kiertovesipumpun toimintaa. Jos mikään piireistä ei vaadi lisää lämpöä, ohitettavaksi asetetut piirit avautuvat. Ohitus voidaan asettaa joko aikaohjattuun tilaan, jolloin piiri avautuu 22 minuutiksi ja sen jälkeen sulkeutuu, tai jatkuvasti aktiiviseen tilaan. Jatkuvasti aktivoituna piiri on auki, kunnes jokin muu piiri avautuu.

### Käyttö lattia-anturilla

Kun lattia-anturi (10k NTC) on kytketty huoneyksikköön parituksen aikana, huoneyksikkö siirtyy lattiasäätöön. Siinä lattian lämpötila mitataan ja sitä verrataan lämpötilan asetusarvoon. Toiminto voidaan vaihtaa yhdistelmätilaan, jossa säätö tehdään normaalisti huonelämpötilan perusteella, mutta lattian lämpötila pidetään minimi- ja maksimirajojen välillä. Maksimirajaa voidaan käyttää puulattioiden suojaamiseen ylikuumenemiselta. Minimiraja on mukavuusasetus viileän lattian välttämiseksi.

### Lämpötilan rajat

Huoneyksikön lämpötilan asetuspistealuetta voidaan rajoittaa esimerkiksi hotellihuoneasennuksissa.

Huonesäädössä (tai yhdistelmätilassa) huonelämpötilan yläraja ja alaraja rajoittavat käytettävissä olevan lämpötilan asetuspisteen huoneyksikössä. Modbus-väylän kautta koko alue on käytettävissä.

Lattiasäädössä lattialämpötilan yläraja ja alaraja rajoittavat käytettävissä olevan lämpötilan asetuspisteen huoneyksikössä. Lämpötilan mittaus ja vertailu asetuspisteeseen suoritetaan pelkästään lattia-anturilla.

Yhdistelmätilassa lämpötilan säätö suoritetaan huoneanturin perusteella, mutta lattian lämpötila pidetään minimi- ja maksimirajojen välillä. Lämpötilan asetuspiste rajoitetaan huonelämpötilan rajoilla. Lattian lämpötila rajoitetaan vastaavasti lattialämpötilan rajoilla.

### Jäähdytystila

Jäähdytystilassa jäähdytyspiirit avautuvat, jos mitattu lämpötila on korkeampi kuin asetusarvo. Järjestelmä voidaan asettaa jäähdytystilaan joko ohjausyksikön fyysisellä kytkintulolla tai käyttämällä Modbus-liitäntää tai puhelinsovellusta.

Jos kytkintulo on suljettu, järjestelmä pakotetaan jäähdytystilaan. Jos kytkin on auki, tila voidaan valita Modbus- tai puhelinsovelluksella.

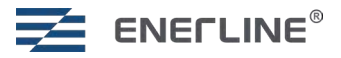

## **MODBUS RS485**

Järjestelmä tarjoaa Modbus-liitännän käytettäväksi yhdessä rakennusautomaation kanssa. Vesikiertoinen lattialämmityssysteemi on Modbus Slave.

Liitä RS485-väylä Master-ohjausyksikön laajennusporttiin.

#### **Oletusyhteysparametrit ovat:**

| Parametri   | Oletus | Vaihtoehdot            | DIP-kytkimet                                                                                                    |
|-------------|--------|------------------------|----------------------------------------------------------------------------------------------------|
| Baudinopeus | 38400  | 9600, 19200,<br>115200 | 7,8 Baudinopeus: Dip-kytkimet 7 ja 8 Baudinopeus bittiä/s 7 8 00: 115200   10: 38400 01: 19200 11: 9600                                                                                   |
| Slave ID    | 1      |                        | 1-6                                                                                                    |
| Pariteetti  | None   | Odd, Even              | Voidaan muuttaa kirjoittamalla uusi<br>parametri Modbus rekisteriin 903<br>(None = 0, Odd = 1 ja Even = 2).                                                                               |
| Stop bitit  | 1      | 2                      | Voidaan muuttaa kirjoittamalla uusi<br>parametri Modbus osoitteeseen 904<br>(Stop bitti 1 = 1, Stop bitti 2 = 2).<br>Kaikki Modbus väylän rekisterit ovat<br>saatavissa Excel-taulukossa. |

Kun huoneyksiköt ovat valmiustilassa (näyttö pois päältä), ne muodostavat radioyhteyden ohjausyksikköön kymmenen minuutin välein. Siksi voi aiheuta enintään 10 minuutin viive, ennen kuin huoneyksikkö vastaanottaa muutetut parametrit Modbus väylän kautta.

> Dip-kytkimen tilat Dip-kytkin ylös Dlip-kytkin alas

## HUONE/ ALUE: ASENNUSPÖYTÄKIRJA

Tee taulukko järjestelmän asennusta varten (ks. s. 57). Kirjoita muistiin, mihin ohjausyksikköön (1–8) ja mihin lähtöihin (1–8) tietty huoneyksikkö on kytketty.

Kirjoita tiedot huoneyksikön takaosaan käyttöönottoprosessin aikana. Huoneyksiköt voidaan tunnistaa myöhemmin myös huoneyksikön valikosta.

**Ide-**valikossa näkyy **Cx.y**, jossa **x** on ohjausyksikön numero (1-8) ja **y** on vyöhyke/huone kyseisessä ohjausyksikössä (1-8).

| Slave ID | D | IP       |                   |   |          |                |
|----------|---|----------|-------------------|---|----------|----------------|
|          | 1 | 2        | 3                 | 4 | 5        | 6              |
|          |   |          |                   |   |          | _              |
| 1        |   |          |                   |   |          |                |
|          |   |          | П                 |   | Ц        |                |
| 2        |   |          |                   |   |          |                |
| 3        |   |          |                   |   |          |                |
| 4        |   | Π        |                   |   | Π        | Π              |
| 5        |   | Π        |                   | Π | Π        |                |
|          |   |          | -                 |   |          | H              |
|          |   | _        | -                 |   |          | <u> </u>       |
| /        |   |          |                   |   | Ц        |                |
| 8        |   |          |                   |   |          |                |
| 9        |   |          |                   |   |          |                |
| 10       | П |          | Π                 |   | П        | Π              |
| 11       |   | -        |                   | - |          | $\overline{-}$ |
| 12       |   | -        |                   | - |          | <u> </u>       |
| 12       |   |          | _                 |   |          | <u> </u>       |
| 13       |   | $\Box$   |                   |   | Ц        | Ц              |
| 14       |   |          |                   |   |          |                |
| 15       |   |          |                   |   |          |                |
| 16       | Π |          | Π                 | Π |          |                |
| 17       |   |          |                   |   | -        | -              |
|          |   |          |                   |   | <u> </u> | <u> </u>       |
| 18       |   |          | Ц                 |   |          |                |
| 19       |   |          |                   |   |          |                |
| 20       |   |          |                   |   |          |                |
| 21       |   | Π        |                   | П |          | Π              |
|          |   |          | -                 |   | -        | $\frac{1}{1}$  |
|          |   | -        | -                 |   | -        | <u> </u>       |
| 23       |   |          |                   | Ц |          |                |
| 24       |   |          |                   |   |          |                |
| 25       |   |          |                   |   |          |                |
| 26       | Π |          | Π                 |   |          | Π              |
| 27       |   | -        | Π                 | - | ī        |                |
| - 21     |   | -        |                   | - | -        | <u> </u>       |
| 20       |   |          | _                 |   |          |                |
| 29       |   |          |                   |   |          |                |
| 30       |   |          |                   |   |          |                |
| 31       |   |          |                   |   |          |                |
| 32       | Π | Π        | Π                 | Π | Π        |                |
| 33       |   | Π        | Π                 | П | Π        |                |
|          |   |          | <u>–</u>          |   |          | -              |
|          |   | <u>_</u> |                   |   |          | -              |
| 35       |   |          |                   |   | Ц        |                |
| 36       |   |          |                   |   |          |                |
| 37       |   |          |                   |   |          |                |
| 38       | П |          |                   | Π | Π        |                |
| 20       |   | -        | -                 |   |          | Ē              |
|          |   | -        | -                 |   | <u>–</u> | -              |
| 40       |   |          |                   | _ |          | -              |
| 41       |   |          |                   |   |          |                |
| 42       |   |          |                   |   |          |                |
| 43       |   |          |                   |   |          |                |
| 44       | П | Π        |                   |   | Π        |                |
| 15       |   | Π        | -                 |   | Π        | Ē              |
| 43       | - | -        | -                 | - |          | -              |
| 46       |   | -        | -                 | _ |          | -              |
| 47       |   |          |                   |   | Ш        |                |
| 48       |   |          |                   |   |          |                |
| 49       |   |          |                   |   |          |                |
| 50       | П |          | Π                 | Π |          |                |
| <u> </u> |   | -        | $\overline{\Box}$ |   | -        | Ē              |
|          | - | -        | <u> </u>          |   | -        | -              |
| 52       | Ш |          |                   | Ц |          | _              |
| 53       |   |          |                   |   |          |                |
| 54       |   |          |                   |   |          |                |
| 55       |   |          |                   | Π |          |                |
| 55       |   |          |                   |   |          | Ē              |
| 50       |   |          |                   |   |          | -              |
| 57       |   |          |                   |   |          |                |
| 58       |   |          |                   |   |          |                |
| 59       |   |          |                   |   |          |                |
| 60       |   |          |                   |   |          |                |
| 61       |   |          | -                 |   | P        | Ē              |
| 62       |   |          |                   |   |          |                |
| 02       |   |          |                   |   |          | -              |
| 63       |   |          |                   |   |          |                |

Slave ID:

**Dip-kytkimet 1-6** 

## **TUOTETIEDOT JA TAKUUEHDOT**

| Tuote:                                        | Wireless central controller 8 zone                                        |
|-----------------------------------------------|---------------------------------------------------------------------------|
| Valmistettu:                                  | Heatco Finland Oy<br>Koivupurontie 6A                                     |
|                                               | 40320 Jyväskylä                                                           |
|                                               | FINLAND                                                                   |
|                                               | Puh. 020 720 9080                                                         |
|                                               |                                                                           |
|                                               | E-mail:myynti@heatco.fi                                                   |
| Tuotenimi:                                    | E-mail:myynti@heatco.fi<br>Enerline Ideal-ohjausyksikkö                   |
| Tuotenimi:<br>Mallit:                         | E-mail:myynti@heatco.fi<br>Enerline Ideal-ohjausyksikkö                   |
| Tuotenimi:<br>Mallit:<br>Versio:              | E-mail:myynti@heatco.fi<br>Enerline Ideal-ohjausyksikkö<br>1.0            |
| Tuotenimi:<br>Mallit:<br>Versio:<br>Voimassa: | E-mail:myynti@heatco.fi<br>Enerline Ideal-ohjausyksikkö<br>1.0<br>2024/05 |

Heatco Finland Oy ("Myyjä") antaa Laitteille 24 kk:n takuun Laitteiden materiaalin ja valmistuksen osalta, ellei osapuolten välisessä sopimuksessa ole sovittu muusta takuuajasta. Takuuaika alkaa Laitteiden kaupantekohetkestä. Raaka-aine- tai valmistusvirheen ilmetessä Myyjä sitoutuu, edellyttäen että kyseinen Laite lähetetään Myyjälle viipymättä ja viimeistään takuuajan päättyessä, korjaamaan virheen oman valintansa mukaan joko kunnostamalla vioittuneen Laitteen tai toimittamalla veloituksetta Ostajalle uuden korvaavan Laitteen.

Laitteen takuukorjaukseen toimittamisesta Myyjälle aiheutuvat kulut maksaa Ostaja, ja Myyjä vastaa palautuskuluista Ostajalle edellyttäen kuitenkin, että Laitteessa havaittu vika kuuluu Myyjän takuun piiriin.

Takuu ei käsitä vaurioita, joiden aiheuttajina ovat onnettomuudet, salamaniskut, tulvat tai muut luonnontapahtumat, normaali kuluminen, sopimaton, varomaton tai epänormaali käyttö, ylikuormitus, virheellinen hoito taikka uudelleenrakentamiset, muutokset ja asennustyöt, jotka eivät ole Myyjän (tai tämän valtuuttaman edustajan) suorittamia. Syöpymiselle alttiiden Laitteiden materiaalin valinta on Ostajan vastuulla, ellei asiasta ole toisin sovittu.

Mikäli Myyjä muuttaa Laitteiden rakennetta, se ei ole velvollinen tekemään vastaavia muutoksia jo ostettuihin Laitteisiin. Takuuseen vetoaminen edellyttää, että Ostaja on puolestaan oikein täyttänyt toimituksesta johtuvat ja sopimuksessa määritellyt velvollisuutensa.

Takuun puitteissa korvatuille tai kunnostetuille tavaroille Myyjä myöntää uuden takuun, kuitenkin vain alkuperäisen Laitteen takuukauden päättymiseen saakka. Takuun ulkopuolella suoritetusta Laitteen kunnostuksesta myyjä myöntää 3 kuukauden huoltotakuun, joka takuu koskee kunnostukseen käytettyä materiaalia sekä tehdyn työn. Tämä takuu ei rajoita kuluttaja-asiakkaalle pakottavan kuluttajansuojalainsäädännön nojalla kuuluvia oikeuksia.

Lisätietoa toimitus- ja takuuehdoista osoitteessa www.heatco.fi (Heatco Finland Oy- Yleiset sopimusehdot)

Pidätämme oikeuden tehdä muutoksia tuotteisiin ilman eri ilmoitusta.

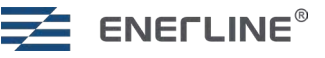

## SE ENERLINE<sup>®</sup> HYDRONIC FLOOR HEATING SYSTEM

Enerline<sup>®</sup> Ideal-systemet är utformat för att styra vattenburen golvvärme. Systemet består av styrenheter, rumsenheter och valfria signalförstärkare. Stöd för styrning via telefonapplikation kan läggas till genom att ansluta Wi-Fi-dongel (säljs separat) Styrenheten har Modbus-gränssnitt via RS485-bus för byggnadsautomation. Systemet stöder både värme- och kyllägen. Temperaturens börvärde för ett rum ställs in i rumsenheten. Rumsenheten mäter rumstemperaturen och skickar informationen till styrenheten via en trådlös länk.

Ställdon för ventiler är anslutna till styrenheter. Styrenheterna reglerar värmekretsens vattenflöde baserat på börvärde och uppmätt temperatur från rumsenheterna.

|                                                                                                    | TEKNISKA UPPGIFTER                                                                        |                                                   |                                                                  |  |  |
|----------------------------------------------------------------------------------------------------|-------------------------------------------------------------------------------------------|---------------------------------------------------|------------------------------------------------------------------|--|--|
|                                                                                                    | Styrenhet                                                                                 | Rumsenhet                                         | Repeater                                                         |  |  |
|                                                                                                    | a muran.                                                                                  | 20.5<br>20.5<br>20.5<br>20.5                      |                                                                  |  |  |
| Mått:                                                                                                   | 300 x 130 x 45 mm                                                                         | 115 x 86 x 17 mm                                  | 83 x 56 x 25 mm                                                  |  |  |
| Vikt:                                                                                                   | 860 g<br>(Med RF-länkenhet ingår)                                                         | 110 g                                             | 40 g                                                             |  |  |
| Spänning:                                                                                               | 230V 50/60 Hz                                                                             | Två AAA-batterier                                 | Spänning 5VDC med<br>medföljande väggut-<br>tag strömförsörjning |  |  |
| IP-klass:                                                                                               | IP20, inomhusbruk under torra förhålland                                                  | en.                                               |                                                                  |  |  |
| Lagringstemperatur:                                                                                     | -30 °C +70 °C                                                                             |                                                   |                                                                  |  |  |
| Driftstemperatur:                                                                                       | 0 °C+40 °C                                                                                |                                                   |                                                                  |  |  |
| Relativ fuktighet under drift                                                                           | 1095% icke-kondenserande.                                                                 |                                                   |                                                                  |  |  |
|                                                                                                    | 230VAC ställdon med tyst triacreglering.<br>Val för NO eller NC ställdon.                 | Temperatur och valfri luft-<br>fuktighetsmätning. |                                                                  |  |  |
|                                                                                                    | Värme- och kyllägen.                                                                      | Möjlighet för anslutning av golvgivare.           |                                                                  |  |  |
|                                                                                                    | Setback-ingång för att sätta styrenheten<br>i bortaläge.                                  |                                                   |                                                                  |  |  |
|                                                                                                    | Mätning av inkommande och utgående<br>temperatur från vattentemperaturen i<br>fördelaren. |                                                   |                                                                  |  |  |
|                                                                                                    | 8 utgångar per styrenhet.                                                                 |                                                   |                                                                  |  |  |
|                                                                                                    | Maximalt 2 ställdon per utgång (samma styrning för ställdon).                             |                                                   |                                                                  |  |  |
|                                                                                                    | Pump- och pannreläer 5A.                                                                  |                                                   |                                                                  |  |  |
|                                                                                                    | Modbus RTU-gränssnitt över RS485bus.<br>Valbart modbus slav ID och baudhastighet.         |                                                   |                                                                  |  |  |
| 868 MHz kommunikation mellan rumsenheter och styrenheter.                                               |                                                                                           |                                                   |                                                                  |  |  |
| Stöd för RF-repeatrar med mesh-teknik.                                                                  |                                                                                           |                                                   |                                                                  |  |  |
| Telefonapplikation (Android och iOS) med tillbehör Wi-Fi-dongle som använder Amazon Web Services Cloud. |                                                                                           |                                                   |                                                                  |  |  |
| CE-märkning.                                                                                            |                                                                                           |                                                   |                                                                  |  |  |
| Guarantee:                                                                                              | 2 years                                                                                   |                                                   |                                                                  |  |  |
| Standards:                                                                                              | EN 60730.<br>EN 300 220 (868MHz radio).<br>EN 300 328 V2.2.2 (Wi-Fi).                     |                                                   |                                                                  |  |  |

Produkter innehåller inga skadliga ämnen, förutom de som anges på skärmen bakom QR-koden.

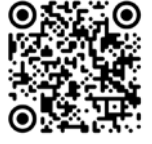

## MONTERING

### Montera styrenheter

- Montera styrenheter bredvid värmekretsfördelare.
- Anslut ställdon (230VAC) till styrenhetens utgångar. Använd dragavlastningar i mekaniken. Max 2 ställdon per utgång, totalt max 16 ställdon per styrenhet. Du kan använda extern kopplingsplint och dragavlastningar när du ansluter till ställdon i en utgång.
- Anslut ställdon till ventiler.
- Anslut RF-länkenheten till styrenheten med den medföljande modulära kabeln.
- Ställ in NC (normalt stängd) / NO (normalt öppen) omkopplare enligt de ställdon som används.
- Anslut styrenheten till 230VAC strömförsörjning.
- Pumpsreläet kan användas för att styra vattencirkulationspumpen. När något av rummen behöver värme kommer pumpsreläet att stängas efter ~6 minuter.
- Pannreläet kan användas för att styra värmekällan. Reläet fungerar på samma sätt som pumpsreläet.
   Båda reläerna är spänningslösa. Reläets strömstyrka är 5A.
- Om du har mer än en styrenhet i systemet är reläernas funktion gemensam, vilket innebär att reläerna i alla styrenheter kommer att stängas eller öppnas samtidigt. När något av rummen behöver värme kommer reläer att vara stängda.

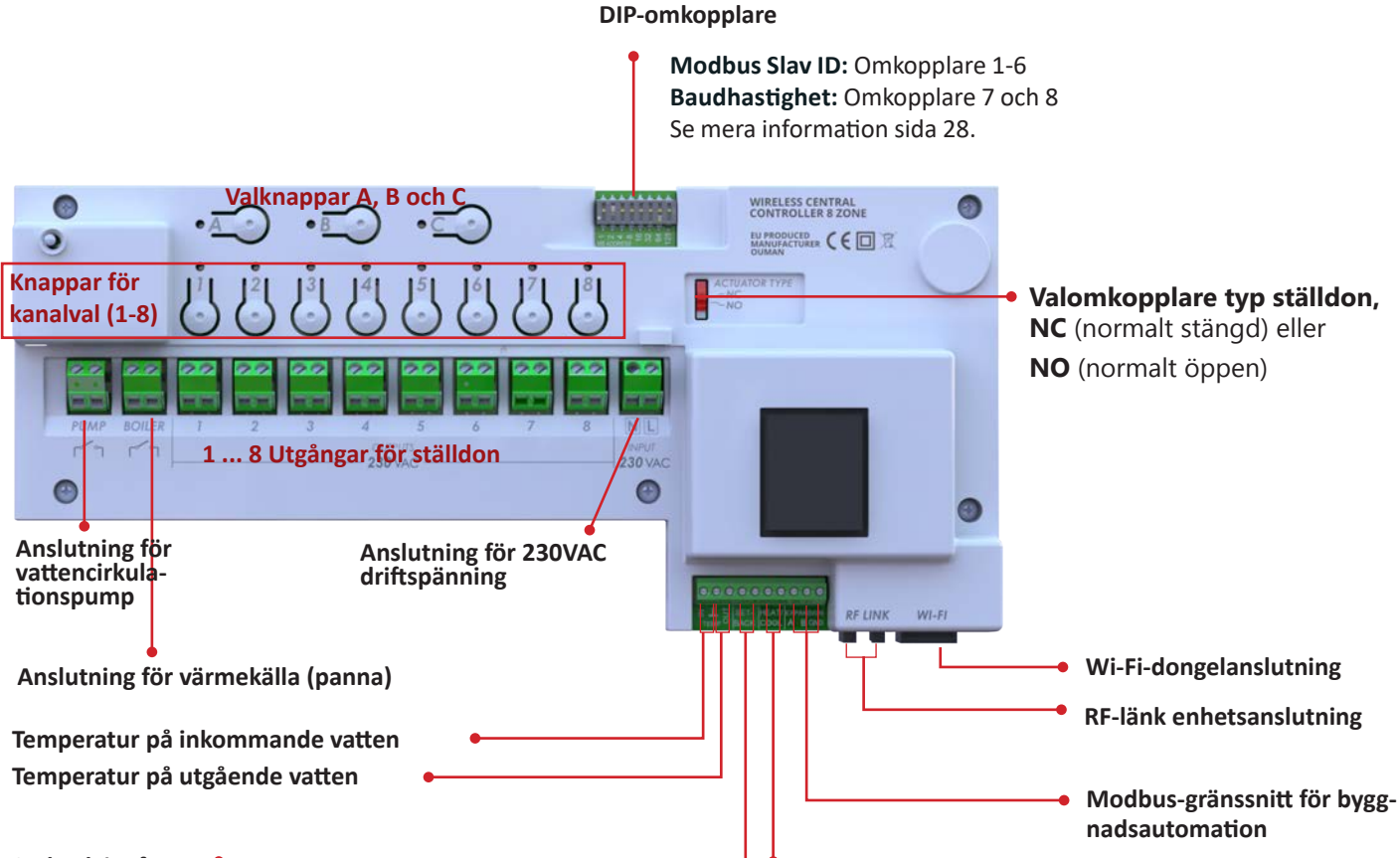

#### Setback ingång

Används för att sätta systemet i bortaläge när kontaktens poler kortsluts, tillsammans. Använd endast anslutning i huvudenheten. Alla rum övergår till bortaläge. Börvärdena för bortaläge kan vara olika i olika rum.

#### Kylningsingång

Används för att sätta systemet i kylläge när kontaktens poler kortsluts, tillsammans. Använd endast anslutning i huvudenheten.

 När kylningsingången kortsluts tvingas systemet till kylläge. När ingången är öppen är systemet som standard i värmeläge men kan bytas till kylläge via modbus eller via telefonapplikation.

Installation av denna produkter måste utföras av en behörig elektriker och i enlighet med gällande installationsförordningar och byggregler.

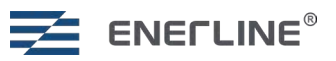

## Installera styrenhet i DIN-skena

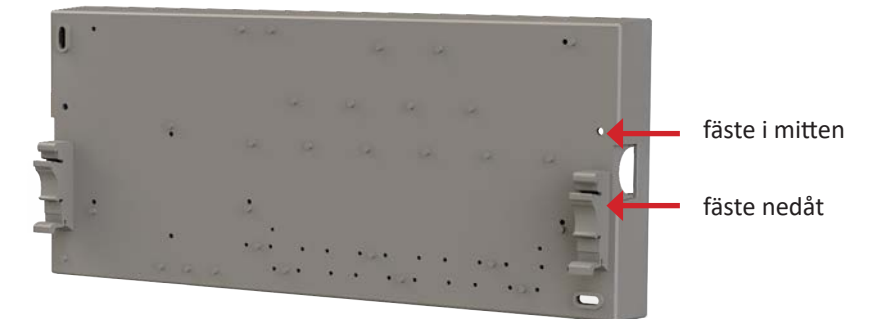

Anslut DIN-monteringsfästen (ingår i försäljningspaketet) till styrenhetens baksida. Använd de medföljande skruvarna, 3 x 10 mm plastofast.

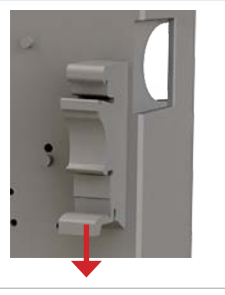

Om du vill demontera enheten från DIN-skenan trycker du ned fästets frånkopplingsmekanism på båda sidorna.

## Skyddssäkring för styrenhet

Styrenheten har en intern skyddssäkring (230 V AC 1,25 A snabb) för att skydda elektroniken mot ställdonskortslutning.

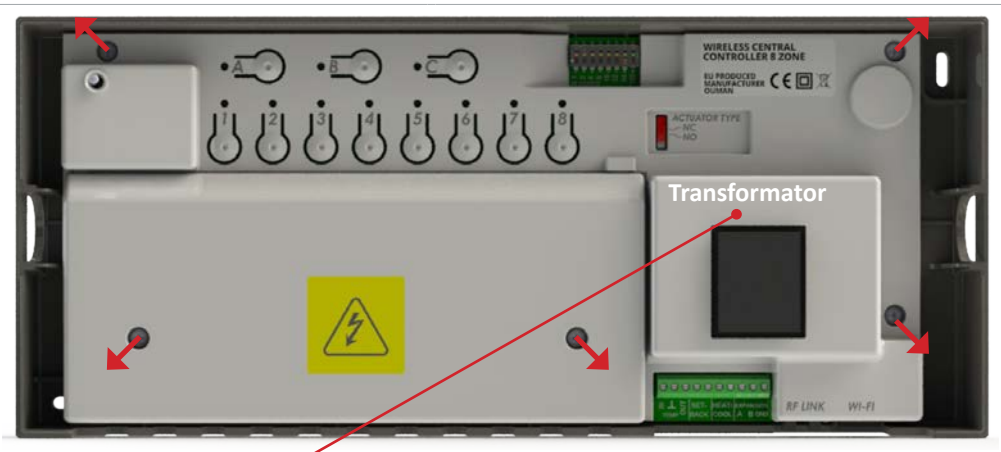

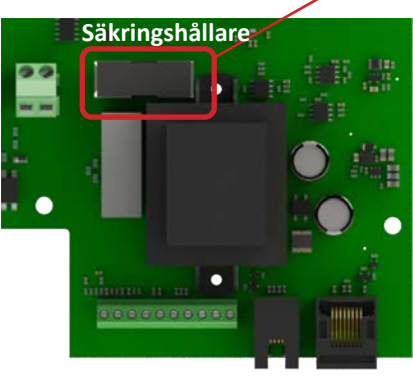

Säkringen sitter under knappskyddet bredvid transformatorn. Ta bort säkerhetskåpan och knappkåpan för att byta säkring. Om säkringen har löst ut visas en felindikering i programvaran. Endast behörig elektriker får byta säkring.

## Montera rumsheter

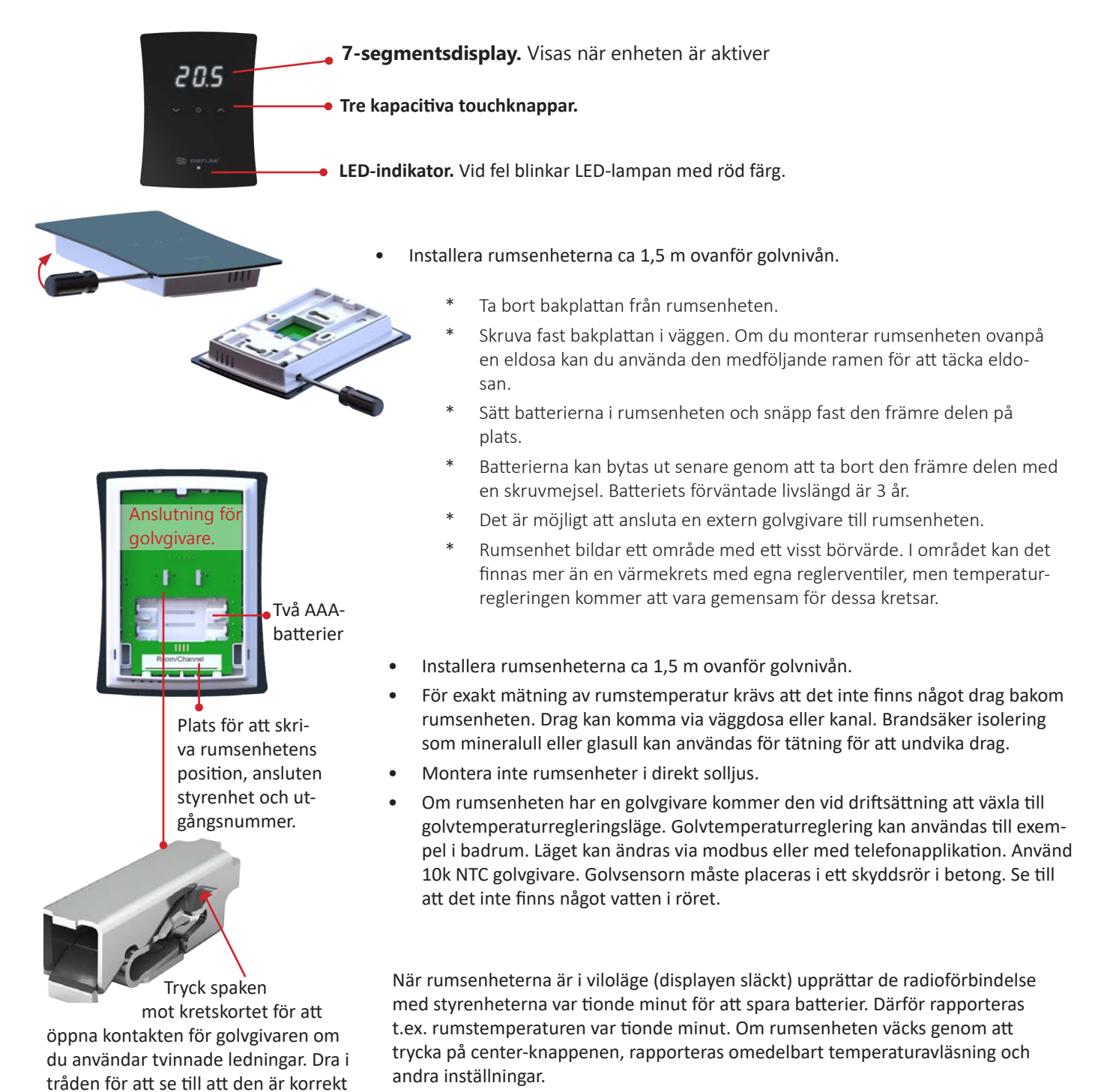

## Repeater

ansluten.

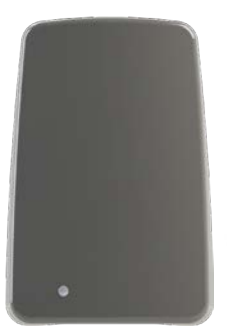

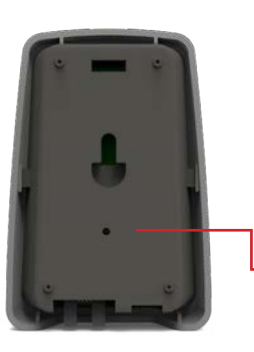

Repeateren kan brukes til å forsterke radiofrekvenssignalet hvis forbindelsen mellom styreenheten og romenheten eller to styreenheter er for svak. Repeateren forsynes med strøm via et 5V vegguttak.

Ikke-batteridrevne enheter (repeatere og RF-koblingsenheter som er koblet til styreenheter) danner et mesh-nettverk for å dirigere radiofrekvenssignalet. Batteridrevne enheter, dvs. romenheter som ikke dirigerer signaler fra andre enheter.

Repeater har én "bindersknapp" for tilbakestilling av fabrikk på baksiden av enhe-• ten. Enheten må ha strøm når fabrikkinnstillingen er utført.

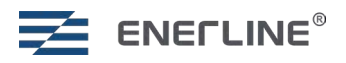

## IDRIFTSÄTTANDE

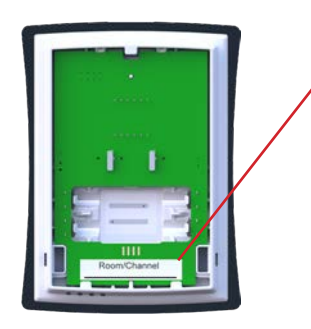

Gör en tabell/ritning för systeminstallationen (exempel en tabell på sidan 57). Skriv ner till vilken styrenhet (1-8) och till vilka utgångar (1-8) respektive rumsenhet är ansluten.

Skriv information på rumsenhetens baksida under idrifttagningsprocessen. Rumsenheter kan senare också identifieras från rumsenhetens meny. Menyn Identifiera visar **Cx.y**, där **x** är styrenhetens nummer (1-8) och **y** är zon/rum i den styrenheten (1-8).

Systemet består av en huvudstyrenhet och maximalt sju slavstyrenheter. Huvud- och slavstyrenheter kommunicerar trådlöst. Placera huvudstyrenheten i central position. Maximalt åtta rumsenheter kan anslutas till en styrenhet.

Det är också möjligt att skapa oberoende system, där varje system har sin egen huvudstyrenhet och 0-7 slavstyrenheter.

#### Ladda ner telefonappen:

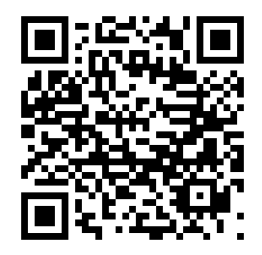

Wi-Fi-dongeln är ansluten till huvudenhet vilket innebär att med ett oberoende system ska mer än en Wi-Fi-dongel användas. Telefonapplikationen kommer också att visa de oberoende systemen separat.

### Styrenhetens knappar

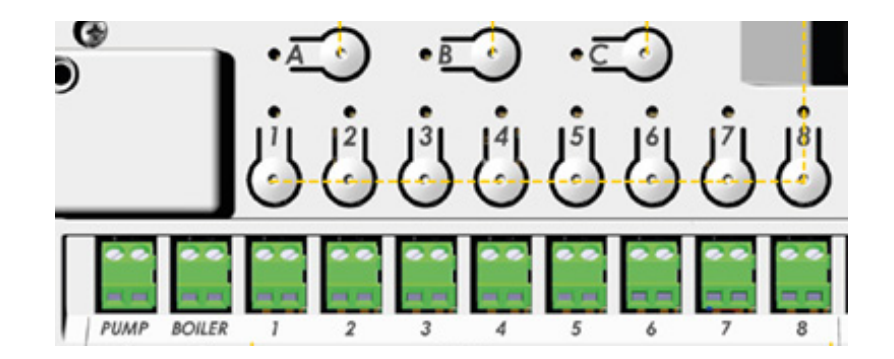

| Knapp(ar)    | Tryck | Funktion                            |
|--------------|-------|-------------------------------------|
| <u>B</u> + 0 | >3s   | Fabriksåterställning.               |
| <u>A</u> o   | >3s   | Gå in i parningsläge i styrenheten. |
| <u>A</u> o   | х     | Bekräfta i styrenheten.             |
| 1   8 <br>•• | х     | Välj/välj bort utgång.              |

## Driftsätt huvudstyrenheten (Master)

| Knapp(ar)              | Tryck | Funktion                                                                                         |
|------------------------|-------|--------------------------------------------------------------------------------------------------|
| <u>B</u> + ()          | >3s   | Fabriksåterställ styrenheten vid behov.<br>Styrenhetens övre vänstra LED-indikator lyser gult O. |
| <u>A</u> 0+ <u>B</u> 0 | >3s   | Ställ in första styrenheten som huvudstyrenhet.<br>Lyckad om <b>A</b> och <b>1-8</b> är gröna .  |
| <u>A</u> o             |       | Bekräft med <b>A</b> .                                                                           |
|                        |       | Styrenhetens övre vänstra LED-indikator lyser grönt O.                                           |

## Driftsätt slavstyrenheter

| Enhet  | Knapp(ar)        | Tryck | Funktion                                                                                                    |
|--------|------------------|-------|----------------------------------------------------------------------------------------------------|
| Master | <u>A</u> •       | >3s   | Ställ in huvudstyrenheten i parningsläge A >3s. A blir grön O.                                                                                                    |
| Slav   | <u>B</u> , + (9) | >3s   | Fabriksåterställ slavstyrenheten vid behov <b>B + 8</b> >3s.                                                                                                    |
| Slav   | <u>A</u> o       | >3s   | Tryck A >3s i <b>slav</b> styrenheten. <b>A</b> blir gul $\bigcirc$ .                                                                                                    |
| Slav   | <u>A</u>         |       | Bekräfta i <b>slav</b> enheten med <b>A</b> .<br>Upprepa processen för antalet slavstyrenheter.                                                                                                    |
| Master | <u>A</u> o       |       | Det är möjligt att fortsätta till nästa slavstyrenhet utan att lämna parnings-<br>läget i huvudstyrenheten. I så fall hoppa över detta steg och tryck på <b>A</b> i<br>huvudstyrenheten när alla slavar är anslutna. |

Om huvudstyrenheten i systemet fabriksåterställs kommer slavstyrenheterna att fortsätta att fungera fristående. För att kunna para ihop slavstyrenheterna med en ny huvudstyrenhet igen måste de också fabriksåterställas separat.

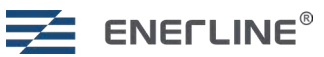

## **RUMSENHETER IDRIFTSÄTTANDE**

### Driftsätt 7seg-rumsenheter

| Enhet     | Knapp(ar)             | Tryck | Funktion                                                                                                    |
|-----------|-----------------------|-------|----------------------------------------------------------------------------------------------------|
| Styrenhet | <u>A</u> o            | >3s   | Ställ in målstyrenheten i parningsläge A>3s. A blinkar grönt 5 gånger.                                                                                                    |
| Rumsenhet |                       |       | Starta rumsenheten genom att sätta i batterierna.<br>Fabriksåterställ rumsenheten om den har använts tidigare.                                                                                                    |
|           |                       |       | Center-knapp för att öppna menyer, Vänster och Höger för att flytta mellan<br>menyer. Center-knappen att bekräfta.<br>* Välj menyn Set.                                                                                                    |
|           |                       |       | * Välj menyn <b>AdU</b> .                                                                                                    |
|           |                       |       | * Välj <b>rES</b> .                                                                                                    |
|           |                       |       | * Välj <b>On</b> .                                                                                                    |
|           | Vänster,<br>Höger och | > 5 s | I Con-läge kan rumsenheten fabriksåterställas genom att hålla <b>Vänster, Höger</b><br>och <b>Center</b> >5 sek.                                                                                                    |
|           | center                |       | Rumsenheten blinkar Con nar du trycker pa <b>Center.</b><br>Bekräfta för att gå in i driftsättningsläge med <b>Center</b>                                                                                                    |
|           |                       |       | Rumsenheten visar styrenhetens nummer och zon-/rumsnummer <b>Cx.y</b> (x är styrenhetens nummer, y är rums-/zonnummer).                                                                                                    |
| Styrenhet | J1L J8L               | х     | Välj vilka utgångar som ska användas för denna rumsenhet i styrenheten,                                                                                                    |
|           | 00                    |       | tryck på en knapp 1-8 för att välja. Vald utgång blinkar grönt .<br>Du kan välja bort genom att trycka igen.                                                                                                    |
|           |                       |       | Redan upptagna utgångar visas med gul färg 💛.                                                                                                    |
| Rumsenhet | Höger                 | х     | Tryck på Höger i rumsenhet för att slutföra på rumsenhet sidan. Rumsenhet<br>indikerar tre streck.                                                                                                    |
|           |                       |       | Upprepa processen för övriga rumsenheter.                                                                                                    |
| Styrenhet | <u>A</u> o            | x     | Tryck <b>A</b> i styrenhet för att slutföra på styrenheten sidan. Det är möjligt att<br>fortsätta till nästa rumsenhet utan att lämna parningsläget i styrenhet. I så fall<br>hoppa över detta steg och press <b>A</b> när allt är klart för styrenhet. |

## Felsökning vid driftsättning

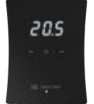

Kom ihåg att ställa in en styrenhet i systemet som master och resten av de nödvändiga styrenheterna som slav.

För att undvika att rumsenheten går in i Err-tillstånd med stora system (många slavstyrenheter), väntar du några sekunder efter att ha valt utgångsnummer på kontrollenhetssidan innan du fortsätter på rumsenhetssidan (höger knapp).

Om du ställer in rumsenheten till sammankopplingsläge innan kontrollenheten är i sammankopplingsläge, kommer rumsenheten att gå till Err -tillstånd. I den här situationen är det bara att ställa in styrenheten till sammankopplingsläge och försöka igen från rumsenheten.

Om rumsenheten går in i Err-tillstånd efter att ha visat de tre strecken, vilket betyder att sammankopplingen inte slutförs, avslutar du sammankopplingen i kontrollenheten med ett långt tryck i **A** och slår på kontrollenheten. Försök sedan att sammankoppla rumsenheten på normalt sätt igen.

Om någon utgång är upptagen på grund av oavslutad sammankoppling, kan du frigöra den från kontrollenheten. Gör ett långt tryck i A (>3s) och ett långt tryck (>3s) på utgångsnummerknappen. Återgå sedan till utgångsläget med en kort tryckning i A och försök sammankoppla igen från starten.

När alla rumsenheter har tagits i drift är det vattenburna golvvärmesystemet redo att användas.

## **REPEATER IDRIFTSÄTTANDE (om repeater används)**

| Enhet     | Knapp(ar)  | Tryck | Funktion                                                                    |
|-----------|------------|-------|-----------------------------------------------------------------------------|
| Styrenhet | <u>A</u> o | >3s   | Ställ in en av styrenheterna i parningsläge. Tryck <b>A</b> >3s.            |
|           |            |       | A blir grön 🔍.                                                              |
|           |            |       | LED-indikatorn på <b>RF-länkenheten</b> , som är ansluten till styrenheten, |
|           |            |       | blinkar grönt CO.                                                           |
| Repeater  | Repeater   | х     | Slå på <b>repeatern</b> . Alternativt tryck kort på repeaterns knapp.       |
|           |            |       | Vänta tills repeaterns LED blinkar grönt (några sekunder)                   |
| Styrenhet | <u>A</u> o | > 5 s | Tryck <b>A</b> i styrenheten för att slutföra.                              |
|           | -          |       | Repeaterns LED lyser helt grönt 🔍.                                          |
| Repeater  |            |       | Om reneaters parning misslyckas blinkar reneaterns lampa rött               |
|           |            |       | kan försöka repeaters parning igen genom att trycka kort på repeaterns      |
|           |            |       | knapp eller genom att ta bort och återansluta strömmen till repeatern.      |

## Fabriksåterställning av repeater

| Enhet    | Knapp(ar) | Tryck | Funktion                                                                                                    |
|----------|-----------|-------|----------------------------------------------------------------------------------------------------|
| Repeater | Repeater  | >3s   | Tryck och håll in repeaterns knapp >3s. LED-indikator blinkar gult/grönt<br>CCC.<br>Släpp knappen.<br>Repeatern kommer att tas bort från systemet och återställas till out-of-<br>the-box-tillstånd. |
|          |           |       |                                                                                                    |

## **Repeaters LED-indikator**

| Färg på LED | Led status                  | Funktion                                               |
|-------------|-----------------------------|--------------------------------------------------------|
| $\bigcirc$  | Led av                      | Repeater ej driftsatt.                                 |
|             | Blinkar gult                | Parning av icke-driftsatt repeater slutföras.          |
|             | Blinkar rött                | Driftsättning av repeater misslyckad.                  |
|             | Solid röd                   | Problem med anslutning av repeater i drift.            |
|             | Solid grön                  | Anslutning av repeater i drift ok.                     |
|             | Blinkar grönt               | Repeater redo att lägga till fler enheter i nätverket. |
|             | Blinkar växelvis gult/grönt | Fabriksåterställning av repeater.                      |

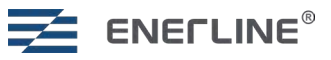

## **ÄNDRING AV INSTALLATIONSKONFIGURATIONEN**

#### Enhet Funktion Knapp(ar) 7seg Rumsenhet Utför fabriksåterställning för rumsenheten när anslutning till **o**, ∨ och ∧ styrenheten är tillgänglig. Fabriksåterställning av rumsehet. Välj menyn Set. Center-knappen för Välj menyn AdU. 20.5 att öppna menyer Välj rES. och för att bekräfta. Välj On. Vänster och Höger för att flytta mellan menyer. Styrenheten kommer att frigöra de utgångar som är anslut-Styrenhet na till denna rumsenhet.

## Att ta bort rumsenhetens uppstart från rumsenhetens menyer

## Att ta bort utgångar från rumsenhet som uppstartar från styrenheten

| Enhet     | Knapp(ar)     | Tryck | Funktion                                                                                                    |
|-----------|---------------|-------|----------------------------------------------------------------------------------------------------|
|           |               |       | Ta reda på vilka utgångar rumsenheten är ansluten till, t.ex. genom att<br>ändra börvärdet och observera ställdonets lampa.                                                                              |
| Styrenhet | <u>A</u> o    | >3s   | A >3s gå in i parningsläge i styrenheten.                                                                                                    |
| Styrenhet | 1   8 <br>© © | >3s   | Tryck länge på utgångens nummer <b>1-8</b> för att ta bort rums-<br>enhetens anslutning för den utgången.<br>När rumsenheten inte är ansluten till några utgångar tas den helt bort<br>från styrenheten. |
| Styrenhet | A O           | х     | Lämna i styrenheten med <b>A</b> .                                                                                                    |

## Ta bort underordnad styrenhet genom att använda den underordnade styrenheten

Om du utför fabriksåterställning av den underordnade styrenheten, tar den bort sig själv från huvudstyrenheten.

## Ta bort underordnade styrenheter genom att använda huvudstyrenheten

| Enhet     | Knapp(ar)               | Tryck | Funktion                                                                                                    |
|-----------|-------------------------|-------|----------------------------------------------------------------------------------------------------|
| Styrenhet | <u>A</u> o              | >3s   | Tryck på <b>A</b> i minst 3 sekunder för att aktivera parkopplingsläget i huvudsty-<br>renheten. Vänta tills <b>A</b> slutar blinka.                                                                                                    |
| Styrenhet | Bo                      | х     | Gör en kort tryckning på <b>B</b> i huvudstyrenheten. <b>B</b> börjar blinka.                                                                                                    |
| Styrenhet | <sup>1</sup>    8 <br>⊗ | >3s   | Utgångsnumren <b>2-8</b> visar anslutna underordnade styrenheter.<br>Grön : Underordnad enhet <b>är inte</b> ansluten.<br>Gul : Underordnad enhet <b>är</b> ansluten.<br>Gör en lång tryckning (minst 3 sekunder) på utgångsnummer <b>2–8</b> för att ta<br>bort anslutningen till den underordnade styrenheten. |
| Styrenhet | <u>A</u> )              | х     | Avsluta genom att trycka på <b>A</b> i styrenheten.                                                                                                    |

## **DRIFT AV SYSTEMET**

The system can be operated with Room units, phone application or via the modbus RS485 connection.

### Drift av 7seg rumsenhet

Rumsenheten styrs med tre kapacitiva

touchknappar, vilka är:

Vänster (nedåt, minskning)

Center (bekräfta, välj)

Höger (upp, ökning)

Längst ned på rumsenheten finns en LED-indikator.

Om det finns problem i rumsenheten blinkar LED-intikatorn rött

#### I idle state är rumsenhetens 7-segmentsdisplay avstängd.

Rumsenheten kan väckas med >0,5 sekunders tryck på **Center**-knappen. Rumsenheten visar den aktuella uppmätta rumstemperaturen om detta rum använder rumsgivarens temperaturreglering. Om golvgivarreglering används kommer golvtemperaturen att visas.

När Center-knappen trycks på för andra gången öppnas rumsenhetens huvudmeny.

Inställningsmenyn kommer du åt genom att välja SEt i huvudmenyn.

Om du väljer **ESC** kommer du alltid tillbaka till menyn. ESC är alltid nederst (vänstra) i menyn. Vänster- och högerknapparna används för att navigera i menyerna. Center-knappen används för att öppna menyn eller bekräfta val. Parametrarna i menyn kan ändras med vänster och höger knapparna.

**Rumsenheten har tre lägen lokalt:** Hem (-H-), Borta (-A-) och veckoschema (SCH). Val av schemaläget blir tillgängligt för rumsenheten när den konfigureras med telefonapplikationen eller via Modbus. Börvärdet för valt driftläge kan ändras med vänster eller höger knapp. Temperaturvärdet blinkar medan börvärdet justeras. Om vänster eller höger knapp trycks på i schemaläget visar termostaten det aktuella schemalagda börvärdet. Veckoschemat programmeras via telefonapplikationen. Kylning kan också aktiveras via telefonapplikationen. I det läget aktiveras utgången om den uppmätta temperaturen är högre än börvärdet.

**Hem:** Standardbörvärdet för hemläge är 21°C, det kan ändras med vänster eller höger knapparna eller via telefonapplikationen.

Borta: Standardvärdet för bortaläge är 19°C.

**Veckoschema** hjälper till att spara energi genom att ändra börvärdet enligt det programmerade schemat, t.ex. genom att använda lägre börvärde under nätterna. Programmering sker via telefonapplikation.

#### Inställningsmenyn har följande funktioner:

| Inställning | Beskrivning                                                                                                    |
|-------------|----------------------------------------------------------------------------------------------------|
| ESC         | Escape, återgå till föregående meny.                                                                                                    |
| IdE         | Identifiera rumsenhet. Rumsenheten visar numret <b>Cx.y. x</b> är numret på den anslutna styrenheten och <b>y</b><br>är numret på rummet i denna styrenhet, t.ex. C2.3 är det tredje rummet i den andra styrenheten.                                   |
| bR2         | Visa ljusstyrka 1-4 för aktivt tillstånd. I viloläge är displayen alltid släckt för att spara batterier.                                                                                                    |
| LOC         | <b>Barnlås.</b> Aktivera genom att välja <b>På</b> , avbryt med <b>ESC</b> . I standbyläge avaktiveras barnlåset genom att<br>trycka på center-knappen tre gånger. Displayen visar <b>LOC</b> när rumsenheten aktiveras från standby med<br>ett tryck. |
| AdU         | Avancerade inställningar.                                                                                                    |

#### Avancerade inställningar har följande funktioner:

| Inställning | Beskrivning                                                                                                    |
|-------------|----------------------------------------------------------------------------------------------------|
| ESC         | Escape, återgå till föregående meny.                                                                                                    |
| SSt         | Signalstyrka. 0-100% signalstyrka från rumsenhet tillansluten till RF-länkenhet eller repeater.                                                                                                    |
| rr          | Omdiriger (Re-route). Rumsenheten söker bästa signalväg mot styrenheten. Detta läge kan användas<br>om ytterligare en repeater läggs till i systemet och rumsenheten skulle ha nytta av en annan väg.                                                             |
| byP         | Bypass (förbikoppling). Rum/zon kan ställas in på kontinuerligt förbikopplingsläge. Det gör du genom<br>att välja <b>På</b> för bypass.                                                                                                    |
| rES         | Återställ fabriksinställningar. Avbryt med <b>ESC</b> , bekräfta med <b>På</b> . Återställning av fabriksinställningar<br>rensar pairing från rumsenheten och om rumsenheten är ansluten till styrenhet när återställningen<br>görs, även från styrenhetens sida. |

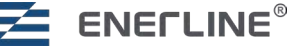

## Rumsenhetens felkoder

| Felkod | Beskrivning                                                                                                    |
|--------|----------------------------------------------------------------------------------------------------|
|        | Om rumsenheten är i felläge blinkar den nedre LED-indikatorn rött var fjärde sekund.<br>När displayen aktiveras genom att trycka på <b>Center</b> -knappen kommer felkod att visas. |
| E1     | Förbindelsen till styrenheten förlorad. Värmekretsar i fallback-läge (22% värme).                                                                                                   |
| E2     | Fel på rumsgivaren. Värmekretsarna går över till fallback-läge.                                                                                                    |
| E3     | Fel på golvgivaren. Värmekretsarna går över till fallback-läge.                                                                                                    |
| E4     | Säkringen har lösts ut fel. Aktuatorns kortslutningsskyddssäkring har lösts ut.                                                                                                    |
| E9     | Inget serienummer (endast utveckling).                                                                                                    |
| bAt    | Låg batterinivå i mottagaren.                                                                                                    |

## STYRENHETENS LED-INDIKATORER

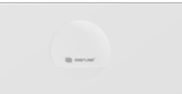

| Led        | Led status   | Indikator för övre vänster styrenhet                                                              |
|------------|--------------|---------------------------------------------------------------------------------------------------|
|            | Solid grön   | Styrenhet idrifttagen och strömförsörjd.                                                          |
| $\bigcirc$ | Solid gult   | Styrenheten ej driftsatt.                                                                         |
|            | Solid rött   | Larm.                                                                                             |
|            |              | RF-länk enhet                                                                                     |
|            | Solid grön   | Anslutning ok.                                                                                    |
|            | Blinkar grön | Godkänn driftsättningsläge.                                                                       |
|            | Solid rött   | Anslutningsproblem.                                                                               |
|            |              | Utgångsindikatorer (1-8).                                                                         |
|            | Solid grön   | Utgång aktiv.                                                                                     |
| 0          | Led av       | Utgång ej aktiv.                                                                                  |
|            | Solid rött   | Felläge in rum/zon. Se felkod från zonansluten rumsenhet (kapitel Felkoder för rums-<br>enheter). |

## FUNKTIONALITET TILLGÄNGLIG FRÅN TELEFON-APPLIKATION ELLER VIA MODBUS-ANSLUTNING

### Veckoschema

Veckoschema för uppvärmning kan skapas med maximalt fem par av starttider och temperaturbörvärden för en dag.

För att kunna använda veckoschemat måste systemklockan ställas in. Detta sker automatiskt via telefonapplikationen. Klockan kan också ställas in via modbus.

### Adaptivitet

Adaptivitet kan användas tillsammans med veckoschemaläge.

**Adaptivitet AV:** Om adaptivitet är avstängd kommer systemet att ändra till en ny temperatur vid den inställda tiden, t.ex. om det finns en händelse klockan 17:00 till 19 °C, kommer temperaturen att ändras kl. 17:00.

Adaptivitet PÅ: När adaptivitet är aktiverat kommer systemet att lära sig hur lång tid det tar att nå en viss inställd temperatur och startar uppvärmningen i förväg. Därför, med en händelse 17:00 19 °C, bör rummet vara 19 °C vid 17:00. Systemet startar uppvärmningen max 4 timmar i förväg.

### Eldstadsläge

Eldstadsläget kan användas för att behålla komfortvärmen i golvet även när rummet redan är tillräckligt varmt baserat på rumstemperaturen. Som standard används 50% uppvärmning i 16 timmar. Uppvärmningsmängden kan justeras 5-100% och tiden kan justeras 1-99 timmar eller att vara kontinuerligt på.

### **Bypass**

Bypass kan användas för att tvinga på vissa värmekretsar. Detta kan vara fördelaktigt i värmepumpsinstallationer med egen vattencirkulationspump. Om ingen av kretsarna kräver mer värme kommer de kretsar som är inställda på bypass att öppna. Bypass kan ställas in antingen på tidsstyrning, där kretsen öppnas i 22 minuter och sedan stängs, eller på konstant aktivering. Vid konstant aktivering är kretsen öppen tills någon annan krets öppnas.

### Drift med golvgivare

När golvgivare (10k NTC) är ansluten till rumsenheten växlar rumsenheten under idrifttagningen som standard till golvtemperaturreglering. Där mäts golvtemperaturen med en golvgivare och regleringen jämför den med börvärdet. Driften kan ändras till kombiläge där regleringen normalt sker baserat på rumstemperaturen. Golv-temperaturen hålls mellan min- och maxgränserna. Den maximala gränsen kan användas för att skydda trägolv mot övertemperatur. Den lägsta gränsen är en komfortinställning för att undvika kallt golv.

### Temperaturgränser

Intervallet för rumsenhetens börvärde kan vara begränsat, t.ex. i hotellrumsinstallationer.

I regleringsläge (eller i kombiläge) för rumstemperatur begränsar parametrarna Temperaturgränser minimum och Temperaturgränser maximum det användbara börvärdesintervallet för rumstemperatur från rumsenheten. Med Modbus är börvärdet inte begränsat.

Vid reglering av golvtemperatur begränsar parametrarna Golv min temperatur och Golv max temperatur det användbara börvärdesintervallet för golvtemperatur från rumsenheten.

I kombiläge (reglering sker baserat på rumstemperatur, men golvtemperaturen övervakas och hålls mellan min- och maxgränser) är temperaturintervallets inställda minimi- och maximinivå användbar från rumsenheten. Golvgränser används parallellt för att hålla golvtemperaturen inom inställda gränser Golvets minimi- och maximitemperatur.

### **Kylläge**

I kylläge öppnas kylkretsarna om den uppmätta temperaturen är högre än börvärdet. Systemet kan ställas in i kylläge antingen med den fysiska omkopplaringången i styrenheten eller med hjälp av modbus-gränssnitt eller telefonapplikation.

Om omkopplarens ingång är stängd tvingas systemet till kylläge. Om omkopplaren är öppen kan läget väljas via modbus eller telefonapplikation.

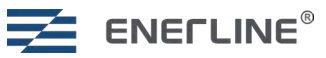

## **MODBUS RS485**

Systemet har ett modbus-gränssnitt för användning tillsammans med byggnadsautomation.

Anslut RS485-bus till huvudstyrenhet expansionsport.

#### Standardparametrar för anslutningen är:

| Parametrar    | Standard | Val                       | DIP-omkopplare                                                                                                    |  |  |
|---------------|----------|---------------------------|----------------------------------------------------------------------------------------------------|--|--|
| Baudhastighet | 38400    | 9600,<br>19200,<br>115200 | 7,8 Baudrate DIP switches 7 and 8 Baudrate (bit/s) 7 8 00: 115200 10: 38400 01: 19200 11: 9600 1                                                                        |  |  |
| Slav-ID       | 1        |                           | 1-6                                                                                                    |  |  |
| Paritet       | None     | Odd, Even                 | Kan ändras genom att skriva ny<br>parameter till<br>modbusregister 903<br>(Ingen = 0, udda = 1 och jämn = 2).<br>(None = 0, Odd = 1 and Even = 2).                      |  |  |
| Stoppbit      | 1        | 2                         | Kan ändras genom att skriva ny<br>parameter till modbusregister 904<br>(stoppbits 1 = 1, Stoppbits 2 = 2).<br>Alla modbusregister finns tillgängliga<br>Excel-tabellen. |  |  |

När rumsenheterna är i **Idle state** (viloläge, displayen släckt) upprättar de radioförbindelse med styrenheterna var tionde minut. Därför kan det dröja högst 10 minuter innan en rumsenhet får ändrade parametrar från Modbus.

#### DIP-förklaring

- DIP-omkopplaren är uppe
- DIP-omkopplaren är nere

## INSTALLATIONSTABELLER FÖR RUM/ZON

Gör en tabell för installation av systemet (se sid. 57). Skriv ner vilken styrenhet (1-8) och vilka utgångar (1-8) en viss rumsenhet är ansluten till.

Skriv information på rumsenhetens baksida under idrifttagningsprocessen. Rumsenheter kan senare också identifieras från rumsenhetens meny. Menyn Identifiera visar **Cx.y,** där **x** är styrenhetens nummer (1-8) och **y** är zon/rum i den styrenheten (1-8).

| Enho<br>DIP- | etsac<br>omk    | ire<br>op | ess<br>pp     | iei<br>la | re            | 1-       | 6        |
|--------------|-----------------|-----------|---------------|-----------|---------------|----------|----------|
| Slav         | ID              | DI<br>1   | P<br>2        | 3         | 4             | 5        | 6        |
|              |                 |           | <u>с</u><br>П | <u>л</u>  | <u>-</u><br>П | <u></u>  |          |
|              | 1               |           |               |           |               |          |          |
|              | 2               |           |               |           |               |          |          |
|              | 3               |           |               |           |               |          |          |
|              | 4               |           |               | -         |               |          | H        |
|              | <u> </u>        |           |               |           |               |          | 븝        |
|              | 7               |           |               |           |               |          | H        |
|              | 8               |           |               |           |               |          |          |
|              | 9               |           |               |           |               |          |          |
|              | 10              |           |               |           |               |          |          |
|              | 11              |           | <u> </u>      |           | -             |          | H        |
|              | 12              |           |               |           |               |          | H        |
|              | 14              |           |               |           |               |          |          |
|              | 15              |           |               |           |               |          |          |
|              | 16              |           |               |           |               |          |          |
|              | 17              |           |               |           |               |          |          |
|              | 18              |           | <u>_</u>      |           |               | -        | H        |
|              | 20              |           |               |           |               |          | H        |
|              | 21              |           |               |           |               | ī        | H        |
|              | 22              |           |               |           |               |          |          |
|              | 23              |           |               |           |               |          |          |
|              | 24              |           |               |           |               |          |          |
|              | 25              | -         |               |           | <u> </u>      | <u> </u> | <u> </u> |
|              | 20              |           | -             |           |               |          | H        |
|              | 28              |           | Π             |           | ī             | i        | H        |
|              | 29              |           |               |           |               |          |          |
|              | 30              |           |               |           |               |          |          |
|              | 31              |           |               |           |               |          |          |
|              | 32              |           |               |           |               |          | <u> </u> |
|              | 33<br>27        | -         |               |           |               |          | +        |
|              | 35              |           |               |           |               |          | ī        |
|              | 36              |           |               |           |               |          |          |
| _            | 37              |           |               |           |               |          |          |
|              | 38              |           |               |           |               |          |          |
|              | 39              | -         |               |           |               |          | <u> </u> |
|              | 40<br>11        |           |               |           | -             |          | -        |
|              | 42              |           |               |           | ī             |          | ī        |
|              | 43              |           |               |           |               |          |          |
|              | 44              |           |               |           |               |          |          |
|              | 45              |           |               |           |               |          |          |
|              | 46              |           |               | -         | -             |          | -        |
|              | <u>47</u><br>48 | -         |               |           |               |          | -        |
|              | 49              |           |               |           |               |          |          |
| _            | 50              |           |               |           |               |          |          |
|              | 51              |           |               |           |               |          |          |
|              | 52              |           |               | <u> </u>  |               | <u> </u> | <u> </u> |
|              | 53              |           |               |           |               |          |          |
|              | 55              |           |               |           |               |          |          |
| _            | 56              |           |               |           |               |          |          |
|              | 57              |           |               |           |               |          |          |
|              | 58              |           |               |           |               |          |          |
| _            | 59              |           |               |           |               |          |          |
|              | 60              |           |               |           |               |          |          |
|              | 62              |           |               |           |               |          |          |
|              | 63              |           |               |           |               |          |          |

## **PRODUKTINFORMATION OCH GARANTI**

| Produkt:<br>Tillverkat:    | Trådlös centralkontroll 8 zon<br>Heatco Finland Oy<br>Koivupurontie 6A<br>40320 Jyväskylä<br>FINLAND<br>tel. +358 20 720 9080<br>E-mail:mvunti@beatco.fi |
|----------------------------|----------------------------------------------------------------------------------------------------|
| Produkt namn:<br>Modeller: | Enerline Ideal-styrenhet                                                                                                    |
| Version:<br>Giltig:        | 1.0<br>2024/05                                                                                                    |
|                            |                                                                                                    |

#### GARANTI

Heatco Finland Oy("Säljaren") ger en 24-månaders garanti för utrustningen avseende material och tillverkning, såvida parterna inte har kommit överens om en annan garantiperiod. Garantiperioden börjar löpa från inköpsdatumet för utrustningen. Vid fel i råmaterial eller tillverkning förbinder sig säljaren, under förutsättning att utrustningen levereras till säljaren utan dröjsmål och senast vid garantiperiodens utgång, att efter eget omdöme reparera felet, antingen genom att reparera den defekta produkten eller genom att kostnadsfritt förse köparen med en ersättande ny produkt.

Kostnaderna för att skicka enheten till säljaren för garantireparation står köparen för. Säljaren står för kostnaderna för att skicka tillbaka enheten till köparen, förutsatt att felet omfattas av garantin.

Garantin täcker inte skador som orsakats av olyckor, blixtnedslag, översvämning eller andra naturliga orsaker, normalt slitage, felaktig, vårdslös eller onormal användning, överbelastning, felaktig skötsel, eller ombyggnads-, ändrings- eller installationsarbete som inte utförts av säljaren (eller dennes auktoriserade representant).

Köparen ansvarar för valet av material som är känsliga för frätskador, såvida inget annat har överenskommits på ett lagenligt sätt. Om säljaren ändrar utrustningens konstruktion är han inte skyldig att göra motsvarande ändringar i redan köpta utrustningar. För att kunna åberopa garantin måste köparen ha uppfyllt sina skyldigheter som följer av leveransen och som anges i avtalet på ett korrekt sätt.

För varor som ersätts eller renoveras under garantin beviljar säljaren en ny garanti, men endast fram till utgången av garantitiden för den ursprungliga utrustningen. För reparation av utrustningen utanför garantiperioden beviljar säljaren en servicegaranti på 3 månader, som täcker det material som använts för reparationen och det utförda arbetet. Denna garanti påverkar inte de skyldigheter som konsumenten-kunden har enligt lag.

Konsumentens rättigheter enligt tvingande konsumentskyddslagstiftning gäller alltid.

Vi förbehåller oss rätten att göra ändringar I våra produkter utan särskild anmärkning.

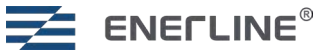

## NO ENERLINE® IDEAL-SYSTEMET FOR Å STYRE VANNBÅREN GULVVARME

Enerline<sup>®</sup> Ideal-systemet er utviklet for å styre vannbåren gulvvarme. Systemet består av styreenheter, romenheter og valgfrie signalrepeatere. Støtte for styring via telefonapplikasjon kan legges til ved å koble til Wi-Fi-dongle (selges separat). Styreenheten har Modbus grensesnitt via RS485-bus for bygningsautomasjon. Systemet støtter både varme- og kjølemodus.

Temperaturens børverdi for et rom angis i romenhet. Romenheten måler romtemperaturen og sender informasjon til styreenheten via en trådløs kobling. Aktuatorer for ventiler er koblet til styreenheter.

Styreenheter regulerer vannmengden i varmekretsen basert på børverdi og målt temperatur fra romenhetene.

|                                                                                                    | TEKNISKE DATA                                                                        |                                                |                                                              |  |  |  |
|----------------------------------------------------------------------------------------------------|--------------------------------------------------------------------------------------|------------------------------------------------|--------------------------------------------------------------|--|--|--|
|                                                                                                    | Styreenheter                                                                         | Romenheter                                     | Repeater                                                     |  |  |  |
|                                                                                                    | *                                                                                    |                                                |                                                              |  |  |  |
| Dimensjoner:                                                                                              | 300 x 130 x 45 mm                                                                    | 115 x 86 x 17 mm                               | 83 x 56 x 25 mm                                              |  |  |  |
| Vekt:                                                                                                    | 860 g (Med RF-koblingsenhet inkludert)                                               | 110 g                                          | 40 g                                                         |  |  |  |
| Spenning:                                                                                                 | 230V 50/60 Hz                                                                        | To AAA batteries                               | Voltage 5VDC with<br>included wall-sock-<br>et power supply. |  |  |  |
| IP-klasse:                                                                                                | IP20, innend                                                                         | dørs bruk under tørre forhold.                 |                                                              |  |  |  |
| Oppbevaringstemperatur:                                                                                   | -30                                                                                  | ) °C +70 °C                                    |                                                              |  |  |  |
| Driftstemperatur:                                                                                         | 0 °C+40 °C                                                                           |                                                |                                                              |  |  |  |
| Relativ fuktighet under drift                                                                             | 1095 % ikke-kondenserende.                                                           |                                                |                                                              |  |  |  |
|                                                                                                    | 230VAC aktuatorer med lydløs triac-styring.<br>Valg for NO- eller NC-aktuatorer.     | Temperatur og valgfri fuk-<br>tighets- måling. |                                                              |  |  |  |
|                                                                                                    | Varme- og kjølemodus.                                                                | Mulighet for gulvfølertilko-<br>bling.         |                                                              |  |  |  |
|                                                                                                    | Setback-inngang for å sette styreenheten i borte-modus.                              |                                                |                                                              |  |  |  |
|                                                                                                    | Måling av innkommende og utgående tem-<br>peratur fra vanntemperaturen i fordeleren. |                                                |                                                              |  |  |  |
|                                                                                                    | 8 utganger per styreenhet.                                                           |                                                |                                                              |  |  |  |
|                                                                                                    | Maksimalt 2 aktuatorer per utgang (samme styring for aktuatorer).                    |                                                |                                                              |  |  |  |
|                                                                                                    | Pumpe- og kjelereléer 5A.                                                            |                                                |                                                              |  |  |  |
|                                                                                                    | Modbus RTU grensesnitt over RS485bus.<br>Valgbar modbus slave-ID og baudhastighet.   |                                                |                                                              |  |  |  |
|                                                                                                    | 868 MHz kommunikasjon mellom romenh                                                  | eter og styreenheter.                          |                                                              |  |  |  |
|                                                                                                    | Støtte for RF-repeatere som bruker mesh-teknologi.                                   |                                                |                                                              |  |  |  |
| Telefonapplikasjon (Android og iOS) med Wi-Fi-dongle som tilbehør ved hjelp av Amazon Web Services Cloud. |                                                                                      |                                                |                                                              |  |  |  |
|                                                                                                    | CE-merking.                                                                          |                                                |                                                              |  |  |  |
| Garanti:                                                                                                  | 2 år                                                                                 |                                                |                                                              |  |  |  |
| Standarder:         EN 60730.           EN 300 220 (868MHz radio).         EN 300 328 V2.2.2 (Wi-Fi).     |                                                                                      |                                                |                                                              |  |  |  |

Produktene inneholder ingen skadelige stoffer, bortsett fra de som er oppført på skjermen bak den vedlagte QR-koden.

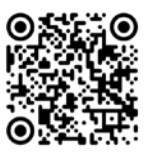

## INSTALLERING

## **Installer styreenheter**

- Installer styreenhetene ved siden av varmekretsfordelere.
- Koble aktuatorene (230VAC) til styreenhetens utganger. Bruk strekkavlastninger i mekanikken. Maks. 2 aktuatorer per utgang, totalt maks. 16 per styreenhet. Du kan bruke ekstern rekkeklemme og strekkavlastere når du kobler til aktuatorer i én utgang.
- Koble aktuatorene til ventilene.
- Koble RF-koblingsenheten til styreenheten med den medfølgende modulkabelen.
- Still inn NC (normalt lukket) / NO (normalt åpen) bryter i henhold til aktuatorene som brukes.
- Koble styreenheten til 230VAC strømforsyning.
- Pumpereléet kan brukes til å styre vannsirkulasjonspumpen. Når et av rommene krever varme, slår pumpereléet seg av etter ca. 6 minutter.
- Kjelereléet kan brukes til å styre varmekilden. Reléet fungerer på samme måte som pumpereléet. - Begge reléene er uten strøm. Reléets strømstyrke er 5A.
- Hvis du har mer enn én styreenhet i systemet er driften av reléene felles, noe som betyr at reléene i alle styreenhetene vil være lukket eller åpne samtidig. Reléene lukkes når et av systemets rom krever varme.

Device Slave ID: Bryter 1-6

hovedenheten.

sjonen.

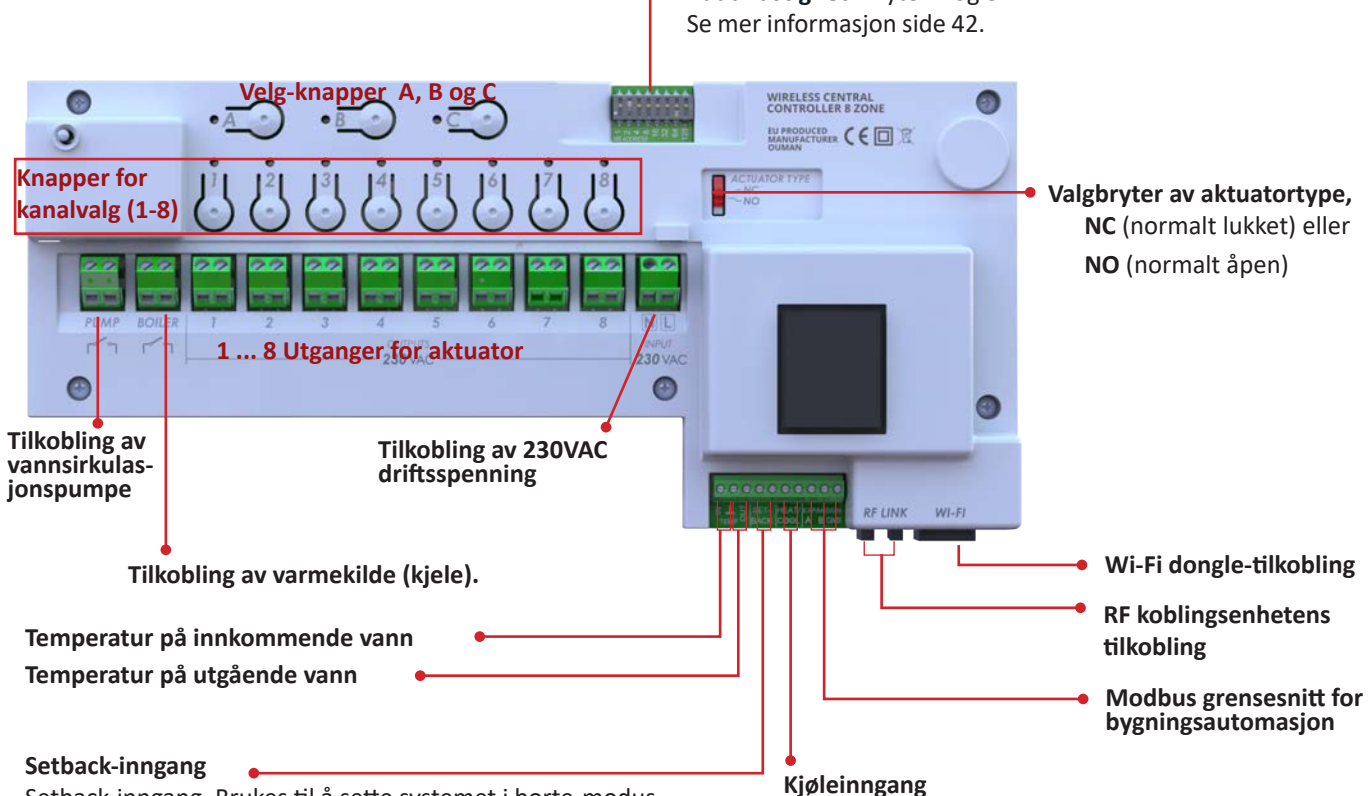

Setback-inngang. Brukes til å sette systemet i borte-modus når kontaktens poler er kortsluttet. sammen. Tilkoblingen skal kun brukes i hovedenheten. Alle rom skifter til borte-modus. Børverdier for borte-modus kan være forskjellige i ulike rom.

## Baudhastighet: Bryter 7 og 8

Dip-brytere for valg av modbus-adresse og baudhastighet

#### Installasjonen må kun utføres av en autorisert elektriker i henhold til forskrifter for bygninger og elektriske installasjoner

Brukes til å sette systemet i kjølemodus når kontaktens

over i kjølemodus. Når inngangen er åpen er systemet som standard i varmemodus, men kan endres til kjøling via modbus eller via telefonapplika-

poler er kortsluttet sammen. Tilkoblingen skal kun brukes i

Når kjøleinngangen er kortsluttet, tvinges systemet

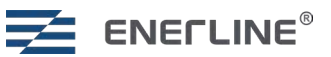

## Installasjon av kontrollenhet i Din-skinne

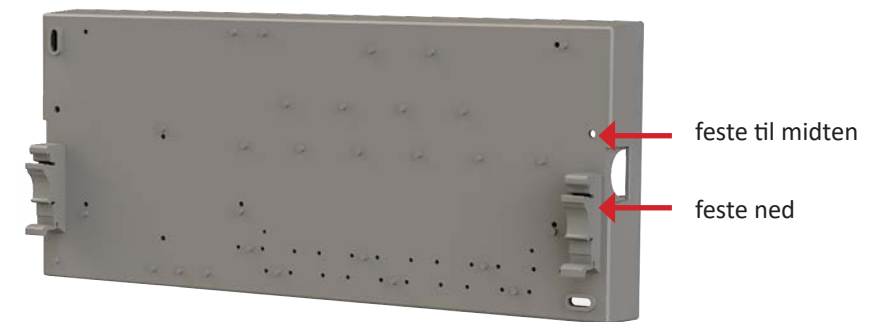

Koble Din-monteringsbraketter (inkludert i salgspakken) til kontrollenhetens bakdel. Bruk de medfølgende skruene, 3x10 mm plastofast.

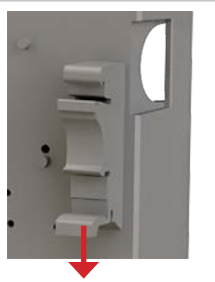

Når du vil demontere enheten fra Din-skinnen, drar du brakettens utløserdel ned med fingrene på begge sider.

## Kontrollenhetens beskyttelsessikring

Kontrollenheten har intern beskyttelsessikring (230 VAC 1,25 A rask) for å beskytte elektronikken mot kortslutning i aktuatoren.

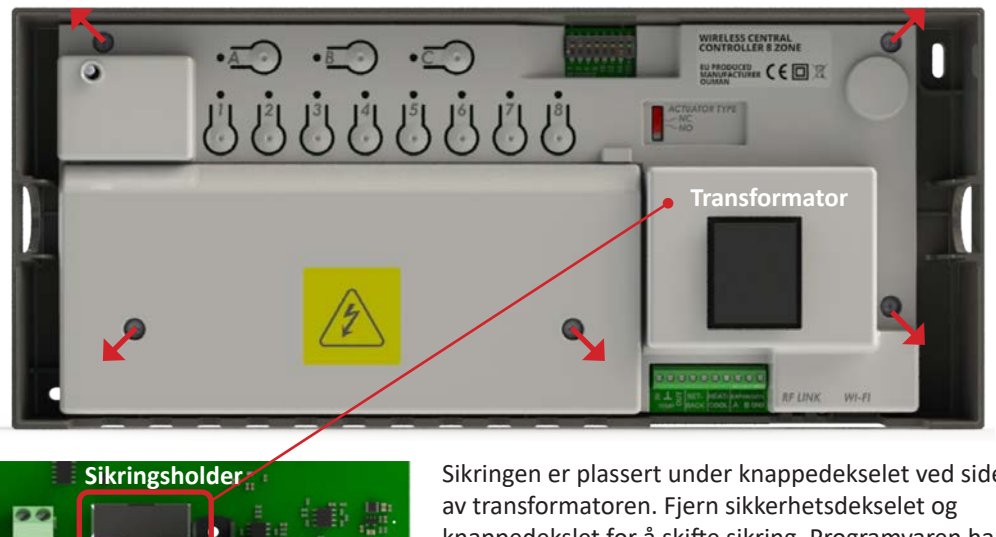

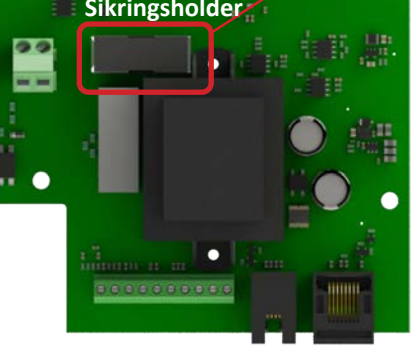

Sikringen er plassert under knappedekselet ved siden av transformatoren. Fjern sikkerhetsdekselet og knappedekslet for å skifte sikring. Programvaren har feilindikasjon for sikringer som har gått. Bare kvalifisert elektriker kan skifte sikringen.

## **Installer romenheter**

| 205                                                                                                    | 7-segments display. Synlig når enheten er aktivert.                                                                                                    |
|----------------------------------------------------------------------------------------------------|----------------------------------------------------------------------------------------------------|
|                                                                                                    | Tre kapasitive berøringsknapper.                                                                                                    |
| E eerver                                                                                                 | LED-indikator. Hvis det oppstår en feil, blinker lysdioden rødt.                                                                                                    |
|                                                                                                    | • Monter romenhetene ca. 1,5 meter over gulvnivå.                                                                                                    |
| Kontakt for gulv<br>sensor.<br>To AAA-batterier                                                          | <ul> <li>Fjerne bakplaten fra romenheten.</li> <li>Skru bakplaten inn i veggen. Hvis du installerer romenheten oppå<br/>en koblingsboks, kan du bruke den medfølgende rammen til å<br/>dekke til koblingsboksen.</li> <li>Installer batteriene i romenheten og klikk frontdelen på plass.</li> <li>Batteriene kan byttes senere ved å fjerne frontdelen med en<br/>skrutrekker. Batteriets forventede levetid er 3 år.</li> <li>En ekstern gulvsensor kan eventuelt kobles til romenheten.</li> <li>Romenheten vil danne et område med et bestemt børverdi.<br/>Området kan ha mer enn én varmekrets med egne reguler-<br/>ingsventiler, men temperaturreguleringen vil være felles for disse<br/>kretsene.</li> </ul> |
| Her kan du skrive<br>hvor romenheten<br>befinner seg, samt<br>tilkoblet styreenhet<br>og utgangs nummer. | <ul> <li>Nøyaktig måling av romtemperaturen krever at det ikke er trekk bak romenhet.<br/>Det kan være trekk via veggboks eller kanal. Brannsikker isolasjon som mineral-<br/>eller glassull kan brukes til tetting for å unngå trekk.</li> <li>Romenhetene må ikke installeres i direkte sollys.</li> <li>Hvis romenheten har en gulvsensor, vil den under idriftsettelsen gå over til gulv-<br/>temperaturreguleringsmodus. Gulvtemperaturregulering er nyttig for eksempel<br/>på badet. Modusen kan endres via modbus eller med telefonapplikasjonen. Bruk<br/>en 10k NTC gulvsensor. Gulvsensorn må plasseres i et beskyttelsesrør i betong.<br/>Sørg for at det ikke er vann i røret.</li> </ul>                 |
| Trykk her med                                                                                            | Når romenhetene er i hvilemodus (displayet er av), oppretter de radiokommuni-                                                                                                    |

en skrutrekker for å åpne kontakten til gulvsensoren med tvinnede ledninger. Når romenhetene er i hvilemodus (displayet er av), oppretter de radiokommunikasjon med styreenheter hvert 10. minutt for å spare batterier. Derfor rapporteres for eksempel romtemperaturen hvert tiende minutt. Hvis romenheten vekkes ved å trykke på senterknappen, rapporteres temperaturavlesning og andre innstillinger umiddelbart.

## Repeater

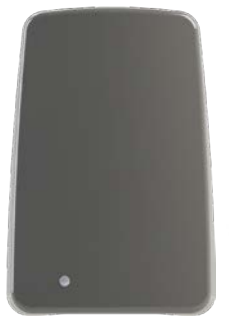

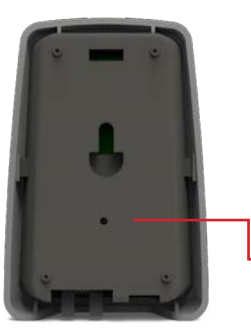

Repeateren kan brukes til å forsterke radiofrekvenssignalet hvis forbindelsen mellom styreenheten og romenheten eller to styreenheter er for svak. Repeateren forsynes med strøm via et 5V vegguttak.

Ikke-batteridrevne enheter (repeatere og RF-koblingsenheter som er koblet til styreenheter) danner et mesh-nettverk for å dirigere radiofrekvenssignalet. Batteridrevne enheter, dvs. romenheter som ikke dirigerer signaler fra andre enheter.

 Repeater har én "bindersknapp" for tilbakestilling av fabrikk på baksiden av enheten. Enheten må ha strøm når fabrikkinnstillingen er utført.

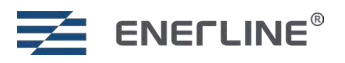

## **IDRIFTSETTELSE**

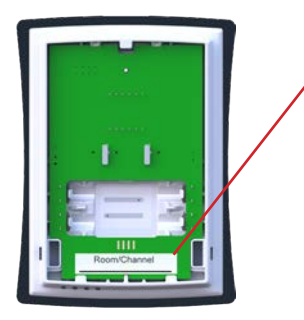

Last ned telefonappen:

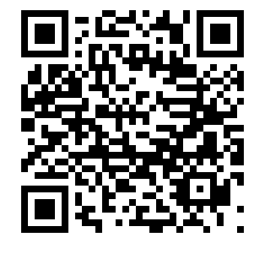

Lag en tabell/tegning for systeminstallasjonen (eksempel tabell på side 58). Skriv ned hvilken styreenhet (1-8) og hvilke utganger (1-8) den enkelte romenheten er koblet til.

Skriv informasjon på baksiden av romenheten under idriftsettelse. Romenheter kan senere også identifiseres fra romenhetens meny. Identifisere-menyen viser Cx.y, der x er nummeret på styreenheten (1-8), og y er sone/rom i den aktuelle styreenheten (1-8).

Systemet består av én hovedstyreenhet og maksimalt syv slavestyreenheter. Master- og slavestyreenheter kommuniserer trådløst. Plasser hovedstyreenhet i midtstilling. Maksimalt åtte romenheter kan kobles til én styreenhet.

Det er også mulig å sette opp uavhengige systemer, der hvert system har sin egen hoved- og 0-7 slave-styreenheter.

Wi-Fi-donglen er koblet til hovedenheten, noe som betyr at man må bruke mer enn én Wi-Fidongle i et uavhengig system. Telefonapplikasjonen viser også de uavhengige systemene hver for seg.

### Styreenhetens knapper

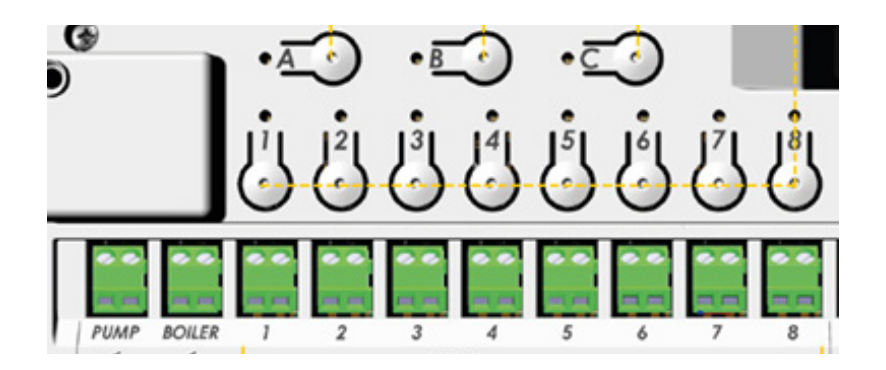

| Knapp(er)        | Trykk | Funksion                              |
|------------------|-------|---------------------------------------|
| <u>B</u> • + (0) | >3s   | Fabrikktilbakestilling.               |
| <u>A</u> o       | >3s   | Gå inn i paringsmodus i styreenheten. |
| A O              | х     | Bekreft i styreenheten.               |
| 1   8 <br>••     | х     | Utgang velges/fravelges.              |

## Sett i drift hovedstyreenhet

| Knapp(er)              | Trykk | Funksion                                                                                                  |
|------------------------|-------|----------------------------------------------------------------------------------------------------|
| <u>B</u> + 0           | >3s   | Fabrikktilbakestilling av styreenhet ved behov.<br>Styreenhetens øvre venstre LED-indikator lyser gult O. |
| <u>A</u> 0, <u>B</u> 0 | >3s   | Angi den første styreenheten som hovedstyreenhet.<br>Vellykket hvis A og 1-8 er grønne .                  |
| <u>A</u> o             |       | Bekreft med A.                                                                                            |
|                        |       | Styreenhetens øvre venstre LED-indikator lyser grønt O.                                                   |

## Sett i drift slave-styreenheter

| Enhet | Knapp(er)  | Trykk | Funksion                                                                                                    |
|-------|------------|-------|----------------------------------------------------------------------------------------------------|
| Hoved | <u>A</u> o | >3s   | Sett <b>hoved</b> styreenheten i paringsmodus <b>A</b> >3s. A blir grønn <b>O</b> .                                                                                                    |
| Slave | B • + •    | >3s   | Fabrikktilbakestilling av <b>slave</b> -styreenhet ved behov B + 8 >3s.                                                                                                    |
| Slave | <u>A</u> o | >3s   | Trykk <b>A</b> >3s i <b>slave</b> -styreenhet. <b>A</b> blir gul O.<br>Grønn 1-8 viser slavenummeret. Den første slaven er 2.                                                                                                    |
| Slave | A O        |       | Bekreft i <b>slave</b> med <b>A</b> .<br>Gjenta prosessen for antall slave-styreenheter.                                                                                                    |
| Hoved | A )        |       | Bekreft i <b>hoved</b> med <b>A</b> .<br>Det er mulig å gå videre til neste slave-styreenhet uten å gå ut av paring-<br>smodus i hovedstyreenheten. I så fall hopper du over dette trinnet og<br>trykker på <b>A</b> i hovedstyreenhet når alle slavene er tilkoblet. |

Hvis hovedstyreenheten i systemet tilbakestilles til fabrikkinnstillingene, vil slave-styreenhetene fortsette å fungere uavhengig av hverandre. For å parre slave-styreenhetene med en ny hovedstyreenhet igjen, må de også tilbakestilles til fabrikkinnstillingene hver for seg.

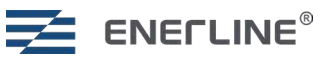

### **IDRIFTSETTELSE AV ROMENHETER**

### Sett i drift 7seg romenheter

| Enhet      | Knapp(er)                      | Trykk | Funksion                                                                                                    |
|------------|--------------------------------|-------|----------------------------------------------------------------------------------------------------|
| Styreenhet | <u>A</u> o                     | >3s   | Sett målstyreenheten i paringsmodus <b>A</b> >3s. <b>A</b> blinker 5 ganger grønt.                                                                                                    |
| Romenhet   |                                |       | <ul><li>Sett romenheten i idriftsettelsesmodus.</li><li>Slå på romenheten ved å sette inn batterier.</li></ul>                                                                              |
|            |                                |       | <ul> <li>Tilbakestill romenheten til romenheten til fabrikkinnstillingene hvis<br/>romenheten har blitt brukt tidligere.</li> </ul>                                                         |
|            |                                |       | <ul> <li>Senterknappen for å gå inn i menyene, venstre og høyre for å flytte<br/>mellom menyene. Senterknappen for å bekrefte.</li> </ul>                                                   |
|            |                                |       | * Velg menyen <b>Set</b> .                                                                                                    |
|            |                                |       | * Velg menyen <b>AdU</b> .                                                                                                    |
|            |                                |       | * Velg <b>rES</b> .                                                                                                    |
|            |                                |       | * Velg <b>On</b> .                                                                                                    |
|            | venstre,<br>høyre og<br>senter | > 5s  | <ul> <li>* I Con-modus kan romenheten tilbakestilles til fabrikkinnstilling ved å<br/>holde inne venstre, høyre og senter &gt;5 sek.</li> </ul>                                             |
|            |                                |       | • Romenheten blinker <b>Con</b> når du trykker <b>senter.</b>                                                                                                    |
|            |                                |       | • Bekreft for å gå inn i idriftsettelsesmodus med senter.                                                                                                    |
|            |                                |       | <ul> <li>Romenhet viser styreenhetsnummer og sone-/romnummer Cx.y<br/>(x er styreenhetsnummer, y er rom-/sonenummer).</li> </ul>                                                            |
| Styreenhet | J1[ J8[                        | х     | Velg utganger som skal brukes for denne romenheten i styreenheten, trykk                                                                                                    |
|            | ©©                             |       | på en knapp 1-8 for å velge. Valgt utgang blinker grønt O. Du kan velge<br>bort ved å trykke en gang til.                                                                                   |
|            |                                |       | * Utganger som allerede er opptatt vises med gul farge $igodot$ .                                                                                                    |
| Romenhet   | høyre                          | х     | Trykk på høyre i romenhet for å avslutte på romenhet-siden. Romenhet vil<br>indikere tre streker.<br>Gjenta prosessen for de øvrige romenhetene.                                            |
| Styreenhet | <u>A</u> o                     | х     | Det er mulig å gå videre til neste romenhet uten å gå ut av paringsmodus i<br>styreenhet. I så fall hopper du over dette trinnet og trykker på <b>A</b> når alt er<br>gjort for styreenhet. |

## Feilsøking av igangkjøring

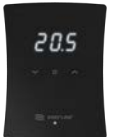

Husk å sette en kontrollenhet i systemet som master og resten av de nødvendige kontrollenhetene som slave.

For å unngå at romenheten går inn i tilstanden Feil med store systemer (mange slavekontrollenheter), vent et par sekunder etter å ha valgt utgangsnummeret på kontrollenhetens side før du fortsetter på romenhetens side (høyre knapp).

Hvis du setter romenheten til paringstilstand før kontrollenheten er i paringstilstand, vil romenheten gå til tilstanden Feil. I denne situasjonen er det bare å sette kontrollenheten til paringstilstand og prøve igjen fra romenheten.

Hvis romenheten går inn i tilstanden Feil etter å ha vist de tre strekene som betyr at paringen ikke fullføres, avslutter du paringen i kontrollenheten med et langt trykk på **A** og slår av og på kontrollenheten, og prøver igjen for å pare romenheten normalt.

Hvis en utgang er opptatt på grunn av ikke komplettert paring, kan du frigjøre den fra kontrollenheten. Trykk lenge på **A** (> 3 s) og trykk lenge (> 3 s) på utgangsnummerknappen. Gå deretter tilbake til starttilstanden med et kort trykk på **A** og prøv å pare på nytt fra starten.

Når alle romenhetene er satt i drift, er det vannbårne gulvvarmesystemet klart til bruk.

## IDRIFTSETTELSE AV REPEATER (hvis repeater brukes)

| Enhet      | Knapp(er) | Trykk | Funksion                                                                                                    |
|------------|-----------|-------|----------------------------------------------------------------------------------------------------|
| Styreenhet | A O       | >3s   | Sett en av styreenhetene i paringsmodus. Trykk <b>A</b> >3s. <b>A</b> blir grønn<br>. LED-indikatorn på RF-koblingsenhet som er koblet til styreenheten,<br>blinker grønt .                                                 |
| Repeater   | Repeater  | x     | Slå på repeateren. Trykk eventuelt kort på repeaterens knapp.<br>Vent til repeaterens LED-indikator blinker grønt (noen sekunder)                                                                                           |
| Styreenhet | A O       | > 5 s | Trykk på <b>A</b> i styreenhet for å fullføre.<br>Repeaterens LED-indikator blir helt grønt O.                                                                                                    |
| Repeater   |           |       | Hvis paring av repeateren mislykkes, blinker <b>repeaterens LED</b> -indikator<br>rødt .<br>Du kan prøve å pare repeateren på nytt ved å trykke kort på repeaterens<br>knapp eller ved å koble repeateren fra og til igjen. |

## Repeaterens fabrikktilbakestilling

| Enhet    | Knapp(er) | Trykk | Funksion                                                                                                    |
|----------|-----------|-------|----------------------------------------------------------------------------------------------------|
| Repeater | Repeater  | >3s   | Trykk og hold inne repeaterens knapp i >3s.<br>LED-indikatoren blinker gult/grønt .<br>Slipp knappen. Repeateren fjernes fra systemet og går tilbake til out-of-<br>the-box-tilstand. |

## **Repeaterens LED-indikator**

| LED-farge | Led-status                   | Funksion                                                  |
|-----------|------------------------------|-----------------------------------------------------------|
| 0         | LED av                       | Repeateren er ikke satt i drift.                          |
|           | Blinker gult                 | Paring av repeater som ikke er i drift fullføres.         |
|           | Blinker rødt                 | Repeateren ble ikke satt i drift.                         |
|           | Helt rød                     | Problem med tilkobling av repeateren i drift.             |
|           | Helt grønn                   | Tilkobling av repeateren i drift ok.                      |
|           | Blinker grønt                | Repeater klar til å legge til flere enheter i nettverket. |
|           | Blinker vekselvis gult/grønt | Repeaterens fabrikktilbakestilling.                       |

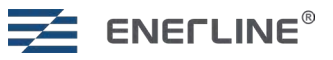

## ENDRING AV INSTALLASJONSKONFIGURASJONEN

## Fjerne romenhet som starter fra menyen Romenhet

| Enhet                                                                                     | Knapp(er)         | Funksion                                                                                                    |
|-------------------------------------------------------------------------------------------|-------------------|----------------------------------------------------------------------------------------------------|
| 7seg Romenhet<br><b>Senter</b> knappen for<br>å gå inn i menyer                           | o, ∨ og ∧<br>20.5 | Tilbakestill romenheten til fabrikkinnstillingene når tilkoblingen<br>til styreenheten er tilgjengelig.<br>Tilbakestill romenheten til fabrikkinnstillingene.<br>* Velg menyen <b>Set</b> .<br>* Velg menyen <b>AdU</b> . |
| og for a bekrefte.<br><b>Venstre</b> og <b>høyre</b><br>for å flytte mel-<br>lom menyene. | Second            | <ul> <li>* Velg rES.</li> <li>* Velg On.</li> </ul>                                                                                                    |
| Styreenhet                                                                                |                   | Styreenheten frigjør utgangene som er koblet til denne romen-<br>heten.                                                                                                    |

## Fjerne utganger fra romenheten med utgangspunkt i styreenheten

| Enhet      | Knapp(er)    | Trykk | Funksion                                                                                                    |
|------------|--------------|-------|----------------------------------------------------------------------------------------------------|
|            |              |       | Finn ut hvilke utganger romenheten er koblet til, for eksempel ved å<br>endre børverdi og observere aktuatorlyset.                                                                                         |
| Styreenhet | <u>A</u> o   | >3s   | A >3s gå inn i paringsmodus i styreenheten.                                                                                                    |
| Styreenhet | 1   8 <br>•• | >3s   | Trykk lenge på utgangsnummeret <b>1-8</b> for å fjerne tilkoblingen til romen-<br>heten for den aktuelle utgangen.<br>Når romenhet ikke er koblet til noen utganger, fjernes den helt fra<br>styreenheten. |
| Styreenhet | <u>A</u> o   | х     | Gå ut av styreenheten med <b>A</b> .                                                                                                    |

## Fjerning av slavekontrollenheter med start fra slavekontrollenheten

Hvis slavekontrollenheten er tilbakestilt til fabrikkinnstillinger, fjerner den seg selv fra masterkontrollenheten.

## Fjerning av slavekontrollenheter fra masterkontrollenheten

| Enhet      | Knapp(er)     | Trykk | Funksion                                                                                                    |
|------------|---------------|-------|----------------------------------------------------------------------------------------------------|
| Styreenhet | <u>A</u> )    | >3s   | Å trykke <b>A</b> i > 3 s gir tilgang til paringsmodus i masterkontrollenheten.<br>Vent til <b>A</b> slutter å blinke.                                                                                                    |
| Styreenhet | Bo            | х     | Kort trykk fra <b>B</b> i masterkontrollenheten. <b>B</b> vil begynne å blinke.                                                                                                    |
| Styreenhet | 1   8 <br>⊚ ⊚ | >3s   | Utgangstall <b>2–8</b> viser de tilkoblede slavekontrollenhetene.<br>Grønn S: Slave <b>er ikke</b> tilkoblet.<br>Gul S: Slave <b>er</b> tilkoblet.<br>Langt trykk (> 3 s) på utgangsnummer <b>2-8</b> for å fjerne forbindelsen til<br>slavekontrollenheten. |
| Styreenhet | <u>A</u> o    | х     | Utgang i kontrollenhet med A.                                                                                                    |

## **DRIFT AV SYSTEMET**

Systemet kan betjenes med romenheter, telefonapplikasjon eller via modbus RS485-tilkoblingen.

## Drift av 7seg romenhet

Romenheten styres med tre kapasitive

berøringsknapper, som er følgende:

• Venstre (ned, redusere)

• Senter (bekreft, velg)

• Høyre (opp, øke)

Nederst på romenheten er det en LED-indikator.

Hvis det er et problem i romenheten, blinker LED-indikatorn rødt

I **idle state** (hvilemodus) er romenhetens 7-segmentsdisplay av.

Romenheten kan vekkes med >0,5 sekunders trykk på senterknappen. Romenheten viser den aktuelle målte romtemperaturen hvis rommet bruker temperaturregulering med romsensor. Hvis gulsensorregulering brukes, vises gulvtemperaturen.

Når du trykker på senterknappen for andre gang, åpnes romenhetens hovedmeny.

Du får tilgang til innstillingsmenyen ved å velge SEt i hovedmenyen.

Hvis du velger ESC, kommer du alltid tilbake fra menyen. **ESC** er alltid det nederste (venstre) elementet i menyen. Venstre- og høyreknapper kan brukes til å navigere i menyene. Senterknapp brukes til å gå inn i menyen eller bekrefte valg. Parametrene i menyen kan endres med venstre og høyre knapp.

#### Romenhet har tre moduser lokalt:

Hjemme (-H-), borte (-A-) og ukeplan (SCH). Valg av planleggingsmodus blir tilgjengelig for romenheten når den er konfigurert med telefonappen eller via Modbus. Børverdin for valgt driftsmodus kan endres med venstre eller høyre knapp. Temperaturverdien blinker mens børverdien justeres. Hvis du trykker på venstre eller høyre knapp i planleggingsmodus, viser termostaten den gjeldende planlagte børverdien. Ukeplanen programmeres med telefonapplikasjonen. Med telefonapplikasjonen kan kjøling også aktiveres. I denne tilstanden aktiveres utgangen hvis den målte temperaturen er høyere enn børverdien.

**Hjemme**modusens standard børverdi innstilling er 21 °C og kan endres med venstre eller høyre knapp eller fra telefonapplikasjonen.

Standardinnstilling for **borte**-modus er 19 °C.

**Ukeplanen** bidrar til å spare energi ved å endre børverdien i henhold til den programmerte planen, for eksempel ved å bruke en lavere børverdi om natten. Programmering gjøres med telefonapplikasjon.

#### Innstillingsmenyen har følgende funksjoner:

| Innstilling | Beskrivelse                                                                                                    |
|-------------|----------------------------------------------------------------------------------------------------|
| ESC         | Escape, tilbake til forrige meny.                                                                                                    |
| IdE         | Identifiser romenhet. Romenheten vil vise nummeret Cx.y. x er nummeret på den tilkoblede styreenhe-<br>ten og y er nummeret på rommet i denne styreenheten, for eksempel C2.3 er det tredje rommet i den<br>andre styreenheten. |
| bR2         | Lysstyrke på displayet i aktiv tilstand 1-4. I hvilemodus er displayet alltid av for å spare batterier.                                                                                                    |
| LOC         | Barnesikring. Aktiver ved å velge På, avbryt med ESC. I ventemodus deaktiveres barnesikringen ved å<br>trykke tre ganger på senterknappen. Displayet viser LOC når romenheten aktiveres fra ventemodus med<br>ett trykk.        |
| AdU         | Avanserte innstillinger.                                                                                                    |

#### Avanserte innstillinger har følgende funksjonalitet:

| Innstilling | Beskrivelse                                                                                                    |
|-------------|----------------------------------------------------------------------------------------------------|
| ESC         | Escape, tilbake til forrige meny.                                                                                                    |
| SSt         | Signalstyrke. 0-100% signalstyrke fra romenhet til tilkoblet RF-koblingsenhet eller repeater.                                                                                                    |
| rr          | Omdirigere (Re-route). Romenheten søker etter den beste signalruten mot styreenheten. Denne<br>modusen kan brukes hvis det legges til en ekstra repeater i systemet og romenheten vil ha nytte av en<br>annen rute.                                                               |
| byP         | Bypass. Rom/sone kan settes til kontinuerlig bypass-modus ved å sette bypass På.                                                                                                    |
| rES         | Gjenopprett fabrikkinnstillinger. Avbryt med <b>ESC</b> , bekreft med <b>På</b> . Gjenoppretting av fabrikkinnstillin-<br>gene sletter paringen fra romenheten og, hvis romenheten er koblet til styreenhet på tidspunktet for<br>tilbakestillingen, også fra styreenhetens side. |

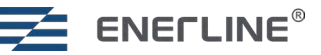

## Feilkoder for romenhet

| Feilkode | Beskrivelse                                                                                       |  |  |  |
|----------|---------------------------------------------------------------------------------------------------|--|--|--|
|          | Hvis romenheten er i feiltilstand, blinker den nederste LED-indikatoren rødt hvert fjerde sekund. |  |  |  |
| E1       | Når displayet aktiveres ved å trykke på senterknappen, vises feilkoden.                           |  |  |  |
| E2       | Forbindelsen til styreenheten er brutt. Varmekretser i fallback-modus (22 % varme).               |  |  |  |
| E3       | Feil på romsensor. Varmekretsene går over i fallback-modus.                                       |  |  |  |
| E4       | Feil i sikringen. Aktuatorens kortslutningssikring har gått.                                      |  |  |  |
| E9       | Feil på gulvsensor. Varmekretsene går over i fallback-modus.                                      |  |  |  |
| bAt      | Ingen serienummer (kun for utvikling).                                                            |  |  |  |
|          | Lavt batterinivå i mottakeren.                                                                    |  |  |  |

## **STYREENHETENS LED-INDIKATORER**

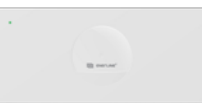

| Led        | Led status    | Styreenhetens indikator øverst til venstre.                                                      |
|------------|---------------|--------------------------------------------------------------------------------------------------|
|            | Helt grønn    | Styreenhet er satt i drift og har strøm.                                                         |
| $\bigcirc$ | Helt gult     | Styreenheten er ikke satt i drift.                                                               |
|            | Helt rød      | Alarm.                                                                                           |
|            |               | RF koblingsenhet.                                                                                |
|            | Helt grønn    | Tilkobling ok.                                                                                   |
|            | Blinker grønn | Godkjenn idriftsettelsesmodus.                                                                   |
|            | Helt rød      | Problem med tilkoblingen.                                                                        |
|            |               | Utgangsindikatorer (1-8).                                                                        |
|            | Helt grønn    | Utgang aktiv.                                                                                    |
| $\bigcirc$ | LED av        | Utgang ikke aktiv.                                                                               |
|            | Helt rød      | Feilstatus i rom/sone. Se feilkode fra sonetilkoblet romenhet (kapittel Feilkoder for romenhet). |

## FUNKSJONALITET TILGJENGELIG FRA TELEFON-APPLIKASJON ELLER VIA MODBUS-TILKOBLING

### Ukeplan

Ukentlige oppvarmingsplaner kan opprettes med maksimalt fem par starttider og temperaturbørverdier for en dag.

For å kunne bruke ukeplanen må systemklokken stilles inn. Dette gjøres automatisk via telefonapplikasjonen. Klokken kan også innstilles via modbus.

### Adaptivitet

Adaptivitet kan brukes sammen med ukeplanmodus.

**Adaptivitet AV:** Hvis adaptivitet er slått av, vil systemet endre til en ny temperatur på det innstilte tidspunktet, f.eks. hvis er planlagt en ukeklokke hendelse kl. 17:00 til 19 °C, vil temperaturen endres kl. 17:00.

**Adaptivitet PÅ:** Når adaptivitet er på, lærer systemet hvor lang tid det tar å nå en bestemt innstilt temperatur og starter oppvarmingen på forhånd. Med en ukeklokke hendelse 17:00 19 °C skal det derfor være 19 °C i rommet kl. 17:00. Systemet starter oppvarmingen maks. 4 timer på forhånd.

#### Peismodus

Peismodusen kan brukes til å opprettholde komfortvarmen i gulvet selv når rommet allerede er varmt nok basert på romtemperaturen. Som standard brukes 50 % oppvarming i 16 timer. Oppvarmingsmengden kan justeres 5-100 %, og tiden kan justeres 1-99 timer eller til å være kontinuerlig på.

### **Bypass**

Bypass kan brukes til å tvinge enkelte varmekretser på. Dette kan være en fordel i varmepumpeinstallasjoner med egen vannsirkulasjonspumpe. Hvis ingen av kretsene trenger mer varme, åpnes kretsene som er satt til bypass. Bypass kan stilles inn enten til tidsstyring, der kretsen åpnes i 22 minutter og deretter lukkes, eller til konstant aktivering. Ved konstant aktivering er kretsen åpen inntil en annen krets åpnes.

### Drift med gulvsensor

Når gulvsensor (10k NTC) er koblet til romenhet, går romenheten som standard over til gulvtemperaturregulering under idriftsettelse. Der måles gulvtemperaturen med en gulvsensor, og regulatoren sammenligner den med børverdien. Driften kan endres til kombimodus, der reguleringen normalt er basert på romtemperaturen. Gulvtemperaturen holdes mellom minimums- og maksimumsgrensene. Maksimumsgrensen kan brukes til å beskytte tregulv mot overtemperatur. Minimumsgrensen er en komfortinnstilling for å unngå kalde gulv.

### Grenseverdier for temperatur

Rekkevidde for romenhetens børverdi kan være begrenset, f.eks. i installasjoner på hotellrom. I reguleringsmodus (eller i kombimodus) for romtemperatur begrenser parametrene Temperaturgrenser minimum og Temperaturgrenser maksimum den brukbare rekkevidde for romtemperaturbørverdi fra romenhet. Med Modbus er børverdien ikke begrenset.

Ved regulering av gulvtemperaturen begrenser parametrene Gulv min. temperatur og Gulv maks. temperatur det brukbare børverdiområdet for gulvtemperaturen fra romenheten.

I kombimodus (reguleringen er basert på romtemperaturen, men gulvtemperaturen overvåkes og holdes mellom minimums- og maksimumsgrensene) kan det innstilte temperaturområdets minimums- og maksimumbørverdi brukes fra romenhet. Gulvgrenser brukes parallelt for å holde gulvtemperaturen innenfor de innstilte grensene Minimum og maksimum gulvtemperatur.

### Kjølemodus

I kjølemodus åpnes kjølekretsene hvis den målte temperaturen er høyere enn børverdien. Systemet kan settes i kjølemodus enten ved hjelp av den fysiske bryterinngangen i styreenheten eller ved hjelp av modbus-grensesnittet eller telefonapplikasjonen.

Hvis bryterinngangen er lukket, tvinges systemet over i kjølemodus. Hvis bryteren er åpen, kan modus velges via modbus eller telefonapplikasjon.

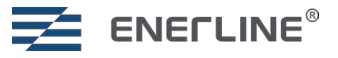

## **MODBUS RS485**

Systemet har modbus-grensesnitt for bruk sammen med bygningsautomasjon. Koble RS485-bus til ekspansjonsporten på hovedstyreenheten.

#### Standard tilkoblingsparametere er følgende:

| Parametere    | Standard | Alternativer           | DIP-switches                                                                                                    |
|---------------|----------|------------------------|----------------------------------------------------------------------------------------------------|
| Baudhastighet | 38400    | 9600, 19200,<br>115200 | 7,8 Baudhastighet DIP-brytere 7 og 8 Baudhastighet (bit/s) 7 8 00: 115200 10: 38400                                                                                   |
| Slave-ID      | 1        |                        | 01: 19200 □ ■<br>11: 9600 ■ ■<br>1-6                                                                                                    |
| Paritet       | None     | Odd, Even              | Kan endres ved å skrive en ny<br>parameter til<br>modbusregister 903.<br>(Ingen = 0, oddetall = 1 og<br>partall = 2).<br>(None = 0, Odd = 1 og Even = 2).             |
| Stopbits      | 1        | 2                      | Kan endres ved å skrive en ny<br>parameter til modbusregister 904<br>(Stopbits 1 = 1, Stopbits 2 = 2).<br>Alle modbusregistrene er tilgjengelige i<br>Excel-tabellen. |

Når romenhetene er i hvilemodus (displayet er av), oppretter de radiokommunikasjon med styreenheter hvert 10. minutt. Det kan derfor oppstå en forsinkelse på maksimalt 10 minutter før en romenhet mottar endrede parametere fra Modbus.

**DIP forklaring** 

DIP-bryteren er oppe 

DIP-bryteren er nede

## **INSTALLASJONSTABELLER FOR ROM/SONE**

Lag en tabell/tegning for systeminstallasjonen (se side 57). Skriv ned hvilken styreenhet (1-8) og hvilke utganger (1-8) den enkelte romenheten er koblet til.

Skriv informasjon på baksiden av romenheten under idriftsettelse. Romenheter kan senere også identifiseres fra romenhetens meny.

Ide-menyen viser Cx.y, der x er nummeret på styreenheten (1-8), og y er sone/rom i den aktuelle styreenheten (1-8).

| Device  | DIP       |   |
|---------|-----------|---|
| address | 1 2 3 4 5 | 6 |
|         |           | ] |
| 1       |           | ] |
| 2       |           | ] |
| 3       |           | ] |
| 4       |           | ] |
| 5       |           |   |
| 6       |           | ] |
| 7       |           | ] |
| 8       |           | ] |
| 9       |           | ] |
| 10      |           |   |
| 11      |           | ] |
| 12      |           |   |
| 13      |           | 1 |
| 14      |           | 1 |
| 15      |           | ļ |
| 10      |           | ļ |
| 10      |           | ļ |
| 10      |           | - |
| - 19    |           | - |
| 20      |           | - |
| 21      |           | - |
| 22      |           | - |
| 2/      |           | - |
| 25      |           |   |
| 26      |           | - |
| 27      |           | 1 |
| 28      |           | 1 |
| 29      |           |   |
| 30      |           | j |
| 31      |           | j |
| 32      |           |   |
| 33      |           |   |
| 34      |           |   |
| 35      |           |   |
| 36      |           |   |
| 37      |           |   |
| 38      |           |   |
|         |           |   |
| 40      |           |   |
| 41      |           |   |
| 42      |           |   |
| 43      |           |   |
| 44      |           |   |
| 45      |           |   |
| 40      |           |   |
| 48      |           |   |
| 49      |           |   |
| 50      |           |   |
| 51      |           | ī |
| 52      |           |   |
| 53      |           |   |
| 54      |           |   |
| 55      |           |   |
| 56      |           |   |
| 57      |           |   |
| 58      |           |   |
| 59      |           |   |
| 60      |           |   |
| 61      |           |   |
| 62      |           |   |
| 63      |           |   |

Device Slave ID DIP switches 1-6

| Produkt:     | Trådløs sentralkontroller 8-sone                         |
|--------------|----------------------------------------------------------|
| Produsert:   | Heatco Finland Oy<br>Koivupurontie 6A<br>40320 Jyväskylä |
|              | FINLAND<br>tlf. +358 20 720 9080                         |
|              | E-mail:myynti@heatco.fi                                  |
| Produktnavn: | Enerline Ideal-styreenhet                                |
| Modeller:    |                                                          |
| Versjon:     | 1.0                                                      |
| Gyldig:      | 05/2024                                                  |
|              |                                                          |

#### WARRANTY

Selger gir 24 måneders garanti for kvaliteten på materialene og utførelse av alle leverte varer. Garantiperioden begynner på kjøpsdatoen. I tilfelle det oppdages material- eller utførelsesfeil og varene sendes, uten forsinkelse eller senest innen utløpet av garantiperioden, tilbake til selgeren, samtykker selgeren i å rette opp mangelen etter eget skjønn, enten ved å reparere skadet vare eller ved å levere en ny, feilfri vare, vederlagsfritt, til kjøper.

Kjøper er ansvarlig for kostnadene som følger av levering av varene til selger for garantireparasjoner, mens selger er ansvarlig for kostnadene som følger av retur av varene til kjøper.

Garantien skal ikke dekke skader som følge av ulykker, lynnedslag, oversvømmelser eller andre naturhendelser, normal slitasje, upassende, uaktsom eller uvanlig bruk av varene, overbelastning, feil vedlikehold eller ombyggings-, endrings- og installasjonsarbeid som ikke er utført av selgeren (eller deres autoriserte representant.

Kjøper er ansvarlig for valg av materiale av utstyr som er utsatt for korrosjon, med mindre andre avtaler er signert. I tilfelle selger endrer strukturen på utstyret sitt, er de ikke forpliktet til å gjøre tilsvarende endringer på tidligere anskaffet utstyr. Gyldigheten av garantien krever at kjøper har oppfylt sine kontraktsmessige forpliktelser knyttet til leveransen.

Selger skal gi en ny garanti for varer erstattet eller reparert under den opprinnelige garantien. Den nye garantien skal imidlertid bare være gyldig til utløpet av garantiperioden for de originale varene. Reparasjoner som ikke dekkes av garantien er underlagt en 3-måneders vedlikeholdsgaranti som dekker materiale og utførelse.

Vi forbeholder oss retten til å gjøre endringer av produktene våre uten noe spesielt varsel.

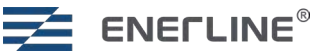

## EN ENERLINE<sup>®</sup> FLOOR HEATING SYSTEM

Enerline<sup>®</sup> Ideal system is designed to control hydronic floor heating. The system consists of Control units with RF link unit, Room units and optional signal Repeaters. Support for control from phone application can be added by connecting Wi-Fi dongle (sold separately). Control unit offers Modbus interface over RS485 bus for building automation. System supports both heating and cooling modes.

Temperature setpoint for a room is set in Room unit. Room unit measures room temperature and sends information to the Control unit over wireless link.

Actuators for valves are connected into Control units. Control units will regulate heating circuit water flow based on setpoint and measured temperature from Room units.

|                                     | TECHNICAL DATA                                                                      |                                                |                                                            |  |  |
|-------------------------------------|-------------------------------------------------------------------------------------|------------------------------------------------|------------------------------------------------------------|--|--|
|                                     | Control unit                                                                        | Room unit                                      | Repeater                                                   |  |  |
|                                     | *                                                                                   | 20.5<br>20.5<br>• • • •                        |                                                            |  |  |
| Dimensions:                         | 300 x 130 x 45 mm                                                                   | 115 x 86 x 17 mm                               | 83 x 56 x 25 mm                                            |  |  |
| Weight:                             | 860 g<br>(With RF link unit included)                                               | 110 g                                          | 40 g                                                       |  |  |
| Voltage:                            | 230V 50/60 Hz                                                                       | Two AAA batteries.                             | Voltage 5VDC with<br>included wall-socket<br>power supply. |  |  |
| IP class:                           | IP20, indoor                                                                        | r use in dry conditions.                       |                                                            |  |  |
| Storage temperature:                | -3                                                                                  | 0 °C +70 °C                                    |                                                            |  |  |
| Operating temperature:              | 0 °C+40 °C                                                                          |                                                |                                                            |  |  |
| Relative humidity during operation: | 1095% non-condensing                                                                |                                                |                                                            |  |  |
|                                     | 230 VAC actuators with silent triac control.<br>Selection for NO or NC actuators    | Temperature and optional humidity measurement. |                                                            |  |  |
|                                     | Heating and cooling modes.                                                          | Option for floor sensor con-<br>nection.       |                                                            |  |  |
|                                     | Setback input for setting Control unit into away mode.                              |                                                |                                                            |  |  |
|                                     | Incoming and outgoing temperature meas-<br>urement from manifold water temperature. |                                                |                                                            |  |  |
|                                     | 8 Outputs per Control unit.                                                         |                                                |                                                            |  |  |
|                                     | Maximum 2 actuators per output electrical-<br>ly (same control for actuators).      |                                                |                                                            |  |  |
|                                     | Pump and Boiler relays 5A.                                                          |                                                |                                                            |  |  |
|                                     | Modbus RTU interface over RS485bus. Se-<br>lectable modbus Slave ID and baudrate.   |                                                |                                                            |  |  |
|                                     | 868 MHz communication between Room                                                  | n units and Control units.                     |                                                            |  |  |
|                                     | Support for RF Repeaters using n                                                    | nesh technology.                               |                                                            |  |  |
| Phone appli                         | cation (Android and iOS) with Wi-Fi dongle acc                                      | essory, using Amazon Web Serv                  | vices Cloud.                                               |  |  |
|                                     | CE mark                                                                             |                                                |                                                            |  |  |
| Guarantee:                          | 2 years.                                                                            |                                                |                                                            |  |  |
| Standards:                          | EN 60730.<br>EN 300 220 (868MHz radio).<br>EN 300 328 V2.2.2 (Wi-Fi).               |                                                |                                                            |  |  |

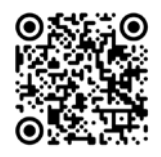

Products do not contain harmful substances as defined in the REACH regulation, excluding the products listed on the website behind the attached QR code.

## **INSTALLATION**

## Install Control units

- Install Control units next to heating circuit manifolds.
- Connect actuators (230VAC) to control unit outputs. Use strain reliefs in mechanics. Max 2 actuators per one output, in total max 16 per Control unit. You may use external terminal block and strain reliefs when connecting to actuators in one output.
- Connect actuators to the valves.
- Connect RF link unit into Control unit with the provided modular cable.
- Set NC (Normally closed) / NO (Normally open) switch according to the actuators used.
- Connect Control unit to 230VAC power feed.
- Pump relay can be used to control water circulation pump. When any of the rooms calls for heat the pump relay will close after ~6minutes.
- Boiler relay can be used to control the heat source. The relay operates the same way as pump relay.
   Both relays are potential free. Relay current rating is 5A.
- If you have more than one Control unit in the system, the operation of the relays is common meaning relays in all the Control units will be closed or open at the same time. The relays will be closed when any of the system rooms calls for heat.

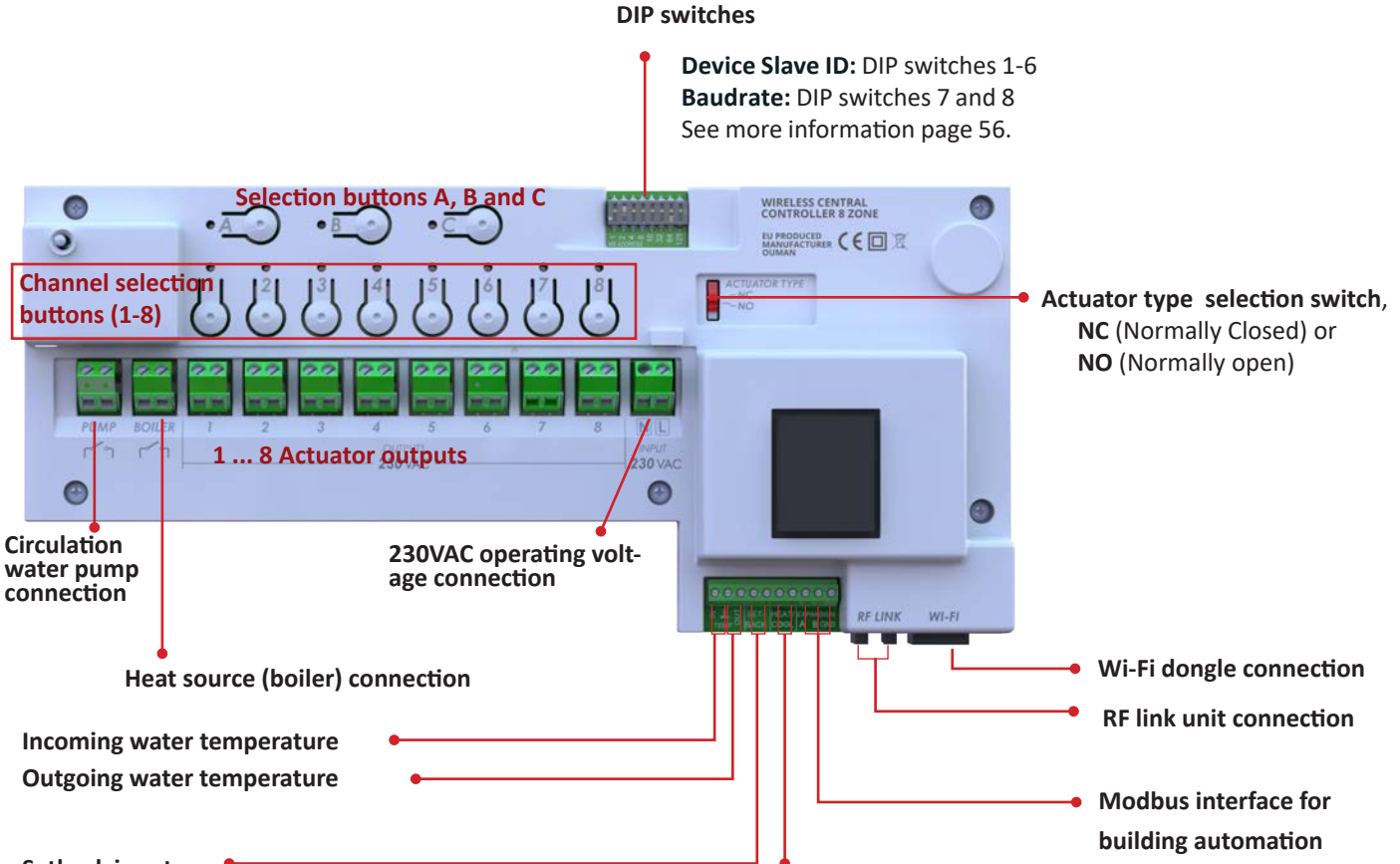

#### Setback input

Used to set system into away mode, when connector poles are shorted. together. Use connection only in Master unit. All rooms will change to away mode. Away mode setpoints can be different in different rooms.

#### **Cooling input**

Used to set system into cooling mode, when connector poles are shorted together. Use connection only in Master unit.

• When cooling input is shorted system is forced to cooling mode. When input is open the system is by default in heating mode but can be changed into cooling via modbus or via phone application.

Installation must be done by a qualified electrician in accordance with the building and wiring regulations.

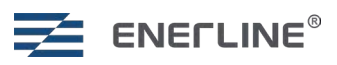

## Control unit installation into Din rail

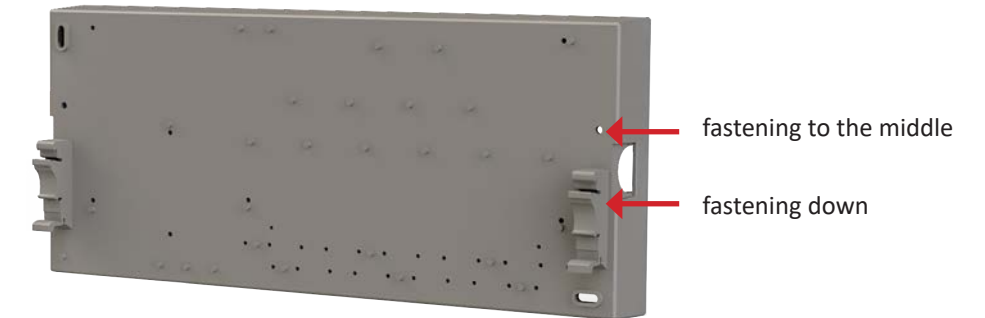

Connect Din mounting brackets (included in sales package) to the Control unit back part. Use the screws provided, 3x10mm plastofast.

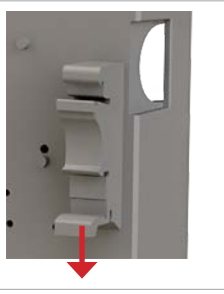

When you want to unmount the device from Din rail pull the bracket release part down with fingers on both sides.

## **Control unit protection fuse**

The Control unit has internal protection fuse (230VAC 1.25A fast) to protect electronics from actuator short circuit.

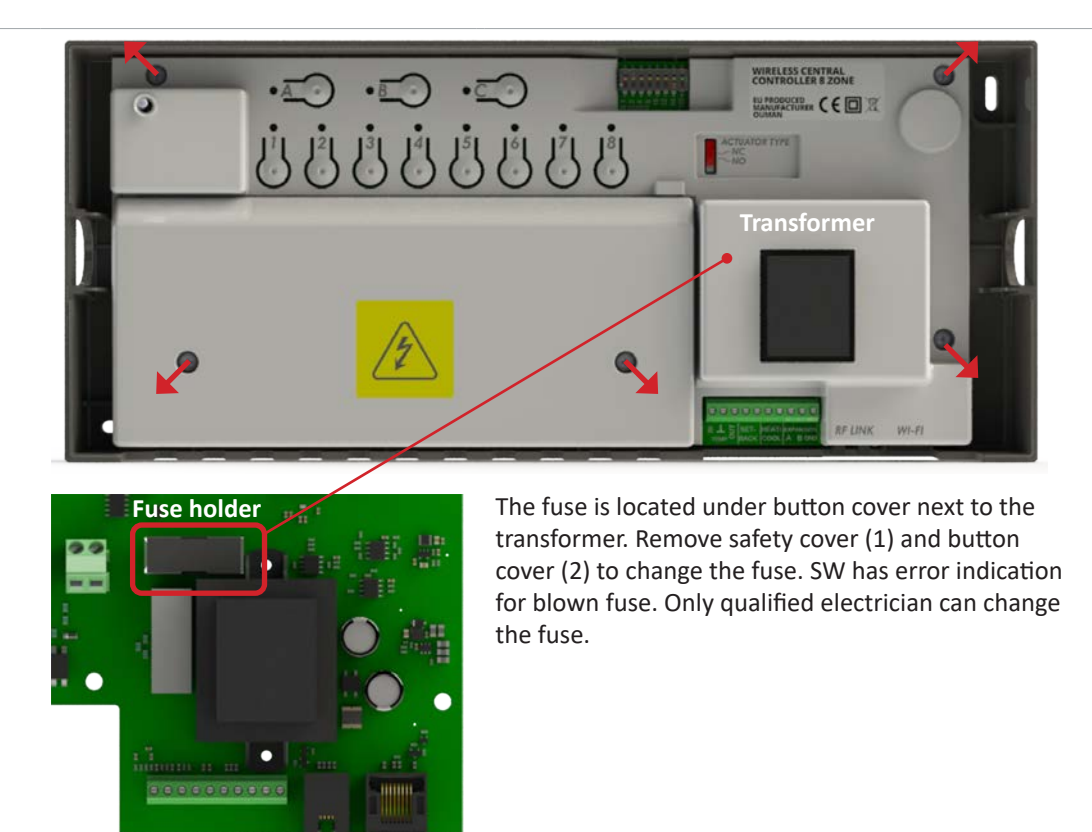

## Install 7seg Room units

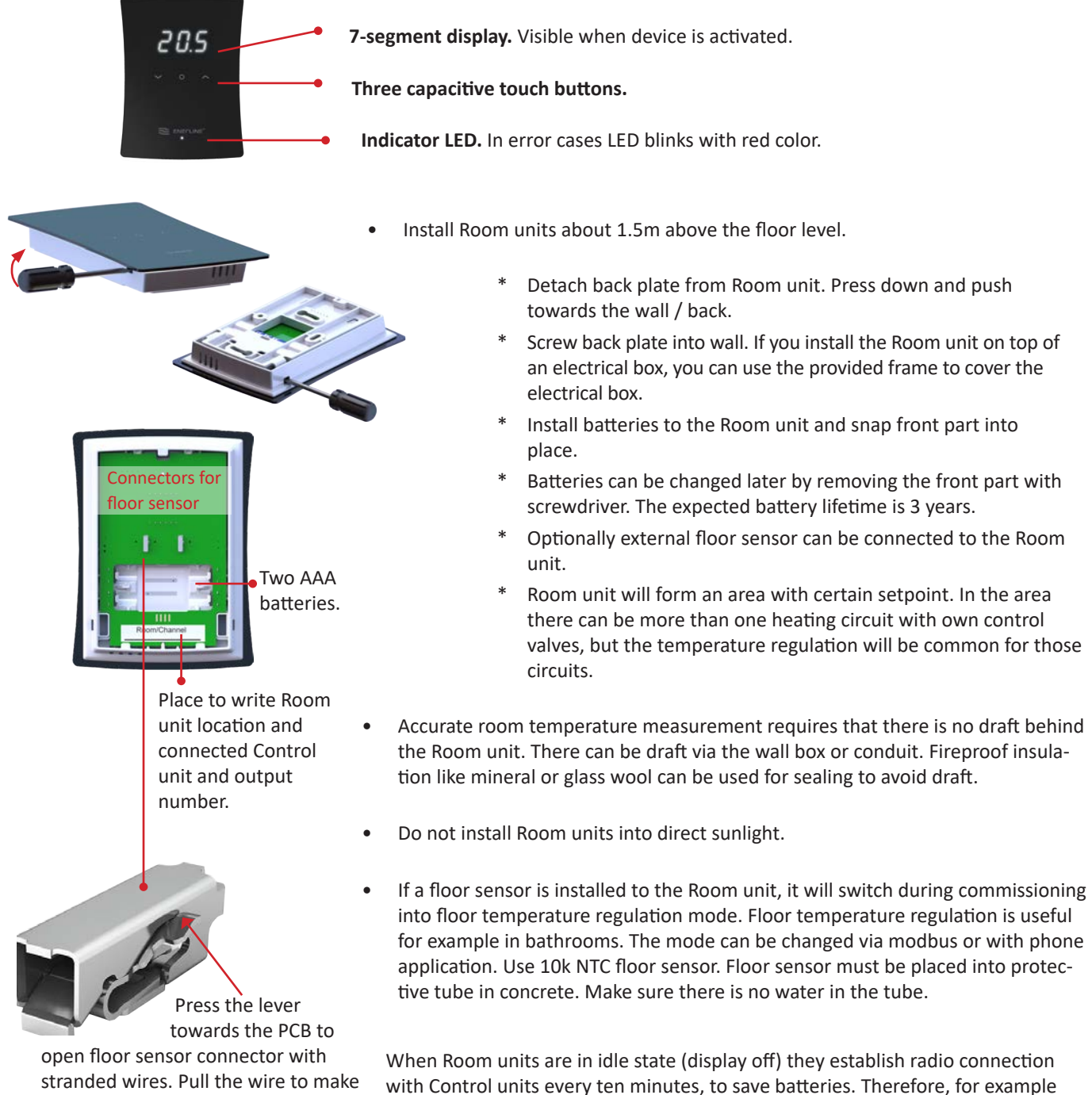

sure it is properly connected.

When Room units are in idle state (display off) they establish radio connection with Control units every ten minutes, to save batteries. Therefore, for example room temperature is reported every ten minutes. If the Room unit is waken up by pressing center button, temperature reading and other settings are reported immediately.

## Repeater

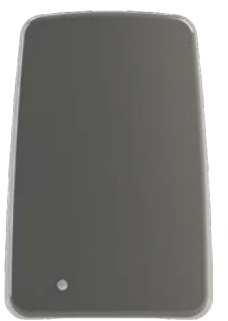

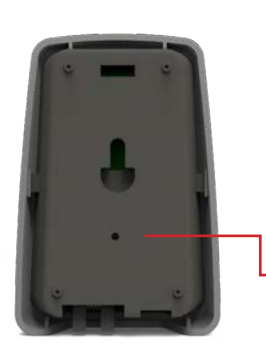

Repeater can be used to amplify radio frequency signal if the link between Control unit and Room unit or two Control units is too weak. The Repeater is powered with 5V wall-socket power supply.

Non-battery powered devices (Repeaters and RF Link units connected to Control units) form a mesh network to route the radio frequency signal. Battery powered devices, that is Room units do not route other devices signals.

Repeater has one "paper clip button" for factory reset at the back of the device. Device needs to be powered when factory reset is done.

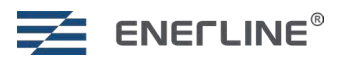

## COMMISSIONING

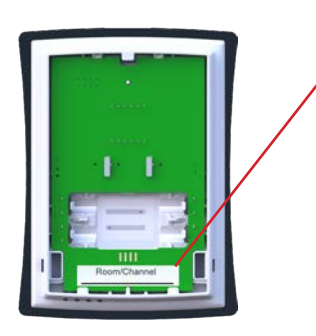

Make a table / drawing for the system installation (example table in page 57). Write down to which Control unit (1-8) and to which outputs (1-8) certain Room unit is connected.

Write information at the back of the Room unit during commissioning process. Room units can be identified later also from the Room unit menu. **Ide** menu will show Cx.y, where x is Control unit number (1-8), and y is zone/room in that Control unit (1-8).

System consists of one Master Control unit and maximum seven Slave Control units. Master and Slave Control units will communicate wirelessly. Place Master Control unit in central position. Maximum eight Room units can be connected into one Control unit.

It is also possible to setup independent systems, where each system has its own Master and 0-7 Slave Control units.

Wi-Fi dongle is connected to Master unit meaning that, with independent systems more than one Wi-Fi dongle needs to be used. Phone application will also show the independent systems separately.

#### Download the phone app:

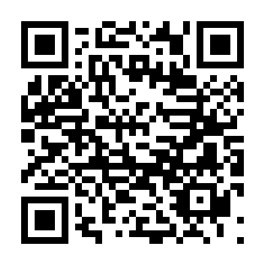

### **Control unit buttons**

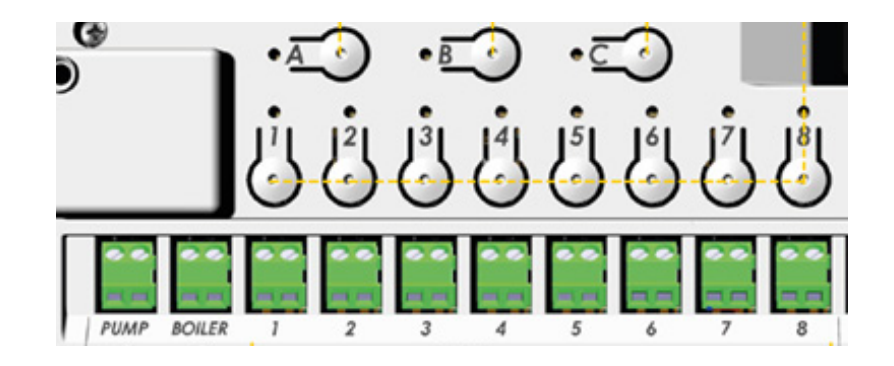

| Button(s)      | Press | Function                            |
|----------------|-------|-------------------------------------|
| <u>B</u> + (9) | >3s   | Factory reset.                      |
| <u>A</u> o     | >3s   | Enter pairing mode in Control unit. |
| <u>A</u> o     | х     | Confirm in Control unit.            |
| 1   8 <br>••   | х     | Output select / de-select.          |

## **Commission Master Control unit**

| Button(s)  | Press | Function                                                        |
|------------|-------|-----------------------------------------------------------------|
| B 0  8     | >3s   | Factory reset Control unit if needed.                           |
| <u> </u>   |       | Control unit upper left indicator led will be yellow $igodot$ . |
| AO, BO     | >3s   | Set first Control unit as Master.                               |
|            |       | Successful if A and 1-8 are green 🔍.                            |
| <u>A</u> o |       | Confirm with A.                                                 |
|            |       | Control unit upper left indicator led will be green O.          |

## **Commission Slave Control units**

| Device | Button(s)  | Press | Function                                                                                                    |
|--------|------------|-------|----------------------------------------------------------------------------------------------------|
| Master | <u>A</u> o | >3s   | Set <b>Master</b> Control unit to pairing mode. <b>A</b> becomes green <b>O</b> .                                                                                                    |
| Slave  | B • + ()   | >3s   | Factory reset <b>Slave</b> Control unit if needed.                                                                                                    |
| Slave  | A O        | >3s   | Press A >3s in <b>Slave</b> Control unit. <b>A</b> becomes yellow $\bigcirc$ .                                                                                                    |
|        |            |       |                                                                                                    |
| Slave  | <u>A</u> o |       | Confirm in <b>Slave</b> with A.                                                                                                    |
|        | -          |       | Repeat process for the number of Slave Control units.                                                                                                    |
| Master | A O        |       | Confirm in <b>Master</b> with A.<br>It is possible to continue to next Slave Control unit without exiting pairing<br>mode in Master Control unit. In this case skip this step, and after all Slaves<br>are connected press A in Master Control unit. |

If the Master Control unit of the system is factory reset the Slave Control units will continue to operate stand-alone. In order to pair the Slave Control units again to a new Master, they must be separately factory reset also.

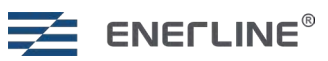

### **ROOM UNITS COMMISSIONING**

## **Commission 7seg Room units**

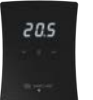

| Device       | Button(s)                    | Press | Function                                                                                                    |
|--------------|------------------------------|-------|----------------------------------------------------------------------------------------------------|
| Control unit | <u>A</u> o                   | >3s   | Set target Control unit to pairing mode A >3s.<br>A will blink 5 times green.                                                                                                    |
| Room unit    |                              |       | <ul> <li>Power up Room unit by inserting batteries.</li> <li>Factory reset Room unit if Room unit has been used earlier.</li> <li>* Center button to enter menus, Left and Right to move between</li> </ul>                                                        |
|              |                              |       | menus. Center button to confirm.<br>* Select <b>Set</b> menu.                                                                                                    |
|              |                              |       | <ul> <li>* Select AdU menu.</li> <li>* Select rES.</li> <li>* Select On.</li> </ul>                                                                                                    |
|              | Left,<br>Right and<br>Center | > 5 s | <ul> <li>In Con state the Room unit can be factory reset by holding Left, Right and Center &gt;5s.</li> <li>Room unit will flash Con when you press Center.</li> </ul>                                                                                             |
|              |                              |       | <ul> <li>Confirm to enter commissioning mode with Center.</li> <li>Room unit shows Control unit number and zone/room number Cx.y (x is Control unit number, y is room/zone number).</li> </ul>                                                                     |
| Control unit | <sup>1</sup>    8 <br>⊚ ⊚    | х     | Select outputs to be used for this Room unit in Control unit, press one button<br>from <b>1-8</b> to select. Selected output will blink green . You can deselect by<br>pressing again.<br>* Already occupied outputs are shown with yellow color .                 |
| Room unit    | Right                        | х     | Press <b>Right</b> in Room unit to finalize in Room unit side. Room unit will indicate three dashes.<br>Repeat the process for other Room units.                                                                                                    |
| Cntrol unit  | <u>A</u> )                   | x     | Press <b>A</b> in Control unit to finalize in Control unit side.<br>It is possible to continue to next Room unit without exiting pairing mode in<br>Control unit. In this case skip this step, and after everything is done for Con-<br>trol unit press <b>A</b> . |

## **Troubleshooting commissioning**

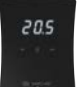

Remember to set one Control unit in system as Master and rest of the required Control units as Slave.

To avoid Room unit going into **Err** state with big systems (many Slave Control units), wait couple of seconds after selecting the output number in Control unit side before continuing in Room unit side (right button/pairing button).

If you set Room unit to pairing state before Control unit is in pairing state, Room unit will go to **Err** state. In this situation just set Control unit to pairing state and try again from Room unit.

If Room unit goes into **Err** state after showing the three dashes meaning pairing does not finalize, exit pairing in Control unit with long press in **A** and power cycle Control unit, then try again to pair Room unit normally.

If some output is occupied because of unfinished pairing, you can free that from Control unit. Make long press in **A** (>3s) and long press (>3s) in **output number button**. After that return to initial state with short press in **A** and try pairing again from the start.

After all the Room units are commissioned the hydronic floor heating system is ready to be used.

## **REPEATER COMMISSIONING (if Repeater is used)**

| Device       | Button(s)  | Press | Function                                                                  |
|--------------|------------|-------|---------------------------------------------------------------------------|
| Control unit | <u>A o</u> | >3 s  | Set one of the Control units to pairing mode. Press A >3s.                |
|              | _          |       | A becomes green 🔍.                                                        |
|              |            |       | The indicator led of the RF link unit, which is connected to Control unit |
|              |            |       | will blink green CCO.                                                     |
| Repeater     | Repeater   | х     | Power up Repeater. Optionally make short press with Repeater              |
|              |            |       | button.                                                                   |
|              |            |       | Wait until Repeater led blinks green (few seconds)                        |
| Control unit | <u>A</u> o | > 5 s | Press <b>A</b> in Control unit to finalize.                               |
|              | -          |       | Repeater led turns solid green 🔍.                                         |
| Repeater     |            |       | If Reneater nairing fails <b>Reneater led</b> will blink red              |
|              |            |       | Repeater pairing with Repeater button short press or removing and reat-   |
|              |            |       | taching power to Repeater.                                                |
|              |            |       |                                                                           |

## **Repeater factory reset**

| Device   | Button(s) | Press | Function                                                                         |
|----------|-----------|-------|----------------------------------------------------------------------------------|
| Repeater | Repeater  | >3s   | Press and hold Repeater button >3s.                                              |
|          |           |       | Indicator led will flash yellow/green.                                           |
|          |           |       | Repeater will be removed from the system and return to out-of-the-<br>box state. |

## Repeater indicator LEDs

| Led color | Led status                     | Function                                         |
|-----------|--------------------------------|--------------------------------------------------|
| 0         | Led off                        | Repeater not commissioned.                       |
|           | Blinking yellow                | Non-commissioned Repeater pairing finalizing.    |
|           | Blinking red                   | Repeater commissioning failed.                   |
|           | Solid red                      | Commissioned Repeater connection problem.        |
|           | Solid green                    | Commissioned Repeater connection ok.             |
|           | Blinking green                 | Repeater ready to add more devices into network. |
|           | Blink alternate yellow / green | Repeater factory reset.                          |

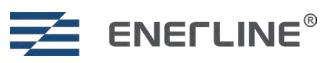

## **CHANGING THE INSTALLATION CONFIGURATION**

## Removing Room unit starting from Room unit menus

| Device                    | Buttons                     | Function                                                           |
|---------------------------|-----------------------------|--------------------------------------------------------------------|
| 7seg Room unit            | o, $\checkmark$ and $\land$ | Perform factory reset for Room unit when connection to Control     |
|                           |                             | unit is available.                                                 |
| Center button to          |                             | Factory reset Room unit.                                           |
| enter menus and           | 20.5                        | * Select <b>Set</b> menu.                                          |
| to confirm.               | <b>v</b> • •                | * Select AdU menu.                                                 |
| Laft and Dight            |                             | * Select <b>rES</b> .                                              |
| to move between<br>menus. | S Denne                     | * Select <b>On</b> .                                               |
| Control unit              |                             | Control unit will release the outputs connected to this Room unit. |

## Removing outputs from Room unit starting from Control unit

| Device       | Button(s)   | Press | Function                                                                                                    |
|--------------|-------------|-------|----------------------------------------------------------------------------------------------------|
|              |             |       | Find out to which outputs the Room unit is connected for example by changing setpoint and observing actuator light.                                                                   |
| Control unit | <u>A</u> •  | >3s   | A >3s enter pairing mode in Control unit.                                                                                                    |
| Control unit | )11  8 <br> | >3s   | Long press the output number <b>1-8</b> to remove Room unit connection for that output.<br>When Room unit is not connected to any outputs it is removed from Control unit completely. |
| Control unit | <u>A</u> )  | х     | Exit in Control unit with <b>A</b> .                                                                                                    |

## **Removing Slave Control units starting from Slave Control unit**

If Slave Control unit is factory reset, it removes itself from Master Control unit.

## **Removing Slave Control units starting from Master Control unit**

| Device       | Button(s)     | Press | Function                                                                                                    |
|--------------|---------------|-------|----------------------------------------------------------------------------------------------------|
| Control unit | <u>A</u> o    | >3s   | Press <b>A</b> >3s enter pairing mode in Master Control unit.<br>Wait until <b>A</b> stops blinking.                                                                                                    |
| Control unit | Bo            | х     | Short press from <b>B</b> in Master Control unit. <b>B</b> will start to blink.                                                                                                    |
| Control unit | 1   8 <br>⊚ ⊚ | >3s   | Output numbers <b>2-8</b> show the connected Slave Control units.<br>Green : Slave <b>is not</b> connected.<br>Yellow : Slave <b>is</b> connected.<br>Long press (>3s) the output number <b>2-8</b> to remove connection to Slave<br>Control unit. |
| Control unit | <u>A</u> o    | х     | Exit in Control Unit with <b>A</b> .                                                                                                    |

## **OPERATING THE SYSTEM**

The system can be operated with Room units, phone application or via the modbus RS485 connection.

## **7seg Room unit operation**

The Room unit is controlled with three capacitive

- touch buttons, which are:
- Left (down, decrease)
   Center (confirm, select)
- Right (up, increase)

At the bottom of the Room unit there is indicator LED.

If there is problem in the Room unit LED will blink red

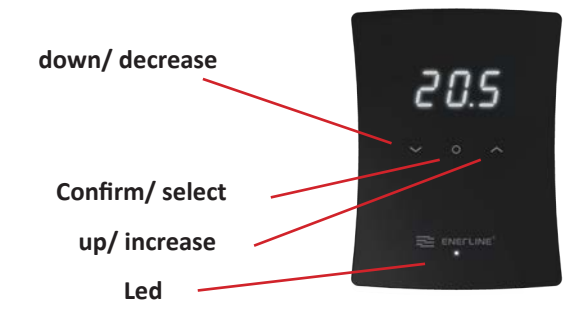

#### In idle state Room unit 7 segment display is off.

Room unit can be waken up with >0.5 s press on Center button. Room unit will display the currently measured room temperature, if that room is using room sensor temperature regulation. If floor sensor regulation is used, floor temperature will be shown.

When Center button is pressed second time Room unit main menu will be opened.

The settings menu can be accessed by selecting **SEt** from the main menu.

Selecting **ESC** will always return from the menu. ESC is always the bottom (left) item in the menu. Left and right buttons can be used to navigate the menus. Center button is used to enter menu or confirm selection. Parameters in the menu can be changed with left and right buttons.

**Room unit has three modes locally:** Home (-H-), Away (-A-) and weekly schedule (SCH). Schedule mode selection will become available for Room unit when it is configured with phone app or via Modbus. The setpoint for selected operation mode can be changed with left or right buttons. The temperature value will blink while setpoint adjustment is done. If left or right button is pressed in schedule mode, thermostat will show the currently active schedule setpoint. The week schedule is programmed with the phone application. With phone application cooling can also be enabled, in that state output is activated if measured temperature is bigger than setpoint.

Home mode default setpoint setting is 21°C, it can be changed with left or right buttons or from phone application.

Away mode default is 19°C.

**Weekly schedule** helps to save energy by changing setpoint according to programmed schedule for example using lower setpoint during nights. Programming is done with phone application.

#### Setting menu offers following functionality:

| Setting | Description                                                                                                    |
|---------|----------------------------------------------------------------------------------------------------|
| ESC     | Escape, return to previous menu.                                                                                                    |
| IdE     | Identify Room unit. Room unit will show number <b>Cx.y. x</b> is the number of the connected Control unit and <b>y</b> is the number of the room in that Control unit for example C2.3 is the 3rd room in 2nd Control unit.               |
| bR2     | Display active state brightness <b>1-4</b> . In idle state display is always off to save batteries.                                                                                                    |
| LOC     | Child lock. Activate by selecting <b>On</b> , cancel with <b>ESC</b> . In standby mode child lock is deactivated by pressing Center button three times. Display shows <b>LOC</b> when Room unit is activated from standby with one press. |
| AdU     | Advanced settings.                                                                                                    |

#### Advanced settings offers the following functionality:

| Setting | Description                                                                                                    |
|---------|----------------------------------------------------------------------------------------------------|
| ESC     | Escape, return to previous menu.                                                                                                    |
| SSt     | Signal strength. 0-100% signal strength from Room unit to to connected to rf link unit or Repeater.                                                                                                    |
| rr      | Re-route. Room unit searches best signal route towards Control unit. This mode can be used if additional Repeater is added to system and Room unit would benefit from different route.                                           |
| byP     | Bypass. Room / zone can be set to continuous bypass mode by setting bypass <b>On</b> .                                                                                                    |
| rES     | Restore factory settings. Cancel with <b>ESC</b> , confirm with <b>On</b> . Restore factory settings clears pairing from Room unit and if Room unit is connected to Contro Unit when reset is done, also from Control unit side. |

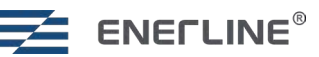

## **Room unit Error codes**

| Code | Description                                                                                                    |
|------|----------------------------------------------------------------------------------------------------|
|      | If Room unit is in error state bottom indicator led will blink red every four seconds.<br>When display is activated by pressing <b>Center</b> button Error code will be shown. |
| E1   | Connection lost to Control unit. Heating circuits in fallback mode (22% heat).                                                                                                 |
| E2   | Room sensor error. Heating circuits go to fallback mode.                                                                                                    |
| E3   | Floor sensor error. Heating circuits go to fallback mode.                                                                                                    |
| E4   | Fuse blown error. The actuator short circuit protection fuse has blown.                                                                                                    |
| E9   | No serial number (development only).                                                                                                    |
| bAt  | Receiver battery low.                                                                                                    |

## **CONTROL UNIT LED INDICATORS**

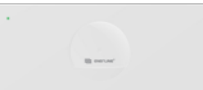

| Led        | Led status     | Upper left Control unit indicator:                                                                      |  |
|------------|----------------|----------------------------------------------------------------------------------------------------|--|
|            | Solid green    | Control unit Commissioned and powered.                                                                  |  |
| $\bigcirc$ | Solid yellow   | Control unit not commissioned.                                                                          |  |
|            | Solid red      | Alarm.                                                                                                  |  |
|            |                | RF link unit:                                                                                           |  |
|            | Solid green    | Connection ok.                                                                                          |  |
|            | Blinking green | Accept commissioning mode.                                                                              |  |
|            | Solid red      | Connection problem.                                                                                     |  |
|            |                | Output indicators (1-8):                                                                                |  |
|            | Solid green    | Output active.                                                                                          |  |
| 0          | Off            | Output not active.                                                                                      |  |
|            | Solid red      | Error state in room/zone. See error code from zone connected Room unit (chapter Room unit Error Codes). |  |

## FUNCTIONALITY AVAILABLE FROM PHONE APPLICATION OR VIA MODBUS CONNECTION

### Week schedule

Weekly heating schedule can be formed with a maximum of five starting time and temperature setpoint pairs for one day.

In order to use the weekly schedule, the system clock needs to be set. This will be done automatically via the phone application. The clock can be also set via modbus.

### Adaptivity

Adaptivity can be used together with week schedule mode.

**Adaptivity OFF:** If adaptivity is off the system will change to a new temperature at the set time, for example if there is week clock event at 17:00 to 19 °C, temperature will change 17:00.

**Adaptivity ON:** When adaptivity is on, the system will learn how long it takes to reach a certain set temperature and start heating beforehand. Therefore, with a week clock event 17:00 19 °C, the room should be 19 °C at 17:00. The system will start heating maximum 4 hours beforehand.

### **Fireplace mode**

Fireplace mode can be used to keep comfort heat in the floor even when based on the room temperature the room is already warm enough. By default, 50% heating is used for 16 hours. The heating amount is adjustable 5-100% and time is adjustable 1-99h or continuously on.

### **Bypass**

Bypass can be used to force some heating circuits on. This can be beneficial in heat pump installations using own circulation water pump. If none of the circuits call for more heat, the circuits set to bypass will open. The bypass can be set either to time controlled, where circuit will open for 22minutes and then close the circuit, or to constantly activated. In constantly activated the circuit is open until some other circuit opens.

## **Operation with floor sensor**

When floor sensor (10k NTC) is connected to the Room unit by default the Room unit switches to floor temperature regulation during commissioning. There the floor temperature is measured with floor sensor and regulation compares that to the setpoint. The operation can be changed to combi mode where the regulation is normally done based on room temperature, but the floor temperature is kept between the min and max limits. The maximum limit can be used to protect wooden floors from overtemperature. The minimum limit is a comfort setting to avoid cold floor.

## **Temperature limits**

Room unit setpoint range can be limited, for example in hotel room installations.

In room temperature regulation mode (or in combi mode) the parameters Temperature range minimum and Temperature range maximum limit the usable room temperature setpoint range from Room unit. With Modbus the setpoint is not limited.

In floor temperature regulation the parameters Floor min temperature and Floor max temperature limit the usable floor temperature setpoint range from Room unit.

In combi mode (regulation done based on room temperature, but the floor temperature is monitored and kept between min and max limits) the Temperature range minimum and maximum set setpoint usable range from Room unit. Floor limits are used in parallel to keep floor temperature within set limits Floor minimum and maximum temperature.

## **Cooling mode**

In cooling mode, the cooling circuits will open if the measured temperature is higher than the setpoint. System can be set to cooling mode either with the physical switch input in Control unit or by using modbus interface or phone application.

If the switch input is closed, the system is forced to cooling mode. If the switch is open mode can be selected via modbus or phone application.

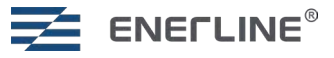

## **MODBUS RS485**

System offers modbus interface to be used together with building automation. Connect RS485 bus into the Master Control unit expansion port.

The default connection parameters are:

| Parameters            | Default | Options                   | DIP-switches                                                                                                    |  |
|-----------------------|---------|---------------------------|----------------------------------------------------------------------------------------------------|--|
| Baud rate<br>(bits/s) | 38400   | 9600,<br>19200,<br>115200 | 7,8 Baudrate DIP switches 7 and 8 Baudrate (bit/s) 7 8 00: 115200 10: 38400 01: 19200 11: 9600 1                                                                  |  |
| Slave ID              | 1       |                           | 1-6                                                                                                    |  |
| Parity                | None    | Odd, Even                 | Can be changed by writing new<br>parameter to<br>modbus register 903<br>(None = 0, Odd = 1 and Even = 2).                                                         |  |
| Stop bits             | 1       | 2                         | Can be changed by writing new<br>parameter to modbus register 904<br>(Stop bits 1 = 1, Stop bits 2 = 2).<br>All modbus registers are available in<br>Excel table. |  |

When Room units are at idle state (display off) they establish radio connection to Control unit every ten minutes. Therefore, there may be maximum 10 minutes delay until a Room unit receives changed parameters from Modbus.

#### **DIP** explanation

The DIP switch is up

The DIP switch is down

| Device          | nes      | р<br>Т              | -0       |          |          |                     |
|-----------------|----------|---------------------|----------|----------|----------|---------------------|
| address         | 1        | г<br>2              | 3        | 4        | 5        | 6                   |
| dddress         | П        | П                   | Π        | П        | Π        |                     |
| 1               |          |                     |          |          |          |                     |
| 2               |          |                     |          |          |          |                     |
|                 |          | H                   |          |          |          | $\frac{\Box}{\Box}$ |
|                 |          | _                   |          |          |          | $\frac{\Box}{\Box}$ |
| - <u>4</u><br>5 |          |                     | -        |          |          |                     |
| 6               |          |                     | -        |          |          |                     |
| - 0             |          | -                   | -        |          |          | <u> </u>            |
| - /             | -        | -                   | -        |          |          |                     |
| 0               |          |                     | <u> </u> | -        |          |                     |
| 9               | -        |                     | <u> </u> | -        |          |                     |
| 10              | <u> </u> | <u>–</u>            | <u> </u> | <u> </u> |          |                     |
| 11              | _        | <u> </u>            | <u> </u> | <u> </u> |          |                     |
| 12              |          |                     |          |          |          | <u> </u>            |
| 13              |          | Ц                   |          |          |          |                     |
| 14              |          |                     |          |          |          |                     |
| 15              |          |                     |          |          |          |                     |
| 16              |          |                     |          |          |          |                     |
| 17              |          |                     |          |          |          |                     |
| 18              |          |                     |          |          |          |                     |
| 19              |          |                     |          |          |          |                     |
| 20              |          |                     |          |          |          |                     |
| 21              |          | Π                   |          | Π        |          | Π                   |
| 22              | Π        | Π                   |          | Π        |          | Π                   |
| 23              |          |                     |          | Π        |          | $\frac{1}{1}$       |
| 24              |          | _                   | _        |          | ī        | $\frac{\Box}{\Box}$ |
| 25              | -        | $\frac{\Box}{\Box}$ |          | -        | -        | $\frac{\Box}{\Box}$ |
| 25              |          |                     |          | +        | -        | -                   |
| 20              | <u> </u> | +                   |          | -        | -        | 븜                   |
| 21              | -        | -                   |          | -        | -        | H                   |
| 20              | <u> </u> |                     | -        | <u> </u> | -        |                     |
| 29              |          |                     | <u> </u> | <u> </u> | _        |                     |
|                 |          |                     |          |          | _        | <u> </u>            |
| 31              |          |                     |          |          |          |                     |
| 32              |          |                     |          |          |          |                     |
| 33              |          |                     |          |          |          |                     |
| 34              |          |                     |          |          |          |                     |
| 35              |          |                     |          |          |          |                     |
| 36              |          |                     |          |          |          |                     |
| 37              |          |                     |          |          |          |                     |
| 38              |          |                     |          |          |          |                     |
| 39              |          |                     |          |          |          |                     |
| 40              |          |                     |          |          |          |                     |
| 41              |          |                     |          |          |          |                     |
| 42              |          |                     |          |          |          |                     |
| 43              |          |                     | Π        |          | Π        |                     |
| 44              | Π        | Π                   |          |          | Π        |                     |
| 45              |          | Π                   |          | ī        | Π        | Ē                   |
| 46              |          |                     |          |          | Π        | ī                   |
| /7              |          | _                   | ī        | ī        | Π        | Ē                   |
|                 |          |                     |          |          |          |                     |
| <br>/Q          |          |                     |          |          |          | Ē                   |
| <u> </u>        |          |                     |          |          | -        | ÷                   |
| <br>            |          | -                   |          |          | -        | -                   |
| <br>            | -        | _                   |          |          | +        | -                   |
|                 |          |                     | -        |          | -        | -                   |
| 53              | _        |                     | -        |          | <u> </u> | -                   |
| 54              |          |                     |          |          |          | -                   |
| 55              |          |                     |          |          |          | -                   |
| 56              |          |                     |          |          |          |                     |
| 57              |          |                     |          |          |          |                     |
| 58              |          |                     |          |          |          |                     |
| 59              |          |                     |          |          |          |                     |
| 60              |          |                     |          |          |          |                     |
| 61              |          |                     |          |          |          |                     |
| 62              |          |                     |          |          |          |                     |
| 63              |          |                     |          |          |          |                     |

**Device Slave ID** 

## **ROOM/ ZONE INSTALLATION TABLES**

Write down to which Control unit (1-8) and to which outputs (1-8) certain Room unit is connected. Write information at the back of the Room unit during commissioning process. Room units can be identified later also from Room unit menu. Identify menu will show Cx.y, where x is Control unit number (1-8), and y is zone/room in that Control unit (1-8).

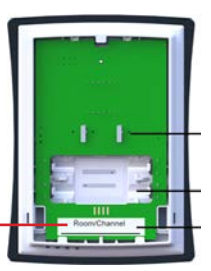

System consists of one Master Control unit and maximum seven Slave Control units. Master and Slave Control units will communicate wirelessly. Place Master Control unit in central position. Maximum eight Room units can be connected into one Control unit.

It is also possible to setup independent systems, where each system has its own Master and 0-7 Slave Control units.

Wi-Fi dongle is connected to Master meaning that, with independent systems more than one Wi-Fi dongle needs to be done. Phone application will also show the independent systems separately.

### **Installation tables**

| Control unit | Room/Zone | Room/Zone name | Connected outputs |
|--------------|-----------|----------------|-------------------|
| 1            | 1         |                |                   |
| 1            | 2         |                |                   |
| 1            | 3         |                |                   |
| 1            | 4         |                |                   |
| 1            | 5         |                |                   |
| 1            | 6         |                |                   |
| 1            | 7         |                |                   |
| 1            | 8         |                |                   |

| Control unit | Room/Zone | Room/Zone name | Connected outputs |
|--------------|-----------|----------------|-------------------|
| 2            | 1         |                |                   |
| 2            | 2         |                |                   |
| 2            | 3         |                |                   |
| 2            | 4         |                |                   |
| 2            | 5         |                |                   |
| 2            | 6         |                |                   |
| 2            | 7         |                |                   |
| 2            | 8         |                |                   |

| Control unit | Room/Zone | Room/Zone name | Connected outputs |
|--------------|-----------|----------------|-------------------|
| 3            | 1         |                |                   |
| 3            | 2         |                |                   |
| 3            | 3         |                |                   |
| 3            | 4         |                |                   |
| 3            | 5         |                |                   |
| 3            | 6         |                |                   |
| 3            | 7         |                |                   |
| 3            | 8         |                |                   |

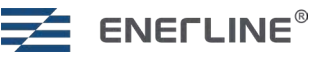

| Control unit | Room/Zone | Room/Zone name | Connected outputs |
|--------------|-----------|----------------|-------------------|
| 4            | 1         |                |                   |
| 4            | 2         |                |                   |
| 4            | 3         |                |                   |
| 4            | 4         |                |                   |
| 4            | 5         |                |                   |
| 4            | 6         |                |                   |
| 4            | 7         |                |                   |
| 4            | 8         |                |                   |

| Control unit | Room/Zone | Room/Zone name | Connected outputs |
|--------------|-----------|----------------|-------------------|
| 5            | 1         |                |                   |
| 5            | 2         |                |                   |
| 5            | 3         |                |                   |
| 5            | 4         |                |                   |
| 5            | 5         |                |                   |
| 5            | 6         |                |                   |
| 5            | 7         |                |                   |
| 5            | 8         |                |                   |

| Control unit | Room/Zone | Room/Zone name | Connected outputs |
|--------------|-----------|----------------|-------------------|
| 6            | 1         |                |                   |
| 6            | 2         |                |                   |
| 6            | 3         |                |                   |
| 6            | 4         |                |                   |
| 6            | 5         |                |                   |
| 6            | 6         |                |                   |
| 6            | 7         |                |                   |
| 6            | 8         |                |                   |

| Control unit | Room/Zone | Room/Zone name | Connected outputs |
|--------------|-----------|----------------|-------------------|
| 7            | 1         |                |                   |
| 7            | 2         |                |                   |
| 7            | 3         |                |                   |
| 7            | 4         |                |                   |
| 7            | 5         |                |                   |
| 7            | 6         |                |                   |
| 7            | 7         |                |                   |
| 7            | 8         |                |                   |

| Control unit | Room/Zone | Room/Zone name | Connected outputs |
|--------------|-----------|----------------|-------------------|
| 8            | 1         |                |                   |
| 8            | 2         |                |                   |
| 8            | 3         |                |                   |
| 8            | 4         |                |                   |
| 8            | 5         |                |                   |
| 8            | 6         |                |                   |
| 8            | 7         |                |                   |
| 8            | 8         |                |                   |

| Product:      | Wireless central controller 8 zone |
|---------------|------------------------------------|
| Manufactured: | To Heatco Finland Oy / Enerline    |
|               | Koivupurontie 6A                   |
|               | 40320 Jyväskylä<br>FINLAND         |
|               | tel. +358 20 720 9080              |
|               | E-mail: myynti@heatco.fi           |
| Product name: | Enerline Ideal Control Unit        |
| Models:       |                                    |
| Version:      | 1.0                                |
| Valid:        | 2024/06                            |
|               |                                    |

#### WARRANTY

The seller provides a 24-month warranty for the quality of the materials and workmanship of all delivered goods. The warranty period begins on the date of purchase. In the event that material or workmanship defects are detected and the goods are sent, without delay or no later than by the end of the warranty period, back to the seller, the seller agrees to address the defect at their own discretion either by repairing the damaged goods or by delivering a new, defect-free goods, free of charge, to the buyer.

The buyer is responsible for the costs resulting from delivering the goods to the seller for warranty repairs, while the seller is responsible for the costs resulting from retwurning the goods to the buyer.

The warranty shall not cover damages resulting from accidents, lightning, floods or other natural events, normal wear and tear, inappropriate, negligent or unusual use of the goods, overloading, incorrect maintenance, or reconstruction, alteration and installation work which is not carried out by the seller (or their authorized representative.

The buyer shall be responsible for selecting material of equipment susceptible to corrosion, unless other agreements are signed. In the event that the seller alters the structure of their equipment, they shall not be obligated to make similar changes to previously procured equipment. The validity of the warranty requires that the buyer has fulfilled their contractual obligations related to the delivery.

The seller shall provide a new warranty for goods replaced or repaired under the original warranty. However, the new warranty shall only be valid until the expiration of the warranty period of the original goods. For any repairs not covered by the warranty shall be subject to a 3-month maintenance warranty covering the material and workmanship.

We reserve the right to make changes to our products without a special notice.

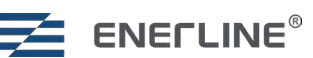

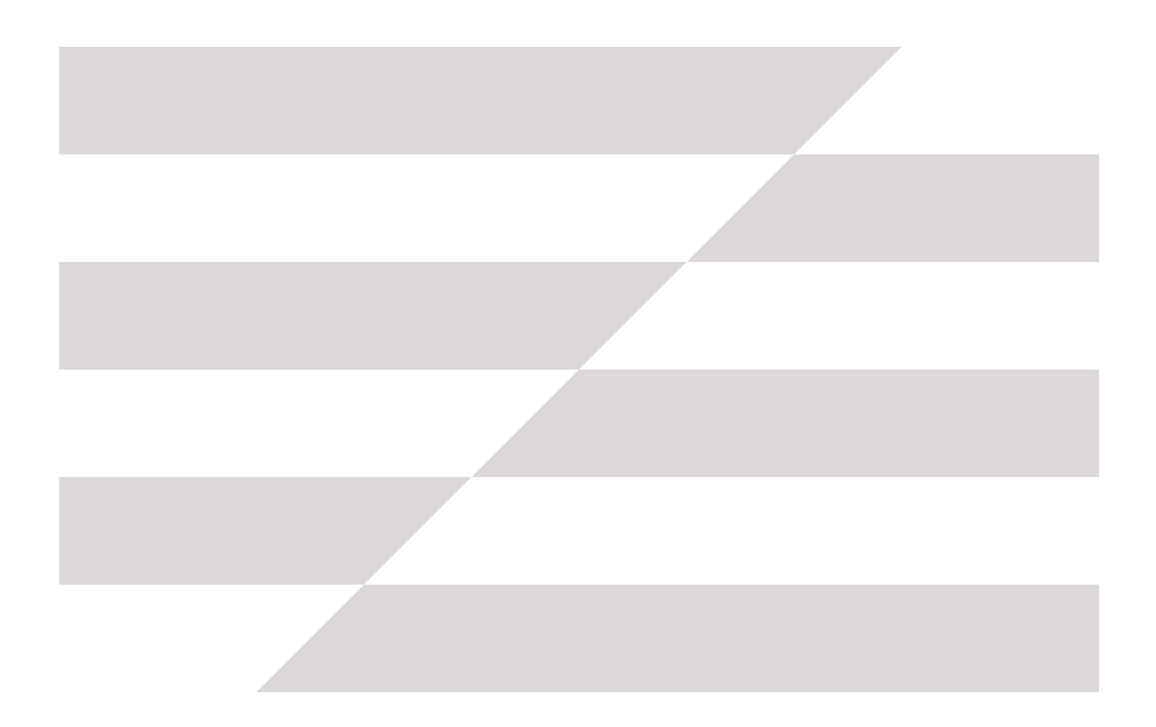

## Tekninen tuki

020 720 9080 huolto@heatco.fi www.heatco.fi

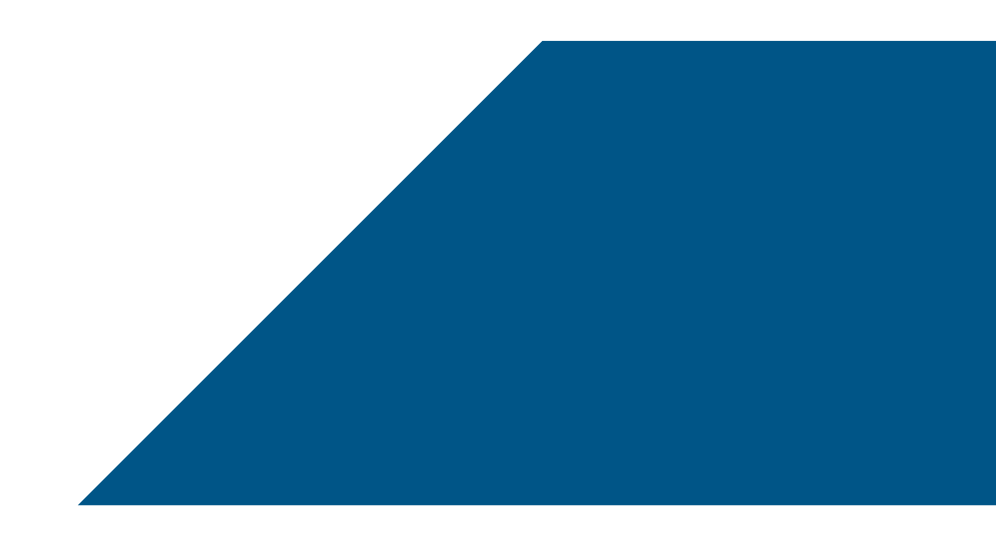

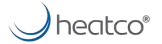

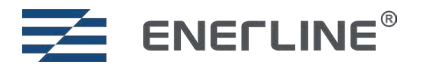